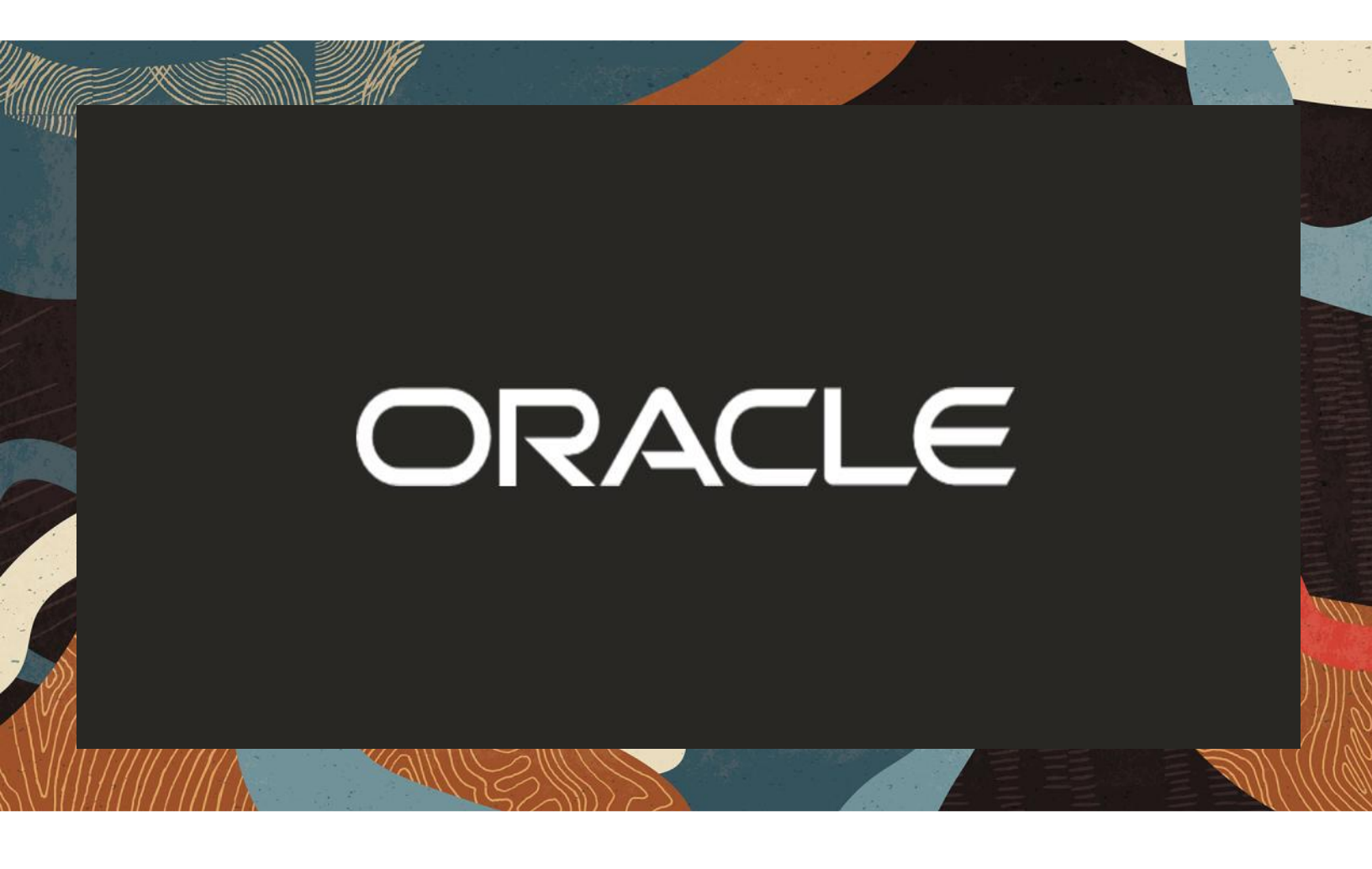

Oracle SBC and ECB integration with Avaya, Teams Direct Routing and Verizon Trunk

**Technical Application Note** 

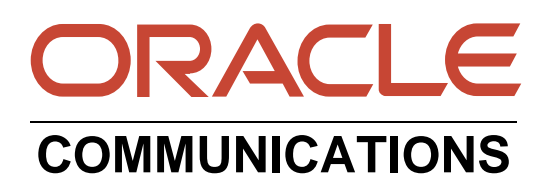

### Disclaimer

The following is intended to outline our general product direction. It is intended for information purposes only, and may not be incorporated into any contract. It is not a commitment to deliver any material, code, or functionality, and should not be relied upon in making purchasing decisions. The development, release, and timing of any features or functionality described for Oracle's products remains at the sole discretion of Oracle.

11/1/18

#### **Revision History**

| Version | Description of Changes                                                                                                    | Date Revision Completed         |
|---------|----------------------------------------------------------------------------------------------------|---------------------------------|
| 1.0     | Oracle SBC integration with<br>Avaya and Teams DR and<br>Verizon Trunk                                                                                                    | 15 <sup>th</sup> February 2021  |
| 1.1     | Oracle SBC integration with<br>Avaya and Teams DR and<br>Verizon Trunk – Added<br>Screenshots for Sip-<br>manipulation<br>"RemoveAttribute" Header<br>Rule and Element Rule | 15 <sup>th</sup> September 2021 |
| 1.2     | Minor Formatting changes                                                                                                    | 12 <sup>th</sup> November 2021  |
| 1.3     | Removed reference to sip-all<br>FQDN from the app note<br>document                                                                                                    | 12 <sup>th</sup> January 2022   |
| 1.4     | Since sip-all FQDN is<br>removed, add the following<br>two sections:<br>Enable refer call xfer on<br>realm<br>Added<br>RespondOptionsManip                                  | 22 <sup>nd</sup> July 2022      |

| 1.5 | Added DigiCert Global G2<br>Cert as root CA<br>Changed certificate-record<br>screenshots | 5 <sup>th</sup> Sep 2022  |
|-----|------------------------------------------------------------------------------------------|---------------------------|
| 1.6 | Added SIP success Controls                                                               | 13 <sup>th</sup> Sep 2022 |

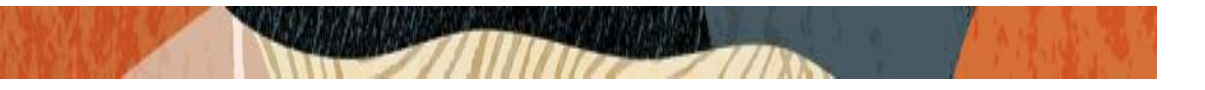

# **Table of Contents**

| 1. INTENDED AUDIENCE                                                                | 6        |
|-------------------------------------------------------------------------------------|----------|
| 2. DOCUMENT OVERVIEW                                                                | 6        |
| 2.1. VERIZON BUSINESS                                                               | 6        |
| 2.2. MICROSOFT TEAMS                                                                | 6        |
| 3 INTRODUCTION                                                                      | 7        |
| 3.1. AUDIENCE                                                                       |          |
| 3.2. REOUIREMENTS                                                                   | 7        |
| 3.3. ARCHITECTURE                                                                   | 8        |
| <b>4</b> CONFIGURING THE AVAVA AURA SESSION MANAGER 8.1                             | 9        |
| 4.1. ADDING SIP DOMAIN                                                              |          |
| 4.2. Adding Location                                                                |          |
| 4.3. Adding the Oracle ECB as a SIP Entity and Configuring an Entity Link           | 10       |
| 4.4. ALLOWING UNSECURED PPM TRAFFIC (ONLY IF TLS IS NOT USED) AND PPM RATE LIMITING | 13       |
| 4.5. Adding Routing Policies                                                        | 15       |
| 4.6. ADDING DIAL PATTERNS:                                                          | 15       |
| 4.7. Adding Users to Avaya Session Manager.                                         | 17       |
| 5. CONFIGURE MICROSOFT TEAMS DIRECT ROUTING                                         | 20       |
| 5.1. Access Team Admin center                                                       | 20       |
| 5.2. CONFIGURE ONLINE PSTN GATEWAY                                                  | 21       |
| 5.3. CONFIGURE ONLINE PSTN USAGE                                                    | 21       |
| 5.4. CONFIGURE ONLINE VOICE ROUTES                                                  | 22       |
| 5.5. CONFIGURE ONLINE VOICE ROUTING POLICY                                          |          |
| 5.6. ASSIGN VOICE ROUTING POLICY TO USERS                                           |          |
| 6. NEW ECB CONFIGURATION                                                            | 24       |
| 6.1. ECB CLI INITIAL CONFIG                                                         | 25       |
| 6.2 LOGGING INTO THE ECB                                                            | 27       |
| 6.3. ADD NETWORK SETTINGS                                                           |          |
| 6.4. CONFIGURE SIP INTERFACE                                                        | 29<br>20 |
| 0.5. CONFIGURING THE AGENTS                                                         | 24<br>21 |
| 0.0. CONFIGURING THE ROUTING                                                        |          |
| 7. CONFIGURING THE SBC                                                              |          |
| 7.1. VALIDATED ORACLE SBC VERSION                                                   |          |
| 8. NEW SBC CONFIGURATION                                                            | 33       |
| 8.1. ESTABLISHING A SERIAL CONNECTION TO THE SBC                                    | 33       |
| 8.2. CONFIGURE SBC USING WEB GUI                                                    | 37       |
| 8.3. CONFIGURE SYSTEM-CONFIG                                                        |          |
| 8.4. CONFIGURE PHYSICAL INTERFACE VALUES                                            |          |
| 8.5. CONFIGURE NETWORK INTERFACE VALUES                                             |          |
| 8.0. ENABLE MEDIA MANAGER                                                           | 4343     |
| 8.8 FNARI F SID-CONFIG                                                              |          |
| 8.9. CONFIGURING A CERTIFICATE FOR SBC                                              |          |
| 8.10.TLS Profile                                                                    |          |
| 8.11. IKE/IPSEC Config                                                              | 54       |
|                                                                                     |          |

|--|

| 8.12. CONFIGURE SIP INTERFACES                 | 56 |
|------------------------------------------------|----|
| 8.13. CONFIGURE SESSION-AGENT                  |    |
| 8.14. CONFIGURE SESSION-AGENT GROUP            | 61 |
| 8.15. CONFIGURE LOCAL-POLICY                   | 62 |
| 8.16. CONFIGURE STEERING-POOL                  |    |
| 8.17. CONFIGURE SIP-MANIPULATION               | 67 |
| 8.18. CONFIGURE MEDIA PROFILE AND CODEC POLICY | 79 |
| 8.19. CONFIGURE ICE PROFILE                    |    |
| 8.20. CONFIGURE SDES PROFILE                   |    |
| 8.21. CONFIGURE MEDIA SECURITY PROFILE         |    |
| 8.22. CONFIGURE RTCP POLICY AND RTCP MUX       |    |
| 8.23. QOS MARKING                              |    |
| 8.24. CONFIGURE TRANSLATION RULES              |    |
| 8.25. CONFIGURE SESSION TRANSLATION RULES      | 84 |
| 9.SIP ACCESS CONTROLS                          |    |
| 10. VERIFICATION OF SAMPLE CALL FLOWS          |    |

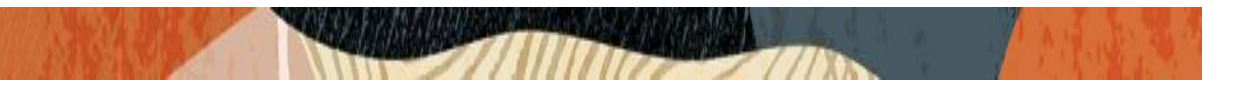

#### 1. Intended Audience

This document is intended for use by Oracle Systems Engineers, third party Systems Integrators, Oracle Enterprise customers and partners and end users of the Oracle Enterprise Session Border Controller (SBC) and Oracle Enterprise Communication Broker (ECB). It is assumed that the reader is familiar with basic operations of the Oracle Enterprise Session Border Controller platform along with Avaya Aura System Manager GUI and Avaya Aura Session Manager and Microsoft Teams Direct Routing Enterprise Model.

#### 2. Document Overview

This Oracle technical application note outlines how to configure the Oracle SBC to interwork between Verizon Business Sip Trunk with Avaya Session Manager and Microsoft Teams Direct Routing. The solution contained within this document has been tested using Oracle Communication SBC with OS 840p2 version and Oracle Communication ECB with OS 320p5. Please note that all voice traffic from both Verizon and Teams is routed through the Avaya Aura platform, and there is no direct connection between Teams and Verizon.

In addition, it should be noted that the SBC configuration provided in this guide focuses strictly on the Avaya Server and Microsoft Teams associated parameters. Many SBC applications may have additional configuration requirements that are specific to individual customer requirements. These configuration items are not covered in this guide. Please contact your Oracle representative with any questions pertaining to this topic.

Please find the related documentation links below:

#### 2.1. Verizon Business

https://www.verizon.com/business/products/voice-collaboration/voip/ip-trunking/

#### 2.2. Microsoft Teams

https://docs.microsoft.com/en-us/microsoftteams/direct-routing-configure

https://docs.microsoft.com/en-us/microsoftteams/direct-routing-sbc-multiple-tenants#create-atrunk- and-provision-users

https://www.oracle.com/a/otn/docs/vzbwithsbcmsftteams-mb.pdf

https://docs.microsoft.com/en-us/microsoftteams/direct-routing-plan#public-trusted-certificate-forthe-sbc

Please note that the IP address, FQDN and config name and its details given in this document is used as reference purpose only. The same details cannot be used in customer config and the end users can use the configuration details according to their network requirements. There are some public facing IPs (externally routable IPs) that we use for our testing are masked in this document for security reasons. The customers can configure any publicly routable IPs for these sections as per their network architecture needs.

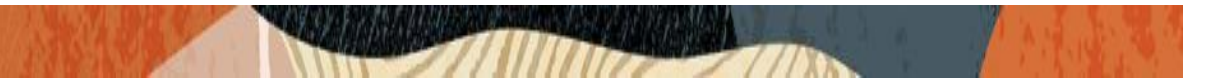

#### 3. Introduction

#### 3.1. Audience

This is a technical document intended for telecommunications engineers with the purpose of configuring Teams Direct Routing Enterprise Model with Avaya Session Manager using Oracle Enterprise SBC and Oracle ECB. There will be steps that require navigating the Teams configuration, Avaya server configuration, Oracle SBC GUI interface and Oracle ECB GUI interface. Understanding the basic concepts of TCP/UDP, IP/Routing, DNS server and SIP/RTP are also necessary to complete the configuration and for troubleshooting, if necessary.

#### 3.2. Requirements

- Fully functioning Avaya Aura Session Manager 8.1 version.
- Oracle Enterprise Session Border Controller (hereafter Oracle SBC) running 8.4.0 version
- Oracle Enterprise Communication Broker (hereafter Oracle ECB) running 3.2.0 version
- Teams Direct Routing Enterprise Model running Teams Client.

The below revision table explains the versions of the software used for each component: This table is Revision 1 as of now:

| Software<br>Used | Avaya Aura Session<br>Manager using Avaya<br>Aura System Manager<br>GUI | SBC Version | ECB Version | Teams Client version                                                      |
|------------------|-------------------------------------------------------------------------|-------------|-------------|---------------------------------------------------------------------------|
| Revision 1       | 8.1                                                                     | 8.4.0       | 3.2.0       | 1.3.00.28779 (64-bit)<br>(Windows)<br>v.1416/1.0.0.2021010802<br>(Mobile) |

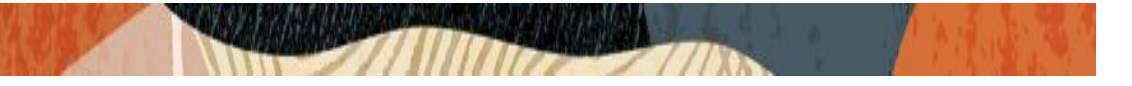

## 3.3. Architecture

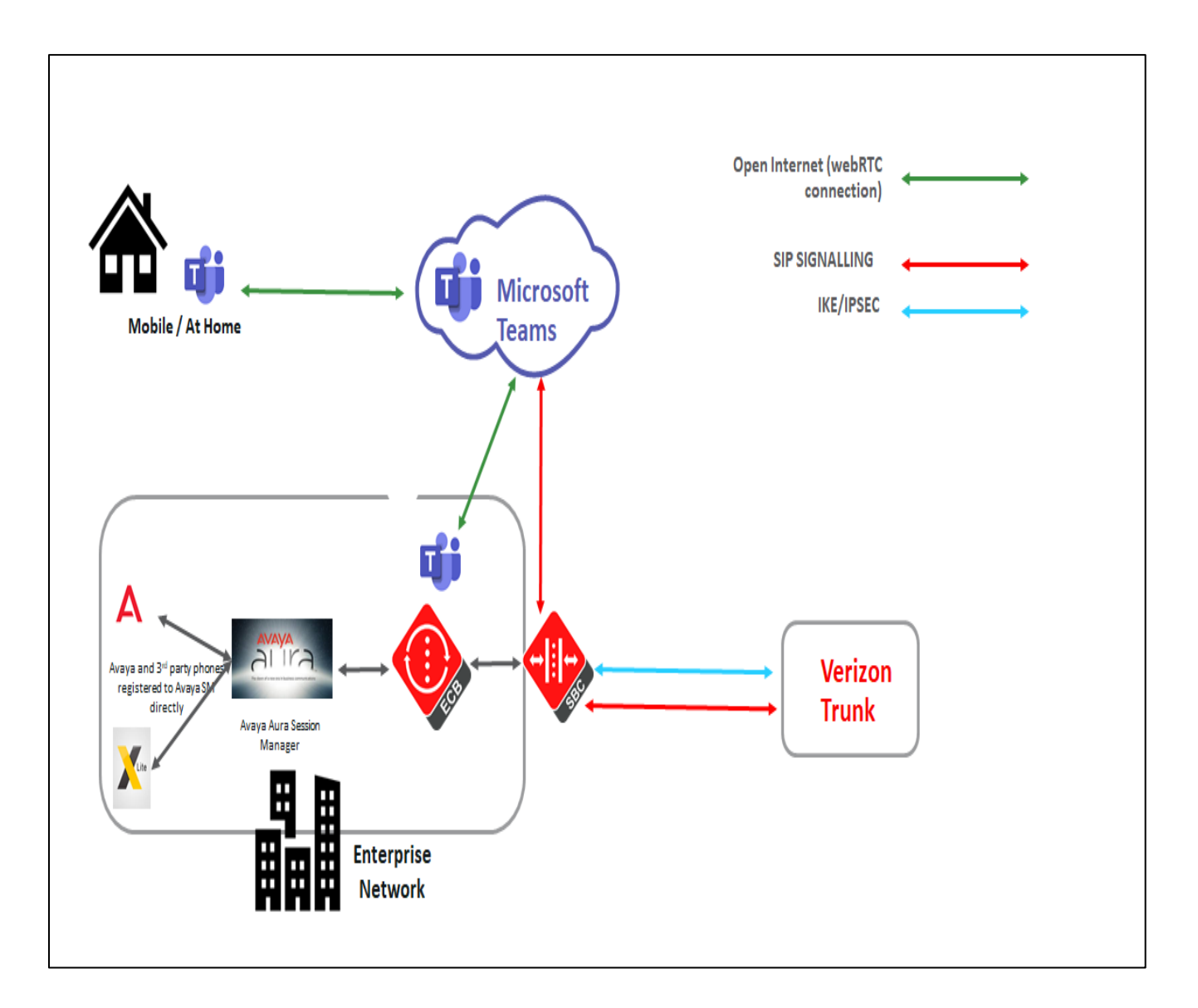

The configuration, validation and troubleshooting is the focus of this document and will be described in two phases:

- Phase 1 Configuring the Avaya Aura Session Manager.
- Phase 2 Configuring the Teams Direct Routing Enterprise Model.
- Phase 3 Configuring the Oracle ECB.
- Phase 4 Configuring the Oracle SBC.

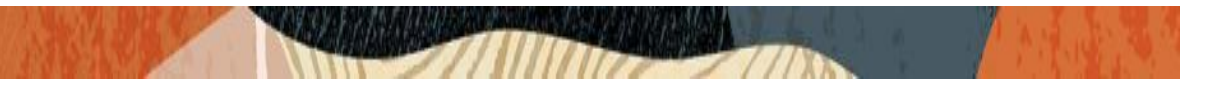

## 4. Configuring the Avaya Aura Session Manager 8.1

Please login to Avaya Aura System Manager web GUI with proper login credentials (Username and password). After that, perform the steps below in the given order.

| Recommended access to System Manager is via FQDN.                                                                                                    |                                                                            |
|----------------------------------------------------------------------------------------------------|----------------------------------------------------------------------------|
| Go to central login for Single Sign-On                                                                                                    | User ID: admin                                                             |
| If IP address access is your only option, then note that authentication will fail<br>in the following cases:                                                                                               | Password:                                                                  |
| First time login with "admin" account     Expired/Reset passwords                                                                                                    | Log On Cancel                                                              |
| Use the "Change Password" hyperlink on this page to change the password<br>manually, and then login.                                                                                                    | Change Password                                                            |
| Also note that single sign-on between servers in the same security domain is not supported when accessing via IP address.                                                                                  | Supported Browsers: Internet Explorer 11.x or Firefox 65.0, 66.0 and 67.0. |
| This system is restricted solely to authorized users for legitimate business<br>purposes only. The actual or attempted unauthorized access, use, or<br>modification of this system is strictly prohibited. |                                                                            |
| Unauthorized users are subject to company disciplinary procedures and or<br>criminal and civil penalties under state, federal, or other applicable domestic                                                |                                                                            |

#### 4.1. Adding SIP Domain

Click on Routing under the Elements section On the Routing tab, select Domains and Click New

- Set domain name as aura.com (Example in this config)
- Set Type as SIP
- click "Commit" to save the configuration

| Aura® Syste | em Manager 8.1     | Users 🗸 🛛 🎤 Elements 🗸 | Services × | Widgets v | Shortcuts v |               | Search | ] 🐥 🗮   adm    |
|-------------|--------------------|------------------------|------------|-----------|-------------|---------------|--------|----------------|
| Home        | Session Manager    | Routing                |            |           |             |               |        |                |
| Routing     | ^ ^                | Domain Manag           | ement      |           |             | Commit Cancel |        | Help           |
| Dom         | lains              |                        |            |           |             |               |        |                |
| Loca        | tions              | 1 Item 🛛 🍣             |            |           |             |               |        | Filter: Enable |
| Cond        | ditions            | Name                   |            |           | Туре        | Notes         |        |                |
| Adat        | otations Y         | * aura.com             |            |           | sip 🗡       |               |        |                |
| SIP E       | ntities            |                        |            |           |             |               |        |                |
| Entit       | y Links            |                        |            |           |             | Commit Cancel |        |                |
| Time        | e Ranges           |                        |            |           |             |               |        |                |
| Rout        | ing Policies       |                        |            |           |             |               |        |                |
| Dial        | Patterns ~         |                        |            |           |             |               |        |                |
| Regu        | ılar Expressions 🔍 |                        |            |           |             |               |        |                |
|             | <                  |                        |            |           |             |               |        |                |

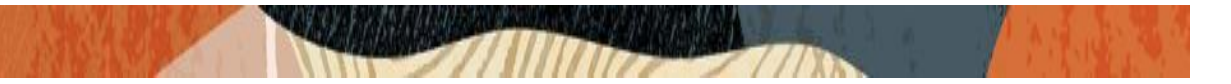

### 4.2. Adding Location

Click on Routing under the Elements section On the Routing tab, select Locations and Click New

- Set Name as Phonerlite
- Leave all other fields as default values and click "Commit" to save the configuration.

| Avra® System | m Manager 8.1   | Users 🗸 🎤 Elements 🗸 🏟 Services 🗸 🕴 Widge  | ts v Shortcuts v |               | Search | 🜲 🗮   admi |
|--------------|-----------------|--------------------------------------------|------------------|---------------|--------|------------|
| Home         | Session Manager | Routing                                    |                  |               |        |            |
| Routing      | ^               | Location Details                           |                  | Commit Cancel |        | Help ?     |
| Doma         | ains            | General                                    |                  |               |        |            |
| Locat        | tions           | * Name:                                    | Phonerlite       |               |        |            |
| Cond         | litions         | Notes:                                     |                  |               |        |            |
| Adap         | tations Y       | Dial Plan Transparency in Survivable Mode  |                  |               |        |            |
| SIP Er       | ntities         | Enabled:                                   |                  |               |        |            |
| Entity       | / Links         | Listed Directory Number:                   |                  |               |        |            |
| Time         | Ranges          | Associated CM SIP Entity:                  |                  |               |        |            |
| Routi        | ng Policies     | Overall Managed Bandwidth                  |                  |               |        |            |
| Dial F       | Patterns Y      | Managed Bandwidth Units:                   | Kbit/sec 💟       |               |        |            |
| Regu         | lar Expressions | Multimedia Bandwidth:                      |                  |               |        |            |
|              |                 | Audio Calls Can Take Multimedia Bandwidth: | <u> </u>         |               |        |            |

## 4.3. Adding the Oracle ECB as a SIP Entity and Configuring an Entity Link

Click on Routing under the Elements section

On the Routing tab, select SIP Entities from the menu on the left side of the screen. Click New to add the ECB as a SIP entity as shown below.

- Set Name: ECB-SM (example in this configuration)
- Set FQDN or IP Address: This is the "inside" IP address of Oracle ECB, 10.50.232.70 in this example.
- Set Type: Other
- Set Location: Select Phonerlite from drop down (example in this configuration)
- Set Time Zone: America/New\_York (example in this configuration)
- Under Entity Links, Click Add
- Set SIP Entity 1: Select acme-sm which was previously configured
- Set SIP Entity 2: leave the default value ECB-SM
- Set Protocol: UDP/TCP based on our testing
- Set Ports: Set both Ports to 5060 for testing
- Set Connection Policy: trusted

Leave all other fields as default values and click "Commit" to save the configuration.

| Avra® System Manager 8.1 | Users 🗸 🌶 Elements 🗸 🌣 Services 🗸 | Widgets v Shortcuts v | Search        | 🖡 🗮   admin |
|--------------------------|-----------------------------------|-----------------------|---------------|-------------|
| Home Routing             |                                   |                       |               |             |
| Routing ^                | SIP Entity Details                |                       | Commit Cancel | ^           |
| Domaine                  | General                           |                       |               |             |
| Domains                  | * Name:                           | ECB-SM                |               |             |
| Locations                | * FQDN or IP Address:             | 10.232.50.70          |               |             |
| Conditions               | Туре:                             | Other                 |               |             |
|                          | Notes:                            |                       |               |             |
| Adaptations 🗸 🗸          | Adaptation:                       | ×                     |               |             |
| SIP Entities             | Location:                         | Phonerlite ~          |               |             |
| Entity Links             | Time Zone:                        | America/New_York ~    |               |             |
| · ·                      | * SIP Timer B/F (in seconds):     | 4                     |               |             |
| Time Ranges              | Minimum TLS Version:              | Use Global Setting 🗡  |               |             |
| Routing Policies         | Credential name:                  |                       |               |             |

| Home    | Routing       |     |             |                               |                     |          |        |                                                                                                    |                              |                      |
|---------|---------------|-----|-------------|-------------------------------|---------------------|----------|--------|----------------------------------------------------------------------------------------------------|------------------------------|----------------------|
| Routing | -             | ^   | 01          | ,<br>verride Port & Transpo   | ort with DNS SRV: 🗌 |          |        |                                                                                                    |                              |                      |
| Don     | nains         |     | Add Remove  |                               |                     |          |        |                                                                                                    |                              |                      |
| loc     | ations        |     | 2 Iter      | ns 🛛 🖑                        |                     |          |        |                                                                                                    |                              | Filter: Enable       |
| LUCA    |               |     |             | Name 🔺                        | SIP Entity 1        | Protocol | Port   | SIP Entity 2                                                                                                    | Port                         | Connection<br>Policy |
| Con     | ditions       |     |             | * acme-sm_ECB-SM_5            | Racme-sm            | TCP 🗸    | * 5060 | RECB-SM                                                                                                    | * 5060                       | trusted 🗸            |
| Ada     | ptations      | ~   |             | <pre>* acme-sm_ECB-SM_5</pre> | Racme-sm            | UDP 🗸    | * 5060 | Seceration Second Second S | * 5060                       | trusted 🗸            |
| SIP I   | Entities      |     | <<br>Select | : : All, None                 |                     |          |        |                                                                                                    |                              | >                    |
| Entit   | ty Links      |     | SIP F       | Responses to an O             | PTIONS Request      |          |        |                                                                                                    |                              |                      |
| Time    | e Ranges      |     | 0 Iter      | ns 🥲                          |                     |          |        |                                                                                                    |                              | Filter: Enable       |
| Rout    | ting Policies |     | R           | esponse Code & Reason         | Phrase              |          |        |                                                                                                    | Mark<br>Entity No<br>Up/Down | otes                 |
| Dial    | Patterns<br>< | * * |             |                               |                     |          |        | Commit                                                                                                    | Cancel                       |                      |

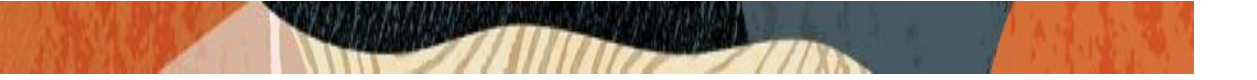

Please configure Avaya Session Manager as another SIP entity in the same way as we added SBC:

- Set Name: acme-sm (example in this configuration)
- Set FQDN or IP Address: This is the SIP IP address of Avaya SM, 10.50.232.127 in this example.
- Set Type: Session Manager
- Leave all other fields as default values and click "Commit" to save the configuration.

| Avra® System | n Manager 8.1   | Jsers 🗸 🌶 Elements 🗸 🌣 Services 🗸   Widg | ets v Shortcuts v                 |               | Search | ▲ ≡ | adm |
|--------------|-----------------|------------------------------------------|-----------------------------------|---------------|--------|-----|-----|
| Home         | User Management | Routing                                  |                                   |               |        |     |     |
| Routing      | ^ ^             | SIP Entity Details                       |                                   | Commit Cancel |        |     |     |
| Doma         | ains            | General                                  |                                   |               |        |     |     |
|              |                 | * Name:                                  | acme-sm                           |               |        |     |     |
| Locati       | ions            | * IP Address:                            | 10.232.50.127                     |               |        |     |     |
| Condi        | itions          | SIP FQDN:                                |                                   |               |        |     |     |
| Condi        |                 | Туре:                                    | Session Manager                   |               |        |     |     |
| Adapt        | tations ×       | Notes:                                   |                                   |               |        |     |     |
| SIP En       | ntities         | Location:                                | Phonerlite V                      |               |        |     |     |
| Entity       | Links           | Outbound Proxy:                          | SBC3900 ~                         |               |        |     |     |
| ~.           |                 | Time Zone:                               | America/New_York                  | v             |        |     |     |
| l ime l      | Kanges          | Minimum TLS Version:                     | Use Global Setting \vee           |               |        |     |     |
| Routir       | ng Policies     | Credential name:                         |                                   |               |        |     |     |
| Dial P       | 'atterns Y      | Monitoring<br>SIP Link Monitorina:       | Use Session Manager Configuration | ~             |        |     |     |
| Regul        | ar Expressions  | CRI F Keen Alive Monitoring              | Use Session Manager Configuration | ~             |        |     |     |
|              | <               | oner heep have Homoring.                 | construction manager comiguration |               |        |     |     |
|              |                 | Entitv Links                             |                                   |               |        |     |     |

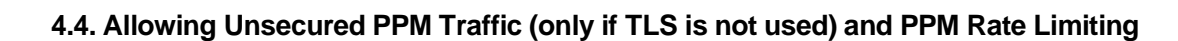

Navigate to: Elements->Session Manager->Global Settings

#### Set Allow Unsecured PPM Traffic: checked.

Note that this is only required if you're using HTTP for the PPM downloads. If you're using HTTPS as shown in the E-SBC configuration, leave this unchecked.

| Aura® Syst | em Manager 8.1    | <b>a</b> ( | Jsers 🗸 🎤 Elements 🗸 🏟 Services 🗸 📔 W                                                                | /idgets ∨    | Shortcuts | /                                          | Search       | <b>A</b> = | 📕 🛛 admi |
|------------|-------------------|------------|----------------------------------------------------------------------------------------------------|--------------|-----------|--------------------------------------------|--------------|------------|----------|
| Home       | Routing           | Sessi      | on Manager                                                                                           |              |           |                                            |              |            |          |
| Session    | Manager 🖍         | Â          | Global Settings                                                                                      |              |           | Commit Cancel View Defaults                |              |            | Help ?   |
| Das        | hboard            |            | Administer settings that apply to all Session Managers                                               |              |           |                                            |              |            |          |
| Ses        | sion Manager Ad   |            | Failback Policy                                                                                      | Auto         | $\sim$    | Enable IPv6                                |              |            |          |
|            |                   |            | Allow Unauthenticated Emergency Calls                                                                |              |           | Allow Unsecured PPM Traffic                | $\checkmark$ |            |          |
| Glol       | bal Settings      |            | ELIN SIP Entity                                                                                      | None ~       | ]         | Minimum SIP Entity TLS Version             | 1.2 ~        |            |          |
| Con        | nmunication Prof. |            | Ignore SDP for Call Admission Control                                                                |              |           | Minimum Endpoint TLS Version               | 1.2 ~        |            |          |
|            |                   |            | Disable Call Admission Control Threshold Alarms                                                      |              |           | TLS Endpoint Certificate Validation        | None         | $\sim$     |          |
| Net        | work Configur 🕥   |            | Disable Loop Detection Alarms                                                                        |              |           | Enable End to End Secure Call Indication   |              |            |          |
| Dev        |                   |            | *Loop Detection Alarms Threshold (hours)                                                             | 24           |           | Enable Military Support                    |              |            |          |
|            |                   |            | Enable Dial Plan Ranges                                                                              |              |           | Enable Application Sequence for Emergen    | cy Calls 🗌   |            |          |
| Арр        | blication Confi V |            | Enable Regular Expression Adaptations                                                                |              |           | Emergency Call Resource-Priority Headers   | S            |            |          |
| Syst       | tem Status 🛛 🗸    |            | Enable Flexible Routing                                                                              |              |           | Enable Implicit Users Applications for SIP | users        |            |          |
| Syst       | tem Tools 🔷 🗸     |            | Better Matching Dial Pattern or Range in<br>Location ALL Overrides Match in Originator's<br>Location | $\checkmark$ |           | Enable SIP Resiliency                      |              |            |          |
| Perf       |                   | ~          | Enable Load Balancer                                                                                 |              |           |                                            |              |            |          |

Navigate to: Elements->Session Manager->Global Settings Session Manager Administration. Select the proper Session Manager instance and click Edit

belect the proper dession manager instance and click Ec

- Scroll down to PPM Connection Settings
- Set Limited PPM Client Connection: unchecked
- Set PPM Packet Rate Limiting: unchecked
- Leave all other fields as default and Click Commit to save Session Manager Administration page.

|                          | 2/11/11                                                    |                                                            |                                  |                                       |                               |
|--------------------------|------------------------------------------------------------|------------------------------------------------------------|----------------------------------|---------------------------------------|-------------------------------|
| Aura® System Manager 8.1 | Users 🗸 🎤 Elements 🗸 🌣                                     | Services ~   Widgets ~ Sh                                  | ortcuts ~                        | Search                                | 📕   admi                      |
| Home Routing Ses         | ssion Manager                                              |                                                            |                                  |                                       |                               |
| Session Manager ^        | Session Manager A<br>This page allows you to administer Se | dministration<br>ssion Manager instances and configure the | Ir                               |                                       | Help                          |
| Session Manager Ad       | Session Manager Instance                                   | Branch Session Manager Insta                               | nces                             |                                       |                               |
| Global Settings          | Session Manager Instan                                     | nces                                                       |                                  |                                       |                               |
| Network Configur ×       | 1 Item 2<br>Name License Mode                              | Primary Communication Profiles                             | Secondary Communication Profiles | Maximum Active Communication Profiles | Filter: Enable<br>Description |
| Device and Locati Y      | acme-sm Normal Select : None                               | 4                                                          | 0                                | 4                                     |                               |
| Application Confi Y      |                                                            |                                                            |                                  |                                       |                               |
| System Status 🛛 🗸        |                                                            |                                                            |                                  |                                       |                               |
| System Tools 🗸 🗸 🗸 🗸 🗸 🗸 |                                                            |                                                            |                                  |                                       |                               |
| Performance 🗸 🗸          |                                                            |                                                            |                                  |                                       |                               |
|                          |                                                            |                                                            |                                  |                                       |                               |

11 Marthale

2014年1月1月1月1日

| Aura® System Mana | A<br>ager 8.1 | 🛔 Users 🗸 🛛 🔑   | Elements 🗸 🏟 Services 🗸 ╞ Widg             | iets v Shortcuts v |           | Search | <br>📕   admi |
|-------------------|---------------|-----------------|--------------------------------------------|--------------------|-----------|--------|--------------|
| Home Rout         | ting S        | session Manager |                                            |                    |           |        |              |
| Session Manager   |               | Ê               | Data File Forma                            | Standard Flat File |           |        |              |
| Dashboard         |               |                 | Include User to User Call                  | 5                  |           |        |              |
| Session Man       | ager Ad       |                 | Include Incomplete Call                    | 5                  |           |        |              |
| Global Settin     | ngs           | Persona         | al Profile Manager (PPM) - Conne           | ection Settings 💿  |           |        |              |
| Communicat        | tion Prof     |                 | *Maximum Connection per PPM Clien          | t [0               |           |        |              |
| Network Con       | ofiqur ∨      |                 | PPM Packet Rate Limiting                   | 3                  |           |        |              |
|                   |               |                 | *PPM Packet Rate Limiting Threshold        | 200                |           |        |              |
| Device and L      | .ocati Y      | Event S         | erver 👻                                    |                    |           |        |              |
| Application C     |               |                 | Clear Subscription on Notification Failure | e No v             |           |        |              |
| System Statu      |               | Syslog          | Servers 👻                                  |                    |           |        |              |
| System Tools      |               |                 | Enable Syslog Server :                     |                    |           |        |              |
| Performance       |               | -               | Enable Syslog Server .                     |                    |           |        | <br>         |
| <                 |               | *Required       |                                            | c                  | Commit Ca | ancel  |              |

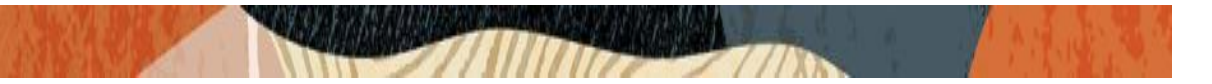

### 4.5. Adding Routing Policies

Navigate to: Routing tab, select Routing Policies and Click New

- Set Name: SMECBroute (example in this configuration)
- Set Retries : Default value is 0, can be used as same value
- Select SIP Entity as Destination: Select ECB-SM which was previously configured.
- Click Commit to save the configuration

| AVAYA<br>Aura® System Manager 8.1 | 🛓 Users \vee 🏼 🎤 Elemen | ts v 🔅 Services v    | Widgets 🗸 Shortcuts 🗸 | S    | earch   | admin |
|-----------------------------------|-------------------------|----------------------|-----------------------|------|---------|-------|
| Home Routing                      |                         |                      |                       |      |         |       |
| Routing ^                         |                         | LY DELAIIS           |                       |      | 111001  | ^     |
| Domains                           | General                 |                      |                       |      |         |       |
| Domains                           |                         | * Name:              | SMECBroute            | ]    |         |       |
| Locations                         |                         | Disabled:            |                       |      |         |       |
| Conditions                        |                         | * Retries:<br>Notes: | 0                     |      |         |       |
| Adaptations ×                     |                         |                      |                       |      |         |       |
| SIP Entities                      | SIP Entity as De        | estination           |                       |      |         |       |
| Entity Links                      | Name                    | FQDN or IP Add       | ess                   | Туре | e Notes |       |
| ,                                 | ECB-SM                  | 10.232.50.70         |                       | Oth  | er      |       |
| Time Ranges                       | Time of Day             |                      |                       |      |         |       |
| Routing Policies                  | Add Remove \            | /iew Gaps/Overlaps   |                       |      |         |       |

#### 4.6. Adding Dial Patterns:

Navigate to: Routing tab, select Dial Patterns, again Dial Patterns and Click New

- Set Pattern: 1xxxxxxxx (example in this configuration)
- Set Min : 11 (example in this configuration)
- Set Max: 11 (example in this configuration)
- Select SIP Domain: aura.com which was previously configured.
- Click Commit to save the configuration.

|                          | 27/11/11/1999                           |                                | Sector Sec | 0.1                           |                               |                         |
|--------------------------|-----------------------------------------|--------------------------------|------------|-------------------------------|-------------------------------|-------------------------|
| Avra® System Manager 8.1 | Users 🗸 🎤 Elements 🗸 🏟 Services 🗸       | Widgets 🗸 Shortcut             | 'S ¥       |                               | Search                        | <b>) =</b>   adm        |
| Home Routing             | _                                       |                                |            |                               |                               |                         |
| SIP Entities             | Dial Pattern Details                    |                                |            | Commit                        | Cancel                        |                         |
| Entity Links             | General                                 |                                |            |                               |                               |                         |
|                          | * Pattern:                              | 1xxxxxxxxx                     |            |                               |                               |                         |
| Time Ranges              | * Min:                                  | 11                             |            |                               |                               |                         |
| Routing Policies         | * Max:                                  | 11                             |            |                               |                               |                         |
|                          | Emergency Call:                         |                                |            |                               |                               |                         |
| Dial Patterns ^          | SIP Domain:                             | aura.com \vee                  |            |                               |                               |                         |
| Dial Patterns            | Notes:                                  |                                |            |                               |                               |                         |
| Origination Dial         | Originating Locations and Routing Po    | olicies                        |            |                               |                               |                         |
|                          | Add Remove                              |                                |            |                               |                               |                         |
| Regular Expressions      | 1 Item 🛛 🥹                              |                                |            |                               |                               | Filter: Enable          |
| Defaults                 | Originating Location Name Originating L | ocation Routing Policy<br>Name | Rank       | Routing<br>Policy<br>Disabled | Routing Policy<br>Destination | Routing Policy<br>Notes |
| <                        | Phonerlite                              | SMECBroute                     | 0          |                               | ECB-SM                        |                         |
|                          | Calast All Name                         |                                |            |                               |                               |                         |

After configuring the dial patterns, Please add the dial patterns to the routing policies created above.

| Avra® System Manager 8.1 | sers 🗸 🎤 Elements 🗸 🕴            | Services v | Widgets v Shortcı | ts v     |                                   | Sear                 | ch 🔷 🐥 🚍   admi |
|--------------------------|----------------------------------|------------|-------------------|----------|-----------------------------------|----------------------|-----------------|
| Home Session Manager     | Routing                          |            |                   |          |                                   |                      |                 |
| Locations                | Add Remove View Gaps             | /Overlaps  |                   |          |                                   |                      |                 |
|                          | 1 Item 🛛 🥲                       |            |                   |          |                                   |                      | Filter: Enable  |
| Conditions               | Ranking 🔺 Name                   | e Mon Tue  | Wed Thu I         | ri Sat S | Sun Start Tin                     | ne End Time          | Notes           |
| Adaptations 🗸 🗸          | 0 24/7                           |            |                   |          | <ul> <li>✓</li> <li>00</li> </ul> | :00 23:59            | Time Range 24/7 |
| SIP Entities             | Select : All, None Dial Patterns |            |                   |          |                                   |                      |                 |
| Entity Links             | Add Remove                       |            |                   |          |                                   |                      |                 |
| Time Ranges              | 1 Item 🛛 😂                       |            |                   |          |                                   |                      | Filter: Enable  |
|                          | Pattern 🔺                        | Min Max    | Emergency Call    | SIP Do   | main                              | Originating Location | Notes           |
| Routing Policies         | 1xxxxxxxxxxxx                    | 11 11      |                   | aura.co  | om                                | Phonerlite           |                 |
| Dial Patterns ^          | Select : All, None               |            |                   |          |                                   |                      |                 |
| Diel Detterre            | <b>Regular Expressions</b>       |            |                   |          |                                   |                      |                 |
| Dial Patterns            | Add Remove                       |            |                   |          |                                   |                      |                 |
| Origination Dial         | 0 Items 🛛                        |            |                   |          |                                   |                      | Filter: Enable  |
| Regular Expressions      | Pattern                          | Rank       | ( Order           |          | Deny                              |                      | Notes           |
| <                        |                                  |            |                   |          | Commit Cance                      | el                   |                 |

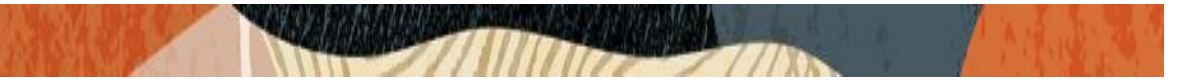

#### 4.7. Adding Users to Avaya Session Manager.

Navigate to: Users tab, select User Management, select Manage Users and Click New

Under Identity Tab, please enter the following

- Set Last Name: User1(example in this configuration)
- Set First Name: Avaya (example in this configuration)
- Set Login Name: 17813131034@aura.com (example in this configuration)

Under Communication Profile tab, click Communication Profile Password

- Set Comm-Profile Password: any password (Numbers or alphabets or alphanumeric)
- Re-enter Comm-Profile Password: Type the password again for confirmation.

#### Navigate to Communication address tab, click New

- Set Type: Avaya SIP
- Set Fully Qualified Address: Type the Directory number @domain.com

17813131034@aura.com

Under Profile tab, enable Session Manager Profile and click it to open it.

- Set Primary Session Manager under SIP Registration: acme-sm (example in this configuration)
- Set Home Location Manager under Call Routing: Phonerlite (example in this configuration)
- Click Commit to save the configuration.

| Avra® System Manager 8.7 | 💄 Us<br>1 | sers 🗸 🎤 E      | lements 🗸 🔅 Service    | es ~   Widgets ~  | Shortcuts 🗸          | Search                             | 📄 🐥 🗮   admin         |
|--------------------------|-----------|-----------------|------------------------|-------------------|----------------------|------------------------------------|-----------------------|
| Home Routing             | User N    | lanagement      |                        |                   |                      |                                    |                       |
| User Management          | ^         | User Pro        | ofile   Edit   1781313 | 31034@aura.com    | ٦                    | Commit & Continue                  | ommit 🛞 Cancel        |
| Manage Users             |           | <u>Identity</u> | Communication Profile  | Membership        | Contacts             |                                    |                       |
| Public Contacts          |           | Basic Info      |                        | U.s. Provinienien |                      |                                    |                       |
| Shared Addresses         |           | Address         |                        | Rule :            | ×                    |                                    |                       |
| System Presence AC       | CLs       | Localized       | lame                   |                   |                      |                                    |                       |
| Communication Pro        | ofile     |                 |                        | * Last Name :     | User20               | Last Name (Latin<br>Translation) : | User20                |
|                          |           |                 |                        | * First Name :    | Avaya                | First Name (Latin                  | Avaya                 |
|                          |           |                 |                        |                   |                      | Translation):                      |                       |
|                          |           |                 |                        | * Login Name :    | 17813131034@aura.cor | Middle Name :                      | Middle Name Of User   |
|                          |           |                 |                        | Description :     | Description Of User  | Email Address :                    | Email Address Of User |
| <                        |           |                 |                        | Password :        |                      | User Type :                        | Basic v               |

| AVAYA<br>Aura® System Manager 8.1 | Users 🗸 🌾 Elements 🗸 🐇       | Services >   Widgets > Short     | tcuts v Si                    | earch 🚺 🜲 🗮   admir  |
|-----------------------------------|------------------------------|----------------------------------|-------------------------------|----------------------|
| Home Routing Use                  | r Management                 |                                  |                               |                      |
| User Management ^                 | User Profile   Edit   1      | 7813131034@aura.com              | Commit & Continue             | Commit Commit Cancel |
| Manage Users                      | Identity Communication       | on Profile Membership Contacts   |                               | _                    |
| Public Contacts                   | Communication Profile Passwo | Comm-Profile Password            |                               | X Options V          |
| Shared Addresses                  | PROFILE SET : Primary        | Comm-Profile Password :          | •••••                         | Domain 🔷 🎖           |
| System Presence ACLs              | Communication Address        |                                  |                               | aura.com             |
| Communication Profile             | PROFILES                     | Re-enter Comm-Profile Password : | •••••                         |                      |
|                                   | Session Manager Profile      |                                  | Conorato Comm Profile Passwor |                      |
|                                   | CM Endpoint Profile          |                                  | Generale Comm-Frome Password  |                      |
|                                   |                              |                                  | Cancel                        | ĸ                    |
|                                   |                              |                                  |                               |                      |
| <                                 |                              |                                  |                               |                      |

STITLE IN

| AV/A     | m Manager 8.1    | <b>≗</b> ( | Jsers 🗸 🎤 E | Elements 🗸 🧯         | Services ∨   Widge         | ts v Shortcuts v |                   | Search |             | 🔳   admin |
|----------|------------------|------------|-------------|----------------------|----------------------------|------------------|-------------------|--------|-------------|-----------|
| Home     | Routing          | User       | Management  |                      |                            |                  |                   |        |             |           |
| User Man | agement          | ^          | User Pro    | ofile   Edit   1     | 7813131034@aura.c          | om               | Commit & Continue | e 🖻    | Commit      | ⊗ Cancel  |
| Mana     | age Users        |            | Identity    | Communicatio         | on Profile Membership      | Contacts         |                   |        |             |           |
| Publi    | c Contacts       |            | Communica   | ation Profile Passwo | Communication Address      | Add/Edit         |                   | ×      |             | Options ∨ |
| Share    | ed Addresses     |            | PROFILE S   | SET : Primary        | <b>*</b> Type :            | Avaya SIP        |                   | ~      | Domain 🛊 🛛  |           |
| Syste    | m Presence ACL   | S          |             | cation Address       |                            |                  |                   |        | aura.com    |           |
| Com      | munication Profi | ile        | PROFILES    |                      | *Fully Qualified Address : | 17813131034      | @ aura.com        | ~      |             |           |
|          |                  |            | Session N   | lanager Profile      |                            |                  |                   |        | 10 / page ~ | Goto      |
|          |                  |            |             |                      |                            |                  | Cancel            | ОК     |             |           |
|          |                  |            |             |                      |                            |                  |                   |        |             |           |
|          | <                |            |             |                      |                            |                  |                   |        |             |           |

| AVAYA & U<br>Aura® System Manager 8.1 | sers 🗸 🍾 Elements 🗸 🌣 Servi    | ces v   Widgets v Shortcuts v       | Search 🔶 🗮 🛛 admir                                                                                                    |
|---------------------------------------|--------------------------------|-------------------------------------|----------------------------------------------------------------------------------------------------|
| Home Routing User N                   | Management                     |                                     |                                                                                                    |
| User Management ^                     | User Profile   Edit   17813′   | 131034@aura.com                     | Commit & Continue Commit Commit Comm |
| Manage Users                          | Identity Communication Profi   | le Membership Contacts              |                                                                                                    |
| Public Contacts                       | Communication Profile Password | SID Desistration                    |                                                                                                    |
| Shared Addresses                      | PROFILE SET : Primary V        |                                     |                                                                                                    |
| System Presence ACLs                  | Communication Address          | Manager:                            |                                                                                                    |
| Communication Profile                 | PROFILES                       | Secondary Session                   |                                                                                                    |
|                                       | Session Manager Profile        | Manager:                            |                                                                                                    |
|                                       | CM Endpoint Profile            | Survivability Server : Start typing | Q <b>1</b>                                                                                                    |
|                                       |                                | Max. Simultaneous                   | v                                                                                                    |
| <                                     |                                | Devices :                           |                                                                                                    |

**计/科科**科

| Aura® System Manager 8.1                      | Users 🗸 🥜 Elements 🗸 🌞 Se | ervices ~   Widgets ~ Shortcuts ~                             | Search 🔷 📮 🛛 adm |
|-----------------------------------------------|---------------------------|---------------------------------------------------------------|------------------|
| Home Session Manage                           | r Routing User Management | User Management                                               |                  |
| User Management ^                             |                           | Emergency Calling<br>Origination Sequence:                    | v ]              |
| Manage Users Public Contacts Shared Addresses |                           | Emergency Calling<br>Termination Sequence :                   | v                |
| System Presence ACLs                          |                           | Call Routing Settings  * Home Location: Phonerlite            | v                |
|                                               |                           | Conference Factory Set: Select                                | v                |
|                                               |                           | Call History Settings<br>Enable Centralized Call<br>History?: |                  |
| <                                             |                           |                                                               |                  |

You can repeat the above steps to add more users to the Session Manager. With this, Avaya Session Manager Configuration is complete.

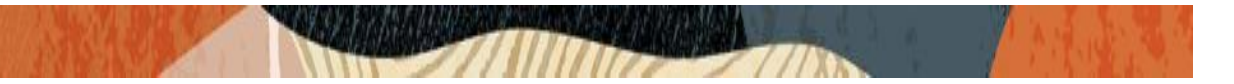

#### 5. Configure Microsoft Teams Direct Routing

The steps outlined below is the minimum required configuration to pair your SBC with Microsoft Teams Direct Routing Interface. This is to be used as an example only, and we highly recommend you work with your Microsoft Account representative to implement the correct configuration for your specific environment.

#### 5.1. Access Team Admin center

The first step is to access the Teams Admin Center with administrator admin credentials:

| Microsoft                                                   |
|-------------------------------------------------------------|
| Sign in<br>testing@solutionslab.onmicrosoft.com             |
| Can't access your account?<br>Sign in with a security key ⑦ |
| Back Next                                                   |

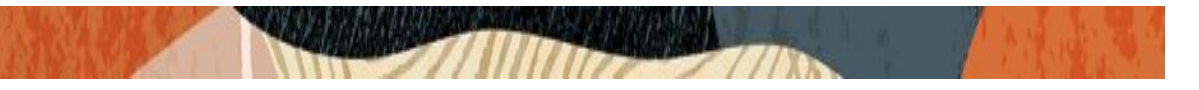

### 5.2. Configure Online PSTN Gateway

Configuration Path: Voice/Direct Routing/SBC

|      | Microsoft Teams admin  | center                                                                                                    |
|------|------------------------|----------------------------------------------------------------------------------------------------|
|      | =                      | Direct Routing \ Add SBC                                                                                                    |
| ଜ    | Dashboard              |                                                                                                    |
| දුලි | Teams                  | telechat.o-test06161977.com                                                                                                    |
| ۵    | Devices                | You must use the SBC's FQDN that has the host name registered in DNS. For example, if your organization owns (exampleDomain1) then (exampleDomain2) is good name for the SBC, but (exampleDomain3) isn't. (link) |
| ٢    | Locations              | SBC settings                                                                                                    |
| දී   | Users                  | When you are adding this SBC, you can turn on or off the SBC and change settings that are specific to the SBC.                                                                                                   |
| Ē    | Meetings               | Enabled On                                                                                                    |
| Ę    | Messaging policies     | SIP signaling port 5061                                                                                                    |
| BŶ   | Teams apps             |                                                                                                    |
| ବ    | Voice /                | Send Sir options ()                                                                                                    |
|      | Phone numbers          | Forward call history On                                                                                                    |
|      | Emergency policies     | Forward P-Asserted-Identity (PAI) header ① On                                                                                                    |
|      | Dial plans             | Concurrent call capacity 500                                                                                                    |
|      | Direct Routing         | Failover response codes 408, 503, 504                                                                                                    |
|      | Voice routing policies | Failover time (seconds) ③ 10                                                                                                    |
|      | Call queues            | Preferred country or region for media traffic Auto 🗸                                                                                                    |
|      | Auto attendants        | SBC supports PIDF/LO for emergency calls                                                                                                    |
|      | Call park policies     | Ring phone while trying to find the user On                                                                                                    |
|      | Calling policies       |                                                                                                    |

Click Save at the bottom of the page

Note: Some configuration fields are not available through the Microsoft Portal, and must be set via PowerShell. Please refer to <u>Microsoft Teams Documentation</u> for further details

#### 5.3. Configure Online PSTN Usage

Configuration Path: Voice/Direct Routing/Manage PSTN usage Records (top right of screen)

Click Add, Type US and Canada, next, click Apply

| PSTN usage records                                                                                                    |
|----------------------------------------------------------------------------------------------------|
| i orrit asage records                                                                                                    |
| Voice routes are linked to voice policies using<br>PSTN usage records. You can manage the list of<br>existing PSTN usage records or add new ones. |
| 4 items                                                                                                    |
| + Add                                                                                                    |
|                                                                                                    |

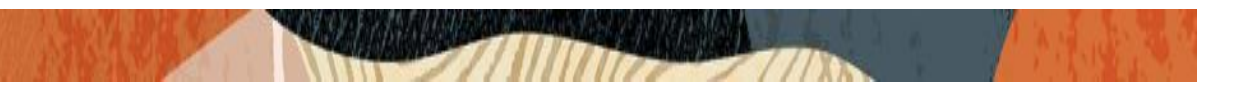

# 5.4. Configure Online Voice Routes

Configuration Path: Voice/Direct Routing/Voice Routes

|          | Microsoft Teams adm    | in center |                                                                                                    |                                                                                  |
|----------|------------------------|-----------|----------------------------------------------------------------------------------------------------|----------------------------------------------------------------------------------|
|          |                        |           | oice routes \ Oracle_US                                                                                                    |                                                                                  |
| ඛ        | Dashboard              |           |                                                                                                    |                                                                                  |
| දීරී     | Teams                  | $\sim$    | Oracle_US                                                                                                    |                                                                                  |
| ٨        | Devices                | $\sim$    | Description                                                                                                    |                                                                                  |
| ٢        | Locations              | $\sim$    |                                                                                                    |                                                                                  |
| දී       | Users                  |           | Priority                                                                                                    | 1                                                                                |
| ÷        | Meetings               | $\sim$    | Dialed number pattern                                                                                                    | ^(\+1[0-9]{10})\$                                                                |
| E)       | Messaging policies     |           |                                                                                                    |                                                                                  |
| B        | Teams apps             | $\sim$    | SBCs enrolled                                                                                                    |                                                                                  |
| ବ        | Voice                  | ^         | Select which SBC's you want calls to route to. All SBC's that you                                                                  | add will be tried in a random order.                                             |
|          | Phone numbers          |           | Add/remove SBCs 1 item                                                                                                    |                                                                                  |
|          | Emergency policies     |           |                                                                                                    |                                                                                  |
|          | Dial plans             |           | ✓ SBCs                                                                                                    |                                                                                  |
|          | Direct Routing         |           | sbc2.customers.telechat.o-test06161977.com                                                                                         |                                                                                  |
|          | Voice routing policies |           |                                                                                                    |                                                                                  |
|          | Call queues            |           | PSTN usage records                                                                                                    |                                                                                  |
|          | Auto attendants        |           | The voice routing policy is linked to a voice route using the PST<br>in which the voice routing should be processed and assign the | N usage records below. You can add existing PSTN usage records, change the order |
|          | Call park policies     |           | in which the voice routing should be processed, and assign the                                                                     | pointy to users.                                                                 |
|          | Calling policies       |           |                                                                                                    | Move down 1 item                                                                 |
|          | Caller ID policies     |           | ✓ PSTN usage record                                                                                                    |                                                                                  |
| <b>•</b> | Policy packages        |           | ✓ US and Canada                                                                                                    |                                                                                  |

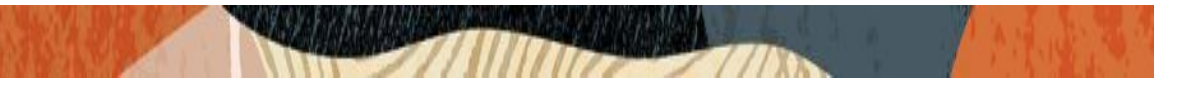

# 5.5. Configure Online Voice Routing Policy

Configuration Path: Voice/Voice Routing Policies

|    | Microsoft Teams adm | in cente        | r                                                                                                    |
|----|---------------------|-----------------|----------------------------------------------------------------------------------------------------|
|    |                     | ≡               | Voice routing policies \ US Only                                                                                                    |
| 6  | Dashboard           |                 |                                                                                                    |
| ۇن | Teams               | $\vee$          | US Only                                                                                                    |
| \$ | Devices             | $\vee$          | Add a friendly description so you know why it was created                                                                                                    |
| 0  | Locations           | $\vee$          |                                                                                                    |
| ĉ  | Users               |                 | PSTN usage records                                                                                                    |
| Ē  | Meetings            | $\mathbf{\vee}$ | PSTN usages are linked to both voice routing policies, which are assigned to users, and voice routes. PSTN usages are evaluated in the order they are listed until a match is found.                                                                                                    |
| Ę  | Messaging policies  |                 | Add (second DCTA) was a second a the Manual Add and the second second se |
| Ĥ  | Teams apps          | $\sim$          | Add/remove PSTN usage records   Move up U Move down   Item                                                                                                    |
| ବ  | Voice               | ^               | V PSTN usage record                                                                                                    |
|    | Phone numbers       |                 | ✓ US and Canada                                                                                                    |

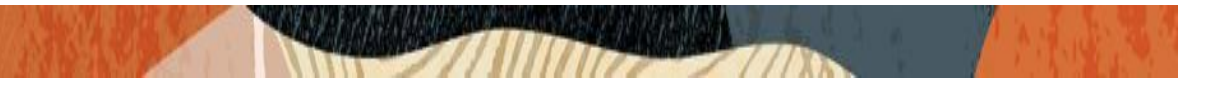

### 5.6. Assign Voice Routing Policy to Users

Configuration Path: Users/Select the "User"/Policies

Next to Voice Routing Policy, Click Edit and Assign. In this example, we have selected Teamsuser1:

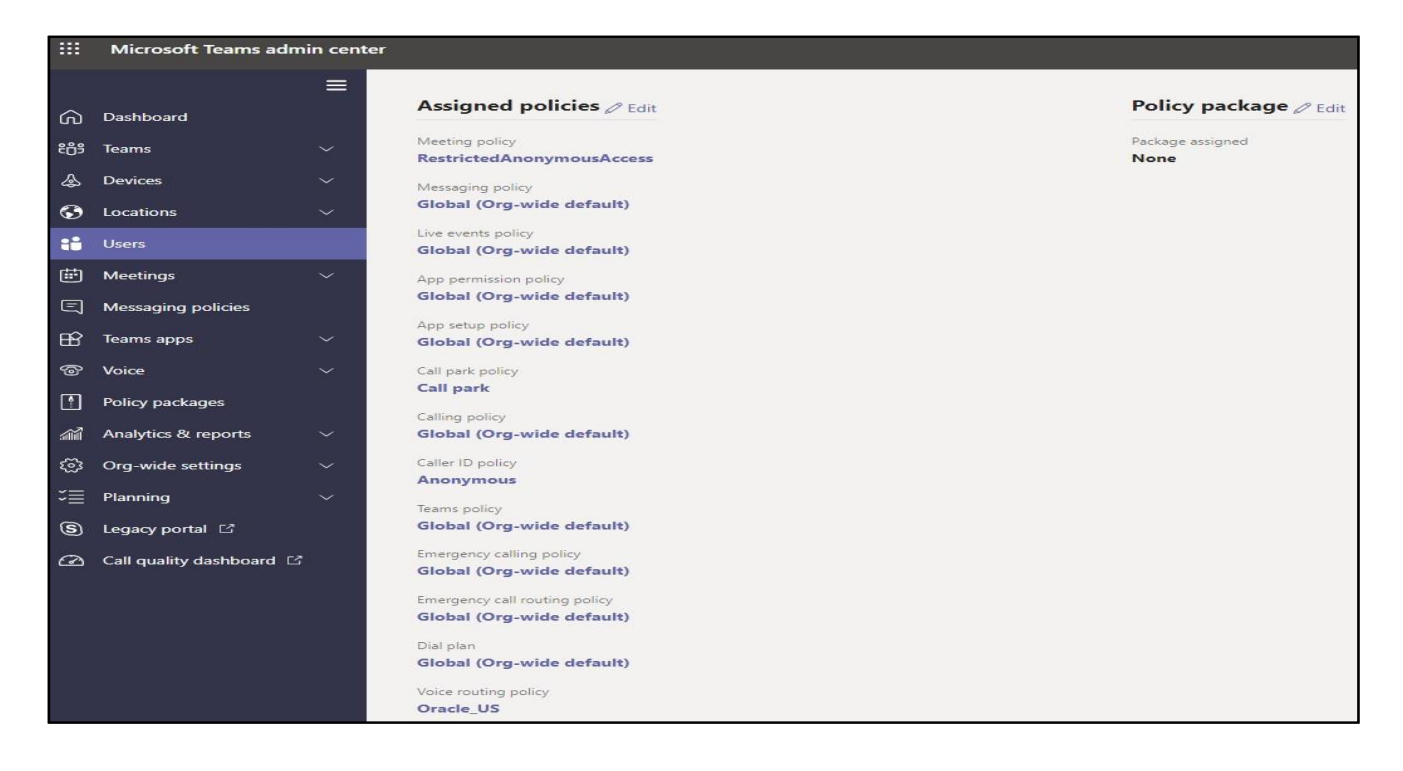

For More Information about configuring Microsoft Teams to Connect to your SBC, Setting up users, or configuration voice routing, please refer to the <u>Related Documentation</u> Section of this guide.

With this, Microsoft Teams Direct Routing config is complete.

## 6. New ECB Configuration

The Oracle ECB is available either as an appliance or as an application for operation on virtual machines. When running as an appliance, the Oracle ECB software is packaged with the Netra Server X3-2 and delivered to the end customers. When running as a virtual application, the Oracle ECB software can be deployed on any third-party COTS hardware that meets the specified guidelines.

Once the ECB is deployed (in the appliance mode or the application mode) and connected, you can power on the ECB. Software installation of the ECB is required upon first startup. Although the Oracle ECB is primarily configured through the GUI, you need to perform the software installation and certain steps via the CLI.

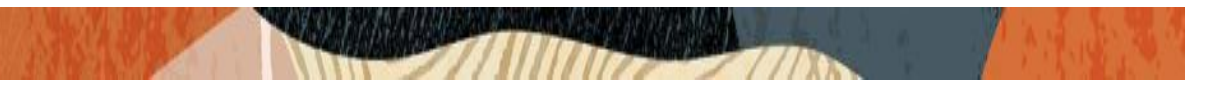

#### 6.1. ECB CLI initial config

Power on the ECB and confirm that you see the following output from the boot-up sequence.

The default username for the User level is "user" and the default password is "acme". The default username for an Administrator level is "admin", and the default password is "packet". Both passwords have to be changed according to the rules shown below.

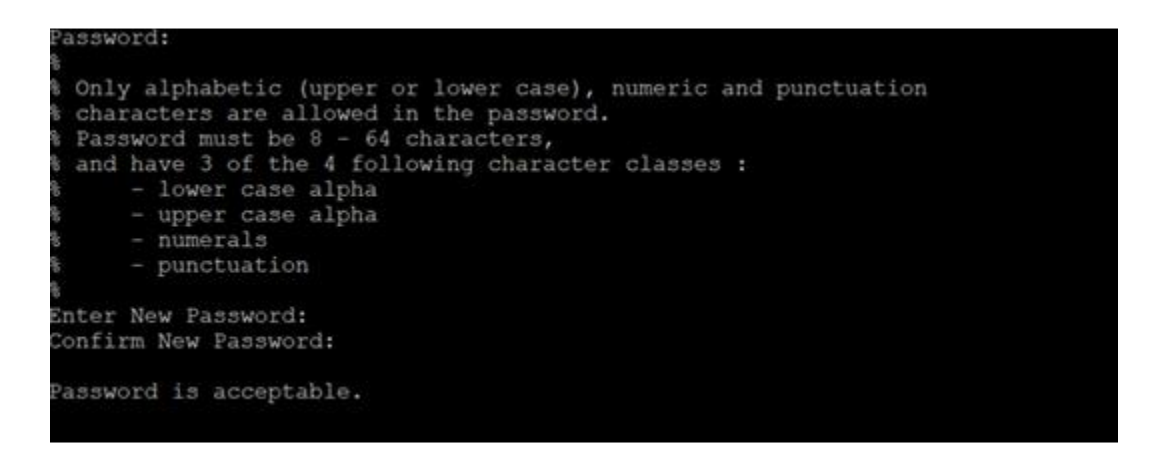

Now set the

management IP of the ECB by setting the IP address in bootparam

To access bootparam. Go to Configure terminal->bootparam.

Note: There is no management IP configured by default.

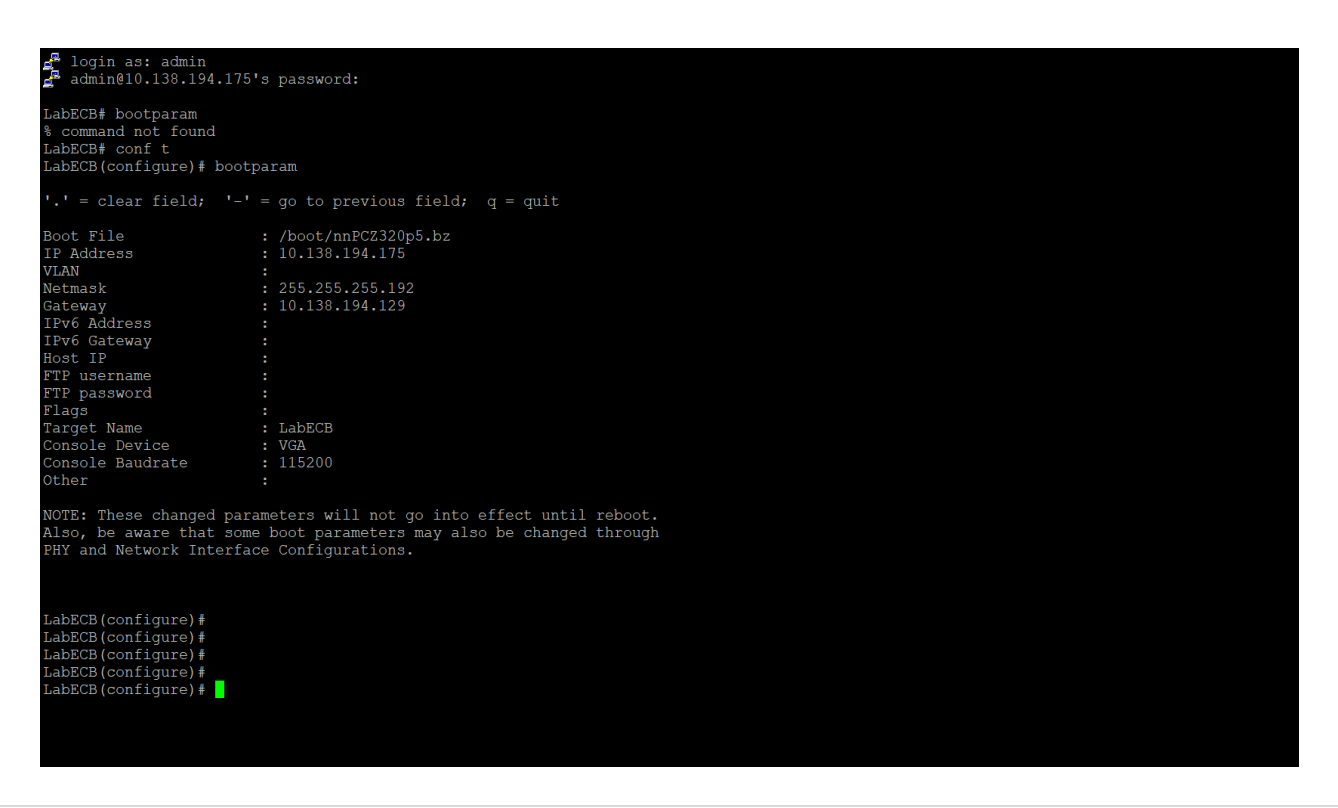

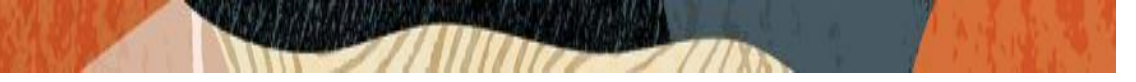

Setup product type to Enterprise Communication broker as shown below.

To configure product type, type in setup product in the terminal

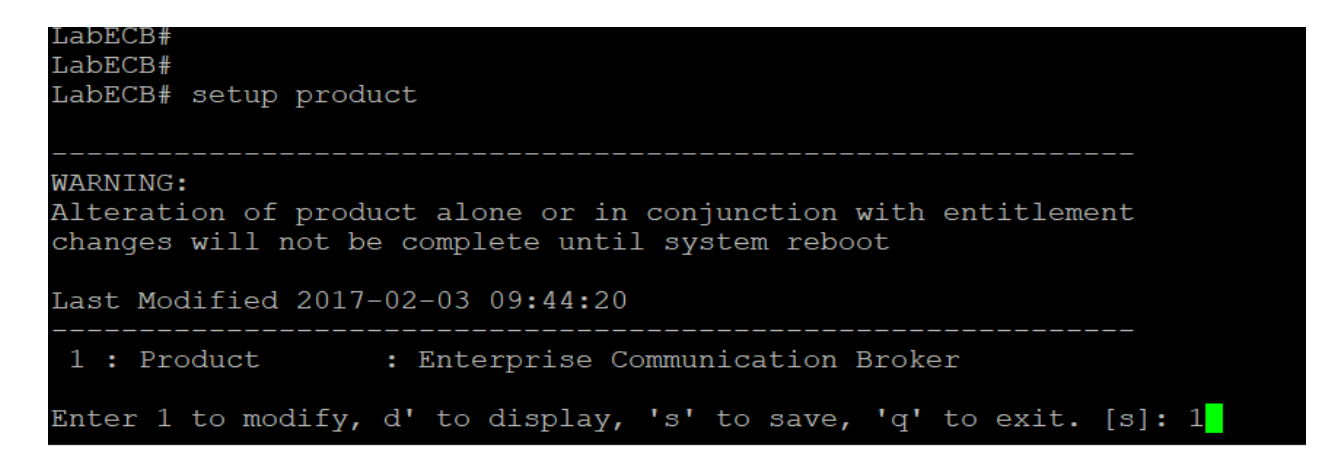

Enable the features for the ECB using the setup entitlements command as shown

Save the changes and reboot the ECB.

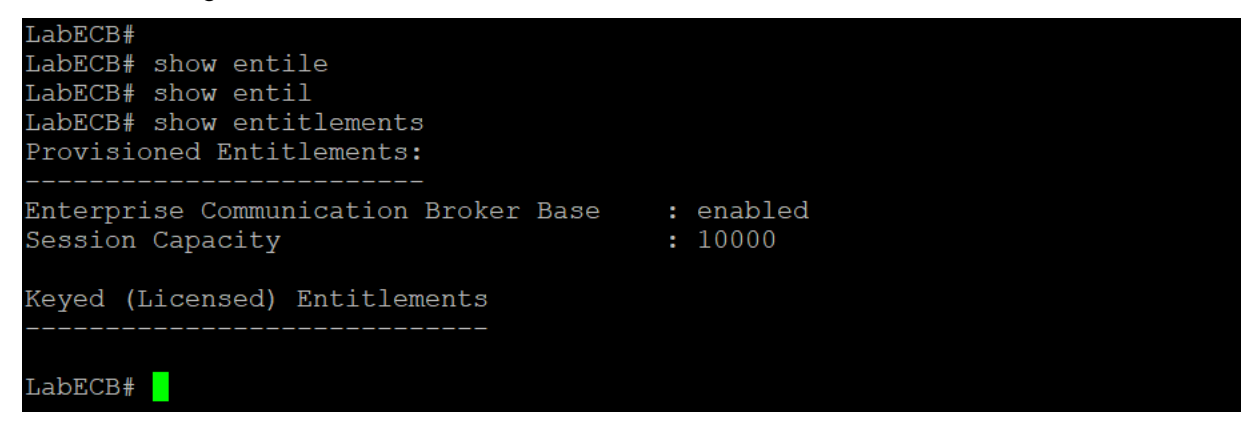

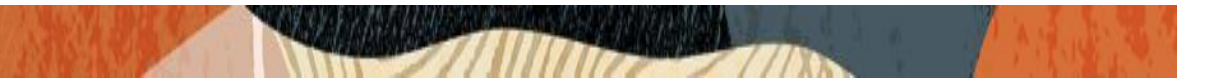

Go to configure terminal->system->web-server-config.

Enable the web-server-config to access the ECB using Web GUI. Save and activate the config.

| LabECB(web-server-config)#<br>LabECB(web-server-config)# show |                     |
|---------------------------------------------------------------|---------------------|
| web-server-config                                             |                     |
| state                                                         | enabled             |
| inactivity-timeout                                            | 10                  |
| http-state                                                    | enabled             |
| http-port                                                     | 80                  |
| https-state                                                   | disabled            |
| https-port                                                    | 443                 |
| http-interface-list                                           |                     |
| tls-profile                                                   |                     |
| last-modified-by                                              | web@                |
| last-modified-date                                            | 2020-03-20 06:26:42 |
|                                                               |                     |
| LabECB(web-server-config)#                                    |                     |
|                                                               |                     |

## 6.2 Logging into the ECB

You can now access the ECB through the Web GUI. Start an Internet browser and start the GUI using the URL: http://server IP address/. The login screen will appear.

| ORACLE <sup>®</sup> Enterprise Communications Broker |                                             |
|------------------------------------------------------|---------------------------------------------|
|                                                      |                                             |
|                                                      | Welcome to Enterprise Communications Broker |
| * Username                                           |                                             |
| * Password                                           |                                             |
|                                                      | Log In                                      |
|                                                      |                                             |
|                                                      |                                             |
|                                                      |                                             |

Enter the username and password and this is same as CLI username & password. After logging into the ECB, the Home screen will be displayed.

The Oracle ECB GUI has four tabs across the top –Home, Configuration, Monitor and Trace, and System.

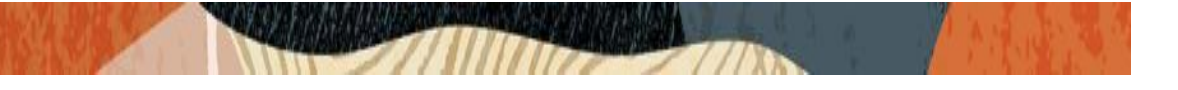

| ORACLE <sup>®</sup> Enterprise Communications Broker                |                                                                 | Notifications 💌 📀 admin 💌                                                                                                    |
|---------------------------------------------------------------------|-----------------------------------------------------------------|----------------------------------------------------------------------------------------------------|
|                                                                     |                                                                 | Refresh Add Widget Reset                                                                                                    |
| Highest task CPU usage                                              | Current memory usage<br>Export Remove Maximize Show Information | Historical memory usage<br>Export Remove Maximize Show Information<br>3.0308M<br>3.0308M |
| Alarms Export Remove Maximize Show Information Severity Description |                                                                 |                                                                                                    |

## 6.3. Add Network Settings

Click the Configuration button at the top to go to the Configuration tab. Go to System Administration ---- Network --- Network Settings and Click Add

| ORACLE                               | Ente | erprise | Communications Broker                                      |               |     |   |     |    | No            | otifications | - 0       | admin 🔻 |      |
|--------------------------------------|------|---------|------------------------------------------------------------|---------------|-----|---|-----|----|---------------|--------------|-----------|---------|------|
|                                      |      |         |                                                            |               |     |   | Hom | ie | Configuration | Monitor      | and Trace | System  |      |
| Accounting                           | Þ    | ^       |                                                            |               |     |   |     |    |               | Save         | Verify    | Discard | Sear |
| DOS                                  |      |         | Add Network Settings                                       |               |     |   |     |    |               |              |           |         |      |
| General Settings<br>General Settings | •    |         | Realm Identifier                                           | ecb           |     |   |     |    |               |              |           |         | ^    |
| System Config                        |      | ł.      | Hostname                                                   | 0             | ~ 1 | ^ |     |    |               |              |           |         |      |
| LDAP                                 | ►    |         | Network IP Address                                         | 10.232.50.70  |     |   |     |    |               |              |           |         |      |
| Network                              | •    |         | Network IP Subnet Mask                                     | 255.255.255.0 |     |   |     |    |               |              |           |         |      |
| Host Routes                          |      |         | Network IP Gateway Address Preferred DNS Server IP Address | 10.232.50.1   |     |   |     |    |               |              |           |         |      |
| Network Settings                     |      |         | Alternate DNS Server IP Address                            |               |     |   |     |    |               |              |           |         |      |
| Security                             | Þ    |         | Alternate DNS Server IP Address                            |               |     |   |     |    |               |              |           |         |      |
| SIP Interface                        | ►    |         | DNS Domain                                                 |               |     |   |     |    |               |              |           |         |      |
| SIP Manipulation                     |      |         | Enable REFER Termination                                   | enable        |     |   |     |    |               |              |           |         | ~    |
| SIP Registrar                        |      | >       | ОК                                                         | Back          |     |   |     |    |               |              |           |         |      |

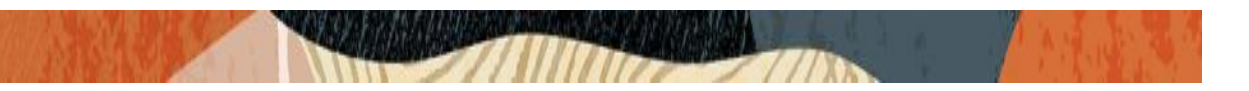

#### 6.4. Configure SIP Interface

| ORACLE                                                                                | Enterp | rise Commu              | nications Broker                                |                   |                    |               | N             | lotifications 🔻 😍 | admin 🔻 |    |
|---------------------------------------------------------------------------------------|--------|-------------------------|-------------------------------------------------|-------------------|--------------------|---------------|---------------|-------------------|---------|----|
|                                                                                       |        |                         |                                                 |                   |                    | Home          | Configuration | Monitor and Trace | System  |    |
| General Settings<br>System Config                                                     |        | Moc                     | Ity SIP Interface                               |                   |                    |               |               | Save Verify       | Discard | Se |
| LDAP                                                                                  | •      | State                   |                                                 | 🖌 enable          |                    |               |               |                   | ^       | •  |
| Network<br>Host Routes<br>Network Settings<br>Security<br>SIP Interface<br>Interfaces | •<br>• | Enabl<br>Realm<br>Descr | e Early Media Inhibit<br>n ID<br>iption<br>Port | ecb ECB Interface | ▼<br>              |               |               |                   |         |    |
| Monitoring                                                                            |        | 1                       | Address                                         | Port              | Transport Protocol | Allow Anonymo | us            |                   |         |    |
| Monitoring Filters                                                                    |        | 1                       | 0.232.50.70                                     | 5060              | ТСР                | all           |               |                   |         |    |
| SIP Config                                                                            |        | 1                       | 0 232 50 70                                     | 5060              | UDP                | all           |               |                   | ~       | 1  |
| SIP Manipulation                                                                      |        |                         |                                                 | OK Back           |                    |               |               |                   |         |    |

Go to System Administration ---- SIP Interfaces --- Interfaces and Click Add

## 6.5. Configuring the Agents

Click Configuration --- Service Provisioning ----- Agents --- Session Agents and Click Add. We will now add 10.232.50.65 as Agent to ECB (SBC SIP interface)

| ORACLE <sup>®</sup> Enterpr | ise Communications Broker |              | N   | otifications 🔻 😍 | admin 🔻 |               |                   |         |     |
|-----------------------------|---------------------------|--------------|-----|------------------|---------|---------------|-------------------|---------|-----|
|                             |                           |              |     |                  | Home    | Configuration | Monitor and Trace | System  |     |
| Commands                    | <b>`</b>                  |              |     |                  |         |               | Save Verify       | Discard | Sea |
| Service Provisioning        | Add Agents                |              |     |                  |         |               |                   |         |     |
| Agents V                    | Hostname                  | 10.232.50.65 |     |                  |         |               |                   |         | ^   |
| Additional larget Gro       | IP Address                | 10.232.50.65 |     |                  |         |               |                   |         |     |
| Groups                      | State                     | 5060         | × ^ |                  |         |               |                   |         |     |
| Session Agent               | RURI With Hostname        | enable       |     |                  |         |               |                   |         |     |
| Dial Plan                   | Transport Method          | UDP+TCP      | •   |                  |         |               |                   |         |     |
| Policy Entries              | TLS Profile               |              | •   |                  |         |               |                   |         |     |
| Routing Table               | Realm ID                  | ecb          |     |                  |         |               |                   |         |     |
| User Entries                | 2-30 profi                |              |     |                  |         |               |                   |         |     |
| System Administration 🔹     |                           |              |     |                  |         |               |                   |         | ~   |
| Accounting                  |                           | OK Back      |     |                  |         |               |                   |         |     |

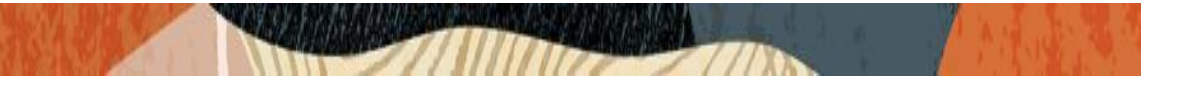

|                         |                                         | N             | otifications 🔻 😍 | admin 🔻  |      |               |                   |         |     |
|-------------------------|-----------------------------------------|---------------|------------------|----------|------|---------------|-------------------|---------|-----|
|                         |                                         |               |                  |          | Home | Configuration | Monitor and Trace | System  |     |
| Commands                |                                         |               |                  |          |      |               | Save Verify       | Discard | Sea |
| Service Provisioning    | Add Agents                              |               |                  |          |      |               |                   |         |     |
| Agents 🔻                | Source Context                          |               |                  | ***      |      |               |                   |         | ^   |
| Additional Target Gro   | Egress URI Mode                         | no-conversion |                  |          |      |               |                   |         |     |
| Enum Servers            | Egress Number Translation Mode          | E164-no-plus  |                  |          |      |               |                   |         |     |
| Groups                  | Number Of Digits For N Digit<br>Dialing | 4             | × ^              |          |      |               |                   |         |     |
| Session Agent           | Prepend Prefix On Egress                |               |                  |          |      |               |                   |         |     |
| Dial Plan               | Outbound Translate From Number          | enable        |                  |          |      |               |                   |         |     |
| Policy Entries          | Stop Recurse                            |               |                  |          |      |               |                   |         |     |
| Policy Littles          | Constraints                             | enable        |                  |          |      |               |                   |         |     |
| Routing lable           | Max Sessions                            | 0             | ~ ^              | <b>x</b> |      |               |                   |         |     |
| User Entries            | Max Inbound Sessions                    | 0             | ~ ^              | ×        |      |               |                   |         |     |
| System Administration 🔹 | Max Outbound Sessions                   | 0             | ~ ^              | ·        |      |               |                   |         | ~   |
| Accounting              | OK                                      | Back          |                  |          |      |               |                   |         |     |

Similarly, add another agent 10.232.50.127 (Avaya server) to the ECB.

| ORACLE' Enterprise                               |                             | N                       | otifications 🔻 😲 | admin 🔻 |               |                   |         |     |
|--------------------------------------------------|-----------------------------|-------------------------|------------------|---------|---------------|-------------------|---------|-----|
|                                                  |                             |                         |                  | Home    | Configuration | Monitor and Trace | System  |     |
| Commands                                         |                             |                         |                  |         |               | Save Verify       | Discard | Sea |
| Service Provisioning                             | Add Agents                  |                         |                  |         |               |                   |         |     |
| Agents <ul> <li>Additional Target Gro</li> </ul> | Hostname                    | aura.com                |                  |         |               |                   |         | ^   |
| Enum Servers                                     | Port                        | 10.232.50.127<br>5060 V | ^                |         |               |                   |         | Ŀ   |
| Groups<br>Session Agent                          | State<br>RURI With Hostname | enable                  |                  |         |               |                   |         |     |
| Dial Plan                                        | Transport Method            | UDP+TCP                 | •                |         |               |                   |         |     |
| Policy Entries                                   | TLS Profile<br>Realm ID     | ecb                     | <b>v</b>         |         |               |                   |         |     |
| User Entries                                     | Description                 |                         |                  |         |               |                   |         |     |
| System Administration 🔹                          |                             |                         |                  |         |               |                   |         | ~   |
| Accounting                                       | 0                           | K Back                  |                  |         |               |                   |         |     |

| ORACLE                           | Enter | rprise | Communications Broker                   |               |    |      | N             | otifications 🔻 😲  | admin 🔻 |      |
|----------------------------------|-------|--------|-----------------------------------------|---------------|----|------|---------------|-------------------|---------|------|
|                                  |       |        |                                         |               |    | Home | Configuration | Monitor and Trace | System  |      |
| Commands<br>Service Provisioning | •     | ^      | Add Agents                              |               |    |      |               | Save Verify       | Discard | Sear |
| Agents                           |       |        |                                         |               |    |      |               |                   |         | ^    |
| Additional Target Gr             | ro    |        |                                         |               |    |      |               |                   |         |      |
| Enum Servers                     |       |        |                                         |               | .: |      |               |                   |         |      |
| Groups                           |       |        | Source Context                          |               | •  |      |               |                   |         |      |
| Session Agent                    |       |        | Egress URI Mode                         | no-conversion | •  |      |               |                   |         | ь.   |
| Dial Plan                        |       |        | Egress Number Translation Mode          | E164-no-plus  | •  |      |               |                   |         |      |
| Deline Fatrice                   |       |        | Number Of Digits For N Digit<br>Dialing | 4             | ^  |      |               |                   |         |      |
| Policy Entries                   |       |        | Prepend Prefix On Egress                |               |    |      |               |                   |         |      |
| Routing Table                    |       |        | Outbound Translate From Number          | enable        |    |      |               |                   |         |      |
| User Entries                     |       |        | Stop Recurse                            |               |    |      |               |                   |         |      |
| System Administration            | •     |        | Constraints                             | enable        |    |      |               |                   |         | ~    |
| Accounting                       | Þ     | ~      | OK                                      | Back          |    |      |               |                   |         |      |

### 6.6. Configuring the Routing

The ECB performs its session routing via the route configuration. The route configuration establishes hopby-hop paths to signaling endpoints.

Oracle ECB routing configuration allows the user to specify a route's cost to specify route preference. Cost may or may not be based on monetary considerations. But the reach of an enterprise's network often does allow the user to configure routes that keep session traffic within the enterprise infrastructure rather than incurring cost associated with a service provider.

The Oracle ECB allows for a range of route preference criteria to differentiate between routing paths. Criteria include source routing based on the agent or calling number. Target-oriented criteria are also available, allowing the enterprise to designate preferred paths for specific called numbers.

Go to Configuration tab --- Service Provisioning and Click Routing table

Add a routing entry for the source agent Avaya server (10.232.50.127) with a route set to SBC IP (10.232.50.65) and click OK

| ORACLE Enterprise Communications Broker |     |                   |               |        |   |    | 🔺 Notifications 🔻 \\ 😜 admin 🔻 |               |        |             |         |     |
|-----------------------------------------|-----|-------------------|---------------|--------|---|----|--------------------------------|---------------|--------|-------------|---------|-----|
|                                         |     |                   |               |        |   | Но | me                             | Configuration | Monito | r and Trace | System  |     |
| Commands                                | Þ   |                   |               |        |   |    |                                |               | Save   | Verify      | Discard | Sea |
| Service Provisioning                    | •   | Add Routing Table |               |        |   |    |                                |               |        |             |         |     |
| Agents                                  | •   | Source Agent      | 10.232.50.127 |        | ▼ |    |                                |               |        |             |         | ^   |
| Additional Target Gr                    | oup | Calling Number    | *             |        |   |    |                                |               |        |             |         | Ь.  |
|                                         | oup | Dest Agent        | *             |        | • |    |                                |               |        |             |         | ι.  |
| Enum Servers                            |     | Called Number     | *             |        |   |    |                                |               |        |             |         | ι.  |
| Groups                                  |     | Route             | 10.232.50.65  |        | • |    |                                |               |        |             |         | ι.  |
| Session Agent                           |     | Cost              | 0             | $\sim$ | ^ |    |                                |               |        |             |         | ١.  |
| Dial Plan                               |     | Policy            |               |        |   |    |                                |               |        |             |         | Ŀ   |
| Policy Entries                          |     | Description       |               |        |   |    |                                |               |        |             |         | ١.  |
| Routing Table                           |     |                   |               |        |   |    |                                |               |        |             |         | L   |
| User Entries                            |     |                   |               |        | 4 |    |                                |               |        |             |         |     |
| System Administration                   | •   | Tags              |               |        |   |    |                                |               |        |             |         | ~   |
| Wizards                                 | •   |                   | OK Back       |        |   |    |                                |               |        |             |         |     |

2/11

When the ECB receives a call from 10.232.50.127, it looks up the user DB and finds that the agent 10.232.50.65 and routes the call to it.

Similarly, create a route from source agent 10.232.50.65 (SBC) to Avaya server (10.232.50.127)

|                                                                   | e Communications Broker                                                        |                                              |                  |      | 🔺 Notifications 🔻 🌏 admin 💌 |                   |         |     |
|-------------------------------------------------------------------|--------------------------------------------------------------------------------|----------------------------------------------|------------------|------|-----------------------------|-------------------|---------|-----|
|                                                                   |                                                                                |                                              |                  | Home | Configuration               | Monitor and Trace | System  |     |
| Commands •                                                        |                                                                                |                                              |                  |      |                             | Save Verify       | Discard | Sei |
| Service Provisioning                                              | Add Routing Table                                                              |                                              |                  |      |                             |                   |         |     |
| Agents  Additional Target Group Enum Servers Groups Session Agent | Source Agent<br>Calling Number<br>Dest Agent<br>Called Number<br>Route<br>Cost | 10.232.50.65<br>•<br>•<br>10.232.50.127<br>0 | ▼<br>▼<br>▼<br>▼ |      |                             |                   |         | ^   |
| Dial Plan<br>Policy Entries<br>Routing Table                      | Policy<br>Description                                                          |                                              |                  |      |                             |                   |         |     |
| User Entries System Administration                                |                                                                                |                                              | н.               |      |                             |                   |         | ~   |

After making all the configurations in ECB, We will now save and activate our ECB configuration. The ECB configuration is now complete.

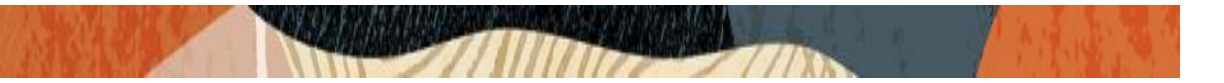

### 7. Configuring the SBC

This chapter provides step-by-step guidance on how to configure Oracle SBC for Avaya Session Manager, Teams Direct Routing and Verizon Trunk. The SBC config here deals with Avaya end points registering directly to Avaya Session Manager.

Note: The configuration of registering Avaya remote worker (Registering Avaya End points via Oracle SBC) is already explained in the app note link given below and it can be used as a reference to configure the same. Once the remote worker is registered to Avaya SM using Oracle SBC, we can use this document to make calls from Avaya User to Teams User/Verizon Trunk user and Vice versa.

https://www.oracle.com/a/otn/docs/avaya-remote-worker-with-tls.pdf

#### 7.1. Validated Oracle SBC version

Oracle conducted tests with Oracle SBC 8.4 software – this software with the configuration listed below can run on any of the following products:

- AP 1100
- AP 3900
- AP 4600
- AP 6350
- AP 6300
- VME

#### 8. New SBC configuration

If the customer is looking to setup a new SBC from scratch, please follow the section below.

#### 8.1. Establishing a serial connection to the SBC

Connect one end of a straight-through Ethernet cable to the front console port (which is active by default) on the SBC and the other end to console adapter that ships with the SBC, connect the console adapter (a DB-9 adapter) to the DB-9 port on a workstation, running a terminal emulator application such as Putty. Start the terminal emulation application using the following settings:

- Baud Rate=115200
- Data Bits=8
- Parity=None
- Stop Bits=1
- Flow Control=None

Power on the SBC and confirm that you see the following output from the boot-up sequence

| Starting  | tLemd                                    |
|-----------|------------------------------------------|
| Starting  | tServiceHealth                           |
| Starting  | tCollect                                 |
| Starting  | tAtcpd                                   |
| Starting  | tAsctpd                                  |
| Starting  | tMbcd                                    |
| Starting  | tCommMonitord                            |
| Starting  | tFped                                    |
| Starting  | tAlgd                                    |
| Starting  | tRadd                                    |
| Starting  | tEbmd                                    |
| Starting  | tSipd                                    |
| Starting  | tH323d                                   |
| Starting  | tIPTd                                    |
| tarting   | tSecured                                 |
| Starting  | tAuthd                                   |
| Starting  | tCertd                                   |
| Starting  | tIked                                    |
| Starting  | tTscfd                                   |
| Starting  | tAppWeb                                  |
| Starting  | tauditd                                  |
| Starting  | tauditpusher                             |
| Starting  | tSnmpd                                   |
| Starting  | tIFMIBd                                  |
| Start pla | atform alarm                             |
| Starting  | display manager                          |
| Initiali: | zing /opt/ Cleaner                       |
| Starting  | tLogCleaner task                         |
| Bringing  | up shell                                 |
| password  | secure mode is enabled                   |
| Admin Sec | curity is disabled                       |
| Starting  | SSH                                      |
| ESH Cli : | init: allocated memory for 5 connections |

Enter the default password to log in to the SBC. Note that the default SBC password is "acme" and the default super user password is "packet".

Both passwords have to be changed according to the rules shown below.

| Password:                                                                                                    |
|----------------------------------------------------------------------------------------------------|
|                                                                                                    |
| <pre>% Only alphabetic (upper or lower case), numeric and punctuation<br/>% characters are allowed in the password.<br/>% Password must be 8 - 64 characters,<br/>% and have 3 of the 4 following character classes :<br/>% - lower case alpha<br/>% - upper case alpha<br/>% - numerals<br/>% - punctuation</pre> |
| <pre>%<br/>Enter New Password:<br/>Confirm New Password:<br/>Password is acceptable.</pre>                                                                                                    |
| Password is acceptable.                                                                                                    |

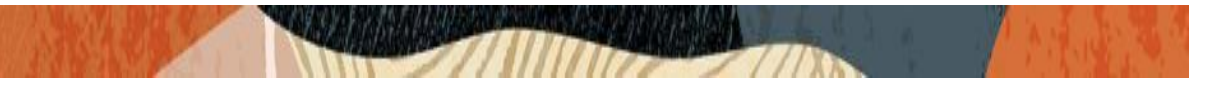

Now set the management IP of the SBC by setting the IP address in bootparam to access bootparam. Go to Configure terminal->bootparam.

```
NN4600-139(configure)# bootparam
'.' = clear field; '-' = qo to previous field; q = quit
Boot File
                       : /boot/nnSCZ840p2.bz
IP Address
                      : 10.138.194.139
VLAN
Netmask
                      : 255.255.255.192
Gateway
                      : 10.138.194.129
IPv6 Address
IPv6 Gateway
Host IP
FTP username
                     : vxftp
FTP password
                      : vxftp
Flaqs
                     : NN4600-139
Target Name
Console Device
                     : COM1
Console Baudrate
                     : 115200
Other
NOTE: These changed parameters will not go into effect until reboot.
Also, be aware that some boot parameters may also be changed through
PHY and Network Interface Configurations.
       ERROR : space in /boot (Percent Free: 25)
NN4600-139(configure)#
NN4600-139(configure)#
NN4600-139(configure)#
```

Setup product type to Enterprise Session Border Controller as shown below.

To configure product type, type in setup product in the terminal

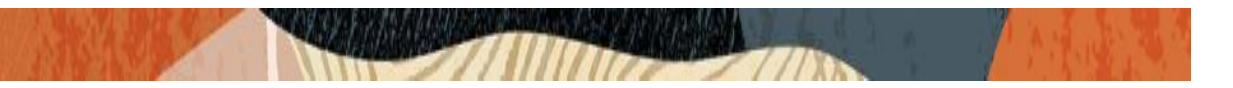

Enable the features for the ESBC using the setup entitlements command as shown

Save the changes and reboot the SBC.

| Entitlements for Enterprise Session Bord<br>Last Modified: Never                                                                                                    | der Controller                         |
|----------------------------------------------------------------------------------------------------|----------------------------------------|
| 1 : Session Capacity<br>2 : Advanced                                                                                                    | : 0                                    |
| 3 : Admin Security                                                                                                    |                                        |
| 4 : Data Integrity (FIPS 140-2)                                                                                                    |                                        |
| 5 : Transcode Codec AMR Capacity                                                                                                    | : 0                                    |
| 6 : Transcode Codec AMRWB Capacity                                                                                                    | : 0                                    |
| 7 : Transcode Codec EVRC Capacity                                                                                                    | : 0                                    |
| 8 : Transcode Codec EVRCB Capacity                                                                                                    | : 0                                    |
| 9 : Transcode Codec EVS Capacity                                                                                                    | : 0                                    |
| 10: Transcode Codec OPUS Capacity                                                                                                    | : 0                                    |
| 11: Transcode Codec SILK Capacity                                                                                                    |                                        |
| Enter 1 - 11 to modify, d' to display, '                                                                                                    | 's' to save, 'q' to exit. [s]: 1       |
| Session Capacity (0-128000)                                                                                                    | : 500                                  |
| Enter 1 - 11 to modify, d' to display, '                                                                                                    | 's' to save, 'q' to exit. [s]: 3       |
| CAUTION: Enabling this feature activates<br>functions. Once saved, security cannot b<br>resetting the system back to factory def<br>************************************ | ************************************** |
| Enter 1 - 11 to modify, d' to display, '                                                                                                    | 's' to save, 'q' to exit. [s]: 5       |
| Transcode Codec AMR Capacity (0-102375                                                                                                    | 5) : 50                                |
| Enter 1 - 11 to modify, d' to display, '                                                                                                    | 's' to save, 'q' to exit. [s]: 2       |
| Advanced (enabled/disabled)                                                                                                    | : enabled                              |
| Enter 1 - 11 to modify, d' to display, '                                                                                                    | 's' to save, 'q' to exit. [s]: 10      |
| Transcode Codec OPUS Capacity (0-10237                                                                                                    | 75) : 50                               |
| Enter 1 - 11 to modify, d' to display, '                                                                                                    | 's' to save, 'q' to exit. [s]: ll      |
| Transcode Codec SILK Capacity (0-10237                                                                                                    | 75) : 50                               |

The SBC comes up after reboot and is now ready for configuration.
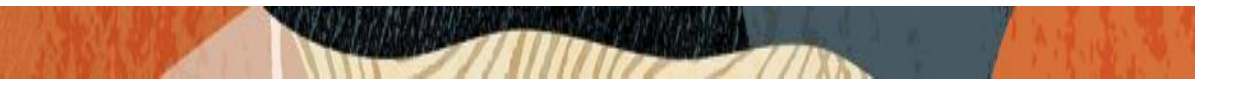

Go to configure terminal->system->http-server-config.

Enable the http-server-config to access the SBC using Web GUI. Save and activate the config.

| NN4600-139(http-server)#      |                     |
|-------------------------------|---------------------|
| NN4600-139(http-server)# show |                     |
| http-server                   |                     |
| name                          | webServerInstance   |
| state                         | enabled             |
| realm                         |                     |
| ip-address                    |                     |
| http-state                    | enabled             |
| http-port                     | 80                  |
| https-state                   | disabled            |
| https-port                    | 443                 |
| http-interface-list           | REST,GUI            |
| http-file-upload-size         | 0                   |
| tls-profile                   |                     |
| auth-profile                  |                     |
| last-modified-by              | Ø                   |
| last-modified-date            | 2021-01-25 00:16:28 |
|                               |                     |
| NN4600-139(http-server)#      |                     |

# 8.2. Configure SBC using Web GUI

In this app note, we configure SBC using the WebGUI.

The Web GUI can be accessed through the url <u>http://<SBC\_MGMT\_IP</u>>.

|                                      | 0 |                          |  |
|--------------------------------------|---|--------------------------|--|
|                                      |   |                          |  |
|                                      |   |                          |  |
|                                      |   |                          |  |
|                                      |   | Sign in to E-SBC         |  |
|                                      |   | Enter your details below |  |
| ORACLE                               |   | Username                 |  |
| Enterprise Session Border Controller |   | Password Required        |  |
|                                      |   | Required                 |  |
|                                      |   | SIGNIN                   |  |

The username and password is the same as that of CLI.

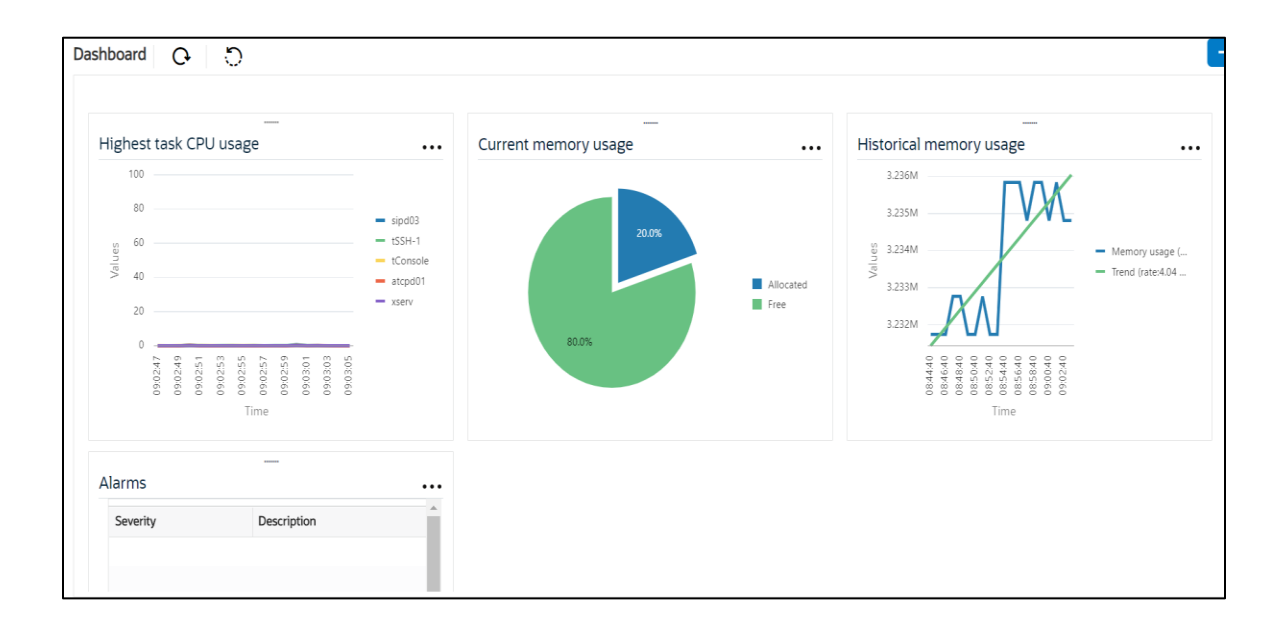

Go to Configuration as shown below, to configure the SBC

|                |              |                         | Dashboard                                               | Configuration | Monitor and Trace | Widgets | System |
|----------------|--------------|-------------------------|---------------------------------------------------------|---------------|-------------------|---------|--------|
| ộ Wizards 👻    | 🔅 Commands 👻 |                         |                                                         |               | Save Verify       | Discard | Search |
| media-manager  | +            | Configuration Objects   |                                                         |               |                   |         |        |
| security       | •            |                         |                                                         |               |                   |         |        |
| session-router |              | Name                    | Description                                             |               |                   |         |        |
| sustem         |              | access-control          | Configure a static or dynamic access control list       |               |                   |         |        |
| System         | ,            | account-config          | Configure Quality of Service accounting                 |               |                   |         |        |
|                |              | authentication-profile  | Configure authentication profile                        |               |                   |         |        |
|                |              | certificate-record      | Create, generate, and import a certificate              |               |                   |         |        |
|                |              | class-policy            | Configure classification profile policies               |               |                   |         |        |
|                |              | codec-policy            | Create and apply a codec policy to a realm and an agent |               |                   |         |        |
|                |              | filter-config           | Create a custom filter for SIP monitor and trace        |               |                   |         |        |
|                |              | fraud-protection        | Configure fraud protection                              |               |                   |         |        |
|                |              | host-route              | Insert entries into the routing table                   |               |                   |         |        |
|                |              | http-client             | Configure an HTTP client                                |               |                   |         |        |
|                |              | http-server             | Configure an HTTP server                                |               |                   |         | *      |
| Show All       |              | Displaying 1 - 11 of 42 |                                                         |               |                   |         |        |
| Silon All      |              |                         |                                                         |               |                   |         |        |

Kindly refer to the GUI User Guide given below for more information.

https://docs.oracle.com/en/industries/communications/enterprise-session-bordercontroller/8.4.0/webgui/esbc\_scz840\_webgui.pdf

The expert mode is used for configuration.

**Tip:** To make this configuration simpler, one can directly search the element to be configured, from the Objects tab available.

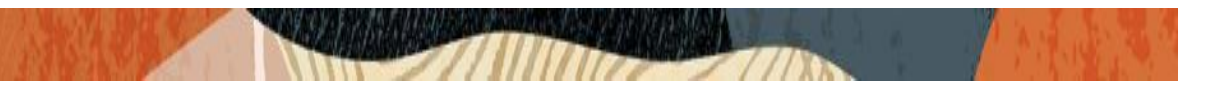

# 8.3. Configure system-config

Go to system->system-config

|                                                                                      | Session Border Controller                                       |            |           |               |                   | admi                   |
|--------------------------------------------------------------------------------------|-----------------------------------------------------------------|------------|-----------|---------------|-------------------|------------------------|
|                                                                                      |                                                                 |            | Dashboard | Configuration | Monitor and Trace | Widgets Sy             |
| ttp-client                                                                           | Modify System Config                                            |            |           |               | Save Verify       | Discard Show Configura |
| http-server<br>network-interface<br>ntp-config<br>phy-interface<br>redundancy-config | Hostname<br>Description                                         | OracleSBCJ |           |               |                   |                        |
| snmp-community<br>spl-config                                                         | Location<br>Mib System Contact                                  |            |           |               |                   |                        |
| system-config<br>tdm-config<br>trap-receiver                                         | Mib System Name<br>Mib System Location<br>Acp TLS Profile<br>OK | Delete     |           |               |                   |                        |

Please enter the default gateway value in the system config page.

| ORAC            | _E Enterprise S | Session Border Controller        |                |                   |           |               |                   | adn          |
|-----------------|-----------------|----------------------------------|----------------|-------------------|-----------|---------------|-------------------|--------------|
|                 |                 |                                  |                |                   | Dashboard | Configuration | Monitor and Trace | Widgets S    |
|                 |                 |                                  |                |                   |           |               |                   |              |
| 🔅 Wizards 👻     | 🔅 Commands 👻    |                                  |                |                   |           |               | Save Verify       | Discard      |
| http-client     | ^               | Modify System Config             | 3              |                   |           |               |                   | Show Configu |
| http-server     |                 | Displaying 0 - 0 of 0<br>Options |                |                   |           |               |                   |              |
| network-interfa | ice             | Call Trace                       |                |                   |           |               |                   |              |
| ntp-config      |                 | Call Hace                        | enable         |                   |           |               |                   |              |
| phy-interface   |                 | Default Gateway                  | 10.138.194.129 |                   |           |               |                   |              |
| redundancy-co   | nfig            | Restart                          | 🖌 enable       |                   |           |               |                   |              |
| spmp-commur     | hity            | Telnet Timeout                   | 0              | ( Range: 065535 ) |           |               |                   |              |
|                 |                 | Console Timeout                  | 0              | ( Range: 065535 ) |           |               |                   |              |
| spl-config      |                 | HTTP Timeout                     | 5              | ( Range: 020 )    |           |               |                   |              |
| system-config   |                 | Alarm Threshold                  |                |                   |           |               |                   |              |
| tdm-config      |                 | Add                              |                |                   |           |               |                   |              |
| trap-receiver   | ~               | OK                               | Delete         |                   |           |               |                   |              |
| Show All        |                 |                                  |                |                   |           |               |                   |              |

For VME, transcoding cores are required. Please refer the documentation here for more information

https://docs.oracle.com/en/industries/communications/enterprise-session-bordercontroller/8.4.0/releasenotes/esbc\_scz840\_releasenotes.pdf

The above step is needed only if any transcoding is used in the configuration. If there is no transcoding involved, then the above step is not needed.

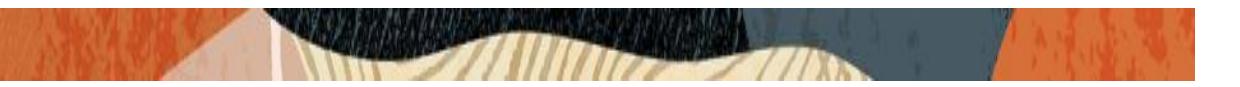

## 8.4. Configure Physical Interface values

To configure physical Interface values, go to System->phy-interface.

You will first configure the slot 0, port 0 interface designated with the name M00. This will be the port plugged into your public interface. (For Teams and Verizon side) Avaya side is configured on the slot 0 port 1

| Parameter Name | Public Interface(M00) | Avaya Side (M10) |
|----------------|-----------------------|------------------|
| Slot           | 0                     | 0                |
| Port           | 0                     | 1                |
| Operation Mode | Media                 | Media            |

Please configure M00 interface as below.

| ORACI           | L <b>E</b> Ente | erprise S | ession Border Controller |    |                            |    |             |           |               |                   | Û 🔺     | admin |
|-----------------|-----------------|-----------|--------------------------|----|----------------------------|----|-------------|-----------|---------------|-------------------|---------|-------|
|                 |                 |           |                          |    |                            |    |             | Dashboard | Configuration | Monitor and Trace | Widgets | Syste |
|                 |                 |           |                          |    |                            |    |             |           |               |                   |         |       |
| 🔅 Wizards 🔻     | 🏠 Comma         | ands 💌    |                          |    |                            |    |             |           |               | Save Verify       | Discard | Se    |
| media-manager   | •               | ^         | Modify Phy Interfac      | e  |                            |    |             |           |               |                   |         |       |
| security        | ►               |           |                          |    |                            |    |             |           |               |                   |         |       |
| session-router  | ►               |           | Name                     |    | M00                        |    |             |           |               |                   |         |       |
| system          |                 |           | Operation Type           |    | Media                      | •  |             |           |               |                   |         |       |
| fraud-protectio | n               |           | Port                     |    | 0                          |    | (Range: 05) |           |               |                   |         |       |
| had and         |                 |           | Slot                     |    | 0                          |    | (Range: 02) |           |               |                   |         |       |
| nost-route      |                 |           | Virtual Mac              |    |                            |    |             |           |               |                   |         |       |
| http-client     |                 |           | Admin State              |    | . enable                   |    |             |           |               |                   |         |       |
| http-server     |                 |           | Auto Nogotistion         |    | <ul> <li>enable</li> </ul> |    |             |           |               |                   |         |       |
| network-interfa | ice             |           | Auto Negotiation         |    | 🗸 enable                   |    |             |           |               |                   |         |       |
|                 |                 |           | Duplex Mode              |    | FULL                       | Ψ. |             |           |               |                   |         |       |
| ntp-config      |                 |           | Speed                    |    | 100                        |    |             |           |               |                   |         |       |
| phy-interface   |                 |           |                          |    |                            |    |             |           |               |                   |         |       |
| Show All        |                 | ~         |                          | OK | Back                       |    |             |           |               |                   |         |       |

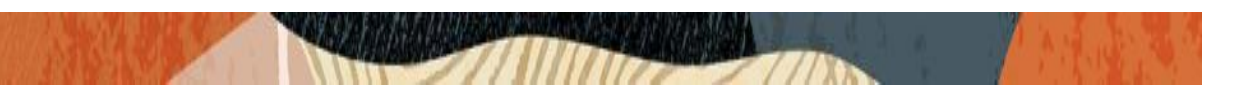

Similarly, configure M10 interface as below.

|                   | terprise S | Session Border Controller |        |   |             |           |               |                   | Û 🔺     | admin 🚽 |
|-------------------|------------|---------------------------|--------|---|-------------|-----------|---------------|-------------------|---------|---------|
|                   |            |                           |        |   |             | Dashboard | Configuration | Monitor and Trace | Widgets | Syste   |
|                   |            |                           |        |   |             |           |               |                   |         |         |
| 🔅 Wizards 👻       | nands 💌    |                           |        |   |             |           |               | Save Verify       | Discard | Sei     |
| media-manager     | ^          | Modify Phy Interface      |        |   |             |           |               |                   |         |         |
| security •        |            |                           |        |   |             |           |               |                   |         |         |
| session-router    |            | Name                      | M10    |   |             |           |               |                   |         |         |
| system 🔻          |            | Operation Type            | Media  | • |             |           |               |                   |         |         |
| fraud-protection  |            | Port                      | 0      |   | (Range: 05) |           |               |                   |         |         |
| host route        |            | Slot                      | 1      |   | (Range: 02) |           |               |                   |         |         |
| nost-route        |            | Virtual Mac               |        |   |             |           |               |                   |         |         |
| http-client       |            | Admin State               | enable |   |             |           |               |                   |         |         |
| http-server       |            | Auto Negotiation          |        |   |             |           |               |                   |         |         |
| network-interface |            | Dupley Mode               | Chable |   |             |           |               |                   |         |         |
| ntp-config        |            | Dupicx mode               | FULL   | • |             |           |               |                   |         |         |
| nhy interface     |            | Speed                     | 100    | • |             |           |               |                   |         |         |
| phy-interface     | ~          | ОК                        | Back   |   |             |           |               |                   |         |         |
| Show All          |            |                           |        |   |             |           |               |                   |         |         |

# 8.5. Configure Network Interface values

To configure network-interface, go to system->Network-Interface. Configure two interfaces

The table below lists the parameters, to be configured for both the interfaces.

| Parameter Name | Public Interface (For Teams and Verizon)  | Avaya Core side Network<br>interface |
|----------------|-------------------------------------------|--------------------------------------|
| Name           | M00                                       | M10                                  |
| Host Name      | customers.telechat.o-<br>test06161977.com |                                      |
| IP address     |                                           | 10.232.50.65                         |
| Netmask        | 255.255.255.192                           | 255.255.255.0                        |
| Gateway        |                                           | 10.232.50.1                          |

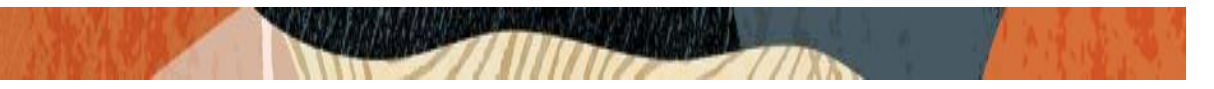

Please configure network interface M00 as below

| ORACL            | .€ En  | terprise S | ession Border Controller |         |                                   |     |                |           |               |                   | Û.      | admin 🔹 |
|------------------|--------|------------|--------------------------|---------|-----------------------------------|-----|----------------|-----------|---------------|-------------------|---------|---------|
|                  |        |            |                          |         |                                   |     |                | Dashboard | Configuration | Monitor and Trace | Widgets | Syste   |
| 🔅 Wizards 🔻      | 🔅 Comm | ands 🔻     |                          |         |                                   |     |                |           |               | Save Verify       | Discard | Se      |
| media-manager    | ۲      | ^          | Modify Network In        | terface |                                   |     |                |           |               |                   |         |         |
| security         | ►      |            |                          |         |                                   |     |                |           |               |                   |         |         |
| session-router   | •      |            | Name                     |         | M00                               | ۳   |                |           |               |                   |         |         |
| system           |        |            | Sub Port Id              |         | 0                                 |     | (Range: 04095) |           |               |                   |         |         |
| fraud-protection | n      |            | Description              |         |                                   |     |                |           |               |                   |         |         |
| host-route       |        |            |                          |         |                                   |     |                |           |               |                   |         |         |
| http-client      |        |            |                          |         |                                   |     |                |           |               |                   |         |         |
| http-server      |        |            | Hostname                 |         | ustomers.telechat.o-test06161977. | com |                |           |               |                   |         |         |
| network-interfa  | ce     |            | IP Address               |         |                                   |     |                |           |               |                   |         |         |
| ntp-config       |        |            | Pri Utility Addr         |         |                                   |     |                |           |               |                   |         |         |
| phy-interface    |        |            | Sec Utility Addr         |         |                                   |     |                |           |               |                   |         |         |
| Show All         |        | ~          |                          | ОК      | Back                              |     |                |           |               |                   |         |         |

Please configure network interface M10 as below

| ORACL                      | Enterpr  | rise Session Border Controller |              |   |                |           |               |                    | Û 🔺     | admin 🔻 |
|----------------------------|----------|--------------------------------|--------------|---|----------------|-----------|---------------|--------------------|---------|---------|
|                            |          |                                |              |   |                | Dashboard | Configuration | Monitor and Trace  | Widgets | System  |
| Wizards v<br>media-manager | Commands | Modify Network In              | terface      |   |                |           |               | Save <b>Verify</b> | Discard | Sear    |
| security                   | •        |                                |              |   |                |           |               |                    |         |         |
| session-router             | •        | Name                           | M10          | T |                |           |               |                    |         |         |
| system                     | v        | Sub Port Id                    | 0            |   | (Range: 04095) |           |               |                    |         |         |
| fraud-protection           | n        | Description                    |              |   |                |           |               |                    |         |         |
| host-route                 |          |                                |              |   |                |           |               |                    |         |         |
| http-client                |          |                                |              |   |                |           |               |                    |         |         |
| http-server                |          | Hostname                       |              |   |                |           |               |                    |         |         |
| network-interfac           | ce       | IP Address                     | 10.232.50.65 |   |                |           |               |                    |         |         |
| ntp-config                 |          | Pri Utility Addr               |              |   |                |           |               |                    |         |         |
| phy-interface              |          | Sec Utility Addr               |              |   |                |           |               |                    |         |         |
| Show All                   | ~        |                                | OK Back      |   |                |           |               |                    |         |         |
|                            |          |                                |              |   |                |           |               |                    |         |         |

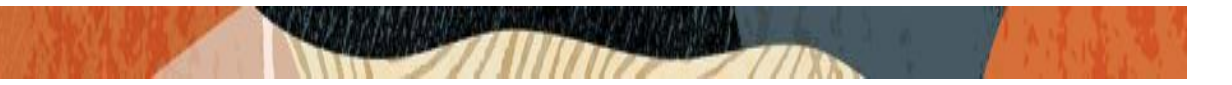

## 8.6. Enable media manager

Media-manager handles the media stack required for SIP sessions on the SBC. Enable the media manager option as below.

In addition to the above config, please set the max and min untrusted signaling values to 1. Go to Media-Manager->Media-Manager

| ORACI                         | LE Enterprise | Session Border Controller |          |                      |               |                   | ĉ       |
|-------------------------------|---------------|---------------------------|----------|----------------------|---------------|-------------------|---------|
|                               |               |                           |          | Dashboard            | Configuration | Monitor and Trace | Widgets |
|                               |               |                           |          |                      |               |                   |         |
| 🚯 Wizards 👻                   | 🔅 Commands 👻  |                           |          |                      |               | Save Verify       | Discard |
| media-manager<br>codec-policy | •             | Modify Media Manager      | r        |                      |               |                   |         |
| media-manage                  | r             | State                     | ✓ enable |                      |               |                   |         |
| media-policy                  |               | Flow Time Limit           | 86400    | (Range: 04294967295) |               |                   |         |
| realm.config                  |               | Initial Guard Timer       | 300      | (Range: 04294967295) |               |                   |         |
| realiti-coning                |               | Subsq Guard Timer         | 300      | (Range: 04294967295) |               |                   |         |
| steering-pool                 |               | TCP Flow Time Limit       | 86400    | (Range: 04294967295) |               |                   |         |
| security                      | •             | TCP Initial Guard Timer   | 300      | (Range: 04294967295) |               |                   |         |
| session-router                | •             | TCP Subsq Guard Timer     | 300      | (Range: 04294967295) |               |                   |         |
| system                        | •             | Hnt Rtcp                  | enable   |                      |               |                   |         |
|                               |               | Algd Log Level            | NOTICE   |                      |               |                   |         |
|                               |               | Mbcd Log Level            | NOTICE   |                      |               |                   |         |
|                               |               | ОК                        | Delete   |                      |               |                   |         |
| Show All                      |               |                           |          |                      |               |                   |         |

| ORACL            | Enterp   | rise Session Border Controller |          |                         | a                         |
|------------------|----------|--------------------------------|----------|-------------------------|---------------------------|
|                  |          |                                |          | Dashboard Configuration | Monitor and Trace Widgets |
|                  |          |                                |          |                         |                           |
| 🔅 Wizards 🔻      | Commands | 5 💌                            |          |                         | Save Verify Discard       |
| media-manager    | * ^      | Modify Media Manager           |          |                         |                           |
| codec-policy     |          |                                | 1000     | [miniber on restrictes] |                           |
| media-manager    |          | Media Policing                 | 🖌 enable |                         |                           |
| media-policy     |          | Max Arp Rate                   | 10       | (Range: 0100)           |                           |
| ,                |          | Max Signaling Packets          | 0        | (Range: 04294967295)    |                           |
| realm-config     |          | Max Untrusted Signaling        | 1        | (Range: 0.100)          |                           |
| steering-pool    |          | Min Untrusted Signaling        | 1        | (Range: 0.100)          |                           |
| security         | •        | Tolerance Window               | 30       | (Range: 04294967295)    |                           |
| session-router   | •        | Untrusted Drop Threshold       | 0        | (Range: 0100)           |                           |
| system           |          | Trusted Drop Threshold         | 0        | (Range: 0100)           |                           |
| System           | Ť        | Acl Monitor Window             | 30       | (Range: 53600)          |                           |
| fraud-protection | n        | Trap On Demote To Deny         | enable   |                         |                           |
| host-route       |          |                                |          |                         |                           |
| Show All         |          | ОК                             | Delete   |                         |                           |

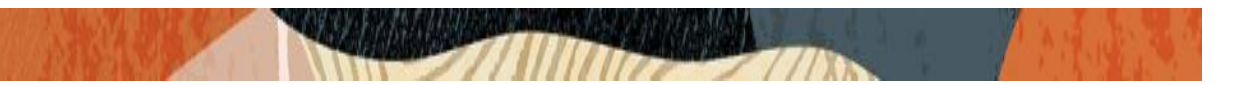

## 8.7. Configure Realms

Navigate to realm-config under media-manager and configure a realm as shown below The name of the Realm can be any relevant name according to the user convenience.

Use the following table as a configuration example for the three realms used in this configuration:

| Config Parameter    | Teams Realm   | Avaya<br>Realm | Verizo<br>n<br>Boolm |
|---------------------|---------------|----------------|----------------------|
|                     | <del>_</del>  |                | Realm                |
| Identifier          | leams         | Avaya Realm    | Verizo               |
|                     |               |                | n                    |
| Network Interface   | M00           | M10            | M00                  |
| Mm in realm         | $\checkmark$  | $\checkmark$   | $\checkmark$         |
| Teams-FQDN          | Telechat.o-   |                |                      |
|                     | test06161977. |                |                      |
|                     | com           |                |                      |
| Teams fqdn in uri   | $\checkmark$  |                |                      |
| Sdp inactive only   | $\checkmark$  |                |                      |
| Media Sec policy    | sdespolicy    | RTP            | RTP                  |
| RTCP mux            | $\checkmark$  |                |                      |
| ice profile         | ice           |                |                      |
| Codec policy        | addCN         |                | OptimizeCodecs       |
|                     |               | OptimizeCodecs |                      |
| RTCP policy         | rtcpGen       |                |                      |
| Access Control      | High          | High           | High                 |
| Trust               | 6             | 5              | U U                  |
| Level               |               |                |                      |
| Pai-strip           | Enabled       | Enabled        |                      |
| Media-policy        |               |                | VerizonQOS           |
| Refer Call Transfer | Enabled       |                |                      |

In the below case, Realm name is given as Teams for Teams Side. Please set the Access Control Trust Level as high for this realm

| ORACI           | ORACLE Enterprise Session Border Controller |         |                    |           |   |          |               |                   |         |       |  |  |  |
|-----------------|---------------------------------------------|---------|--------------------|-----------|---|----------|---------------|-------------------|---------|-------|--|--|--|
|                 |                                             |         |                    |           | D | ashboard | Configuration | Monitor and Trace | Widgets | Syste |  |  |  |
| 🔯 Wizards 🔻     | Comr                                        | mands 💌 |                    |           |   |          |               | Save Verify       | Discard | Se    |  |  |  |
| media-manager   | Ψ                                           | ^       | Add Realm Config   |           |   |          |               |                   |         |       |  |  |  |
| media-manage    | r                                           |         | Identifier         | Teams     |   |          |               |                   |         |       |  |  |  |
| media-policy    |                                             |         | Description        |           |   |          |               |                   |         |       |  |  |  |
| realm-config    |                                             |         |                    |           |   |          |               |                   |         |       |  |  |  |
| steering-pool   |                                             |         |                    |           |   |          |               |                   |         |       |  |  |  |
| security        | ►                                           |         | Addr Prefix        | 0.0.0.0   |   |          |               |                   |         |       |  |  |  |
| session-router  | Þ                                           |         | Network Interfaces | M00:0.4 × |   |          |               |                   |         |       |  |  |  |
| system          | •                                           |         | Media Realm List   |           |   |          |               |                   |         |       |  |  |  |
| fraud-protectio | n                                           |         | Mm In Realm        | 🖌 enable  |   |          |               |                   |         |       |  |  |  |
| Show All        | $\sum$                                      | *       | ОК В               | lack      |   |          |               |                   |         |       |  |  |  |

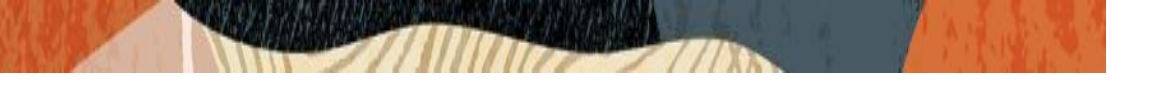

| ORACI                        | LE Enterprise | Session Border Controller      |        |                                              |               |                   | Û 🔺     | admin 🖥 |
|------------------------------|---------------|--------------------------------|--------|----------------------------------------------|---------------|-------------------|---------|---------|
|                              |               |                                |        | Dashboard                                    | Configuration | Monitor and Trace | Widgets | Syste   |
| 🖏 Wizards 🔻                  | to Commands   |                                |        |                                              |               | Save Verify       | Discard | Se      |
| media-manager                |               | Modify Realm Config            |        |                                              |               | Sare Ceny         | Distant |         |
| codec-policy<br>media-manage | r             | Average Rate Limit             | 0      | (Range: 04294967295)                         |               |                   |         |         |
| media-policy                 |               | Access Control Trust Level     | high 💌 |                                              |               |                   |         |         |
| realm-config                 |               | Maximum Signal Threshold       | 0      | (Range: 04294967295)<br>(Range: 04294967295) |               |                   |         |         |
| steering-pool                |               | Untrusted Signal Threshold     | 0      | (Range: 04294967295)                         |               |                   |         |         |
| security                     | •             | Nat Trust Threshold            | 0      | (Range: 065535)                              |               |                   |         |         |
| system                       | ,<br>T        | Nat Invalid Message Threshold  | 0      | ( Range: 065535 )<br>( Range: 065535 )       |               |                   |         |         |
| fraud-protectio              | n             | Wait Time For Invalid Register | 0      | (Range: 0,4300)                              |               |                   |         |         |
| host-route                   |               | Deny Period                    | 30     | (Range: 04294967295)                         |               |                   |         |         |
| Show All                     | <b>`</b>      | OK                             | Back   |                                              |               |                   |         |         |

Similarly, Realm name is given as Verizon for Verizon Trunk Side. Please set the Access Control Trust Level as high for this realm

| ORACI            | Enter    | prise Session Border Controller |           |           |               |                   | Û 🔸     |
|------------------|----------|---------------------------------|-----------|-----------|---------------|-------------------|---------|
|                  |          |                                 |           | Dashboard | Configuration | Monitor and Trace | Widgets |
|                  |          |                                 |           |           |               |                   |         |
| 🔅 Wizards 🔻      | 🔅 Comman | ds 💌                            |           |           |               | Save Verify       | Discard |
| media-manager    | •        | Add Realm Config                |           |           |               |                   |         |
| codec-policy     |          |                                 |           |           |               |                   |         |
| media-manage     |          | Identifier                      | Verizon   |           |               |                   |         |
| media-policy     |          | Description                     |           |           |               |                   |         |
| realm-config     |          |                                 |           |           |               |                   |         |
| steering-pool    |          |                                 |           |           |               |                   |         |
| security         | •        | Addr Prefix                     | 0.0.0.0   |           |               |                   |         |
| session-router   | •        | Network Interfaces              | M00:0.4 🗙 |           |               |                   |         |
| system           | •        | Media Realm List                |           |           |               |                   |         |
| fraud-protection | ı        | Mm In Realm                     | ✓ enable  |           |               |                   |         |
| host-route       |          |                                 |           |           |               |                   |         |
| Show All         | $\sum$   |                                 | OK Back   |           |               |                   |         |

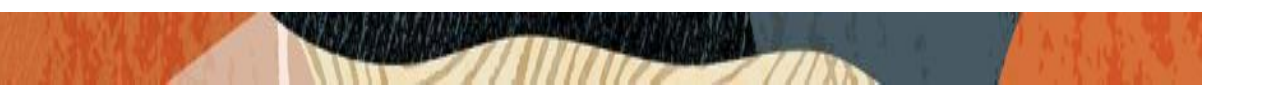

Finally, Realm name is given as AvayaRealm for Avaya Side. Please set the Access Control Trust Level to high for this realm

| ORACLE           | Enterprise | Session Border Controller |            |           |               |                   | Û 🔺     | admin 🔻 |
|------------------|------------|---------------------------|------------|-----------|---------------|-------------------|---------|---------|
|                  |            |                           |            | Dashboard | Configuration | Monitor and Trace | Widgets | Syster  |
| 🔅 Wizards 🔻      | Commands 💌 |                           |            |           |               | Save Verify       | Discard | Sea     |
| media-manager    | •          | Add Realm Config          |            |           |               |                   |         |         |
| media-manager    |            | Identifier                | AvayaRealm |           |               |                   |         |         |
| media-policy     |            | Description               |            |           |               |                   |         |         |
| realm-config     |            |                           |            |           |               |                   |         |         |
| steering-pool    | - 11       |                           |            |           |               |                   |         |         |
| security         | •          | Addr Prefix               | 0.0.0.0    |           |               |                   |         |         |
| session-router   | •          | Network Interfaces        | M10:0.4 🗙  |           |               |                   |         |         |
| system           | •          | Media Realm List          |            |           |               |                   |         |         |
| fraud-protection |            | Mm In Realm               | ✓ enable   |           |               |                   |         |         |
| Show All         | ~          | ОК                        | Back       |           |               |                   |         |         |

For more information on Access Control Trust Level, please refer to SBC Security guide link given below:

https://docs.oracle.com/en/industries/communications/session-bordercontroller/8.4.0/security/sbc\_scz840\_security.pdf

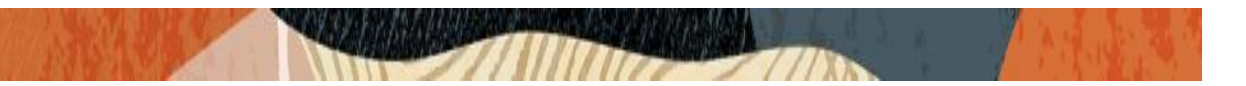

## 8.8. Enable sip-config

SIP config enables SIP handling in the SBC. Make sure the home realm-id, registrar-domain and registrar-host are configured.

Also add the options to the sip-config as shown below. To configure sip-config, Go to Session-Router->sip-config and in options, add the below

- add max-udp-length =0 & global-contact
- inmanip-before-validate & reg-cache-mode=from

For more info, please refer to SBC security guide given in the above section.

|                          | Session Border Controller |        |                      |               |                   | Û 🔺     | admin |
|--------------------------|---------------------------|--------|----------------------|---------------|-------------------|---------|-------|
|                          |                           |        | Dashboard            | Configuration | Monitor and Trace | Widgets | Sys   |
| 🔅 Wizards 👻              |                           |        |                      |               | Save Verify       | Discard | 5     |
| local-policy             | Modify SIP Config         |        |                      |               |                   |         |       |
| local-routing-config     | State                     | enable |                      |               |                   |         |       |
| media-profile            | Dialog Transparency       | enable |                      |               |                   |         |       |
| session-agent            | Home Realm ID             | Teams  | •                    |               |                   |         |       |
| session-group            | Egress Realm ID           |        | -                    |               |                   |         |       |
| session-recording-group  | Nat Mode                  |        | •                    |               |                   |         |       |
| session-recording-server | Pegictrar Domain          | None   | ¥                    |               |                   |         |       |
| session-translation      |                           | *      |                      |               |                   |         |       |
| sip-config               | Registrar Host            | *      |                      |               |                   |         |       |
| sip-feature              | Registrar Port            | 5060   | (Range: 0,102565535) |               |                   |         |       |
| sip-interface            | Init Timer                | 500    | (Range: 04294967295) |               |                   |         |       |
| ✓                        | ок                        | Delete |                      |               |                   |         |       |

|                          | Session Border Controller |                           |                 |           |               |                   | a       |
|--------------------------|---------------------------|---------------------------|-----------------|-----------|---------------|-------------------|---------|
|                          |                           |                           |                 | Dashboard | Configuration | Monitor and Trace | Widgets |
| 🔅 Wizards 👻              |                           |                           |                 |           |               | Save Verify       | Discard |
| local-policy             | Modify SIP Config         |                           |                 |           |               |                   |         |
| local-routing-config     | Enforcement Profile       | v                         |                 |           |               |                   |         |
| media-profile            | Red Max Trans             | 10000                     | (Range: 050000) |           |               |                   |         |
| session-agent            | Options                   | global-contact 🗙          |                 |           |               |                   |         |
| session-group            |                           | inmanip-before-validate 🗙 |                 |           |               |                   |         |
| session-recording-group  |                           | max-udp-length=0 🗙        |                 |           |               |                   |         |
| session-recording-server |                           | reg-cache-mode=from X     |                 |           |               |                   |         |
| session-translation      | SPL Options               |                           |                 |           |               |                   |         |
| sip-config               | SIP Message Len           | 4096                      | (Range: 065535) |           |               |                   |         |
| sip-feature              | Enum Sag Match            | enable                    |                 |           |               |                   |         |
| sip-interface            | Extra Method Stats        | enable                    |                 |           |               |                   |         |
| Show All                 | OK                        | Delete                    |                 |           |               |                   |         |

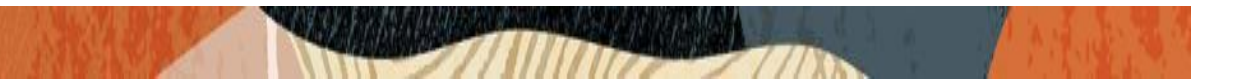

## 8.9. Configuring a certificate for SBC

This section describes how to configure the SBC for both TLS and SRTP communication with Teams Direct Routing and IKE/IPSEC to connect to Verizon Business IP Trunk.

Microsoft Teams Direct Routing only allows TLS connections from SBC's for SIP traffic, and SRTP for media traffic. It requires a certificate signed by one fo the trusted Cerificate Authorities. A list of currently supported Certificate Authrities can be found at:

https://docs.microsoft.com/en-us/microsoftteams/direct-routing-plan#public-trusted-certificate-for-the-sbc

Similarly, Verizon Business requires a secure, IPSEC tunnel be established between the Oracle SBC and the VZB network. You must obtain the IPSEC Template from your Verizon Business account team before configuring IKE/IPSEC on the Oracle SBC.

For the purposes of this application note, we'll create three certificate records. They are as follows:

- SBC Certificate (end-entity certificate)
- GoDaddy Root Cert (Root CA used to sign the SBC's end entity certificate)
- BaltimoreRoot CA Cert (Microsoft Presents the SBC a certificate signed by this authority)
- DigiCert Global G2 Cert (Microsoft Presents the SBC a certificate signed by this authority)

Note: The DigiCert RootCA is only part of this example, as that is the Authority we used to sign our SBC certificate. You would replace this with the root and/or intermediate certificates used to sign the CSR generated from your SBC.

## SBC End Entity Certificate

The SBC's end entity certificate is the certificate the SBC presents to Microsoft to secure the connection. The only requirements when configuring this certificate is the common name must contain the SBC's FQDN. In this example our common name will be **telechat.o-test06161977.com**. You must also give it a name. All other fields are optional, and can remain at default values.

To Configure the certificate record:

Click Add, and use the following example to configure the SBC certificate

| ORACLE Enterprise Ses              | sion Border C     | ontroller               |                              |
|------------------------------------|-------------------|-------------------------|------------------------------|
| NN3900-101 10.138.194.136 SCZ9.0.0 | Patch 2 (Build 17 | 2)                      |                              |
| Configuration View Configuration   | Q                 |                         |                              |
| media-manager                      | ►                 | Add Certificate Record  |                              |
| security                           | •                 |                         |                              |
| authentication-profile             |                   | Name                    | SBCCertificateforTeams       |
| certificate-record                 |                   | Country                 | US                           |
| tls-global                         |                   | State                   | MA                           |
| tls-profile                        |                   | Locality                | Burlington                   |
| session-router                     | •                 | Organization            | Engineering                  |
| system                             | •                 | Unit                    |                              |
|                                    |                   | Common Name             | telechat.o-test-06161977.com |
|                                    |                   | Key Size                | 2048 🔻                       |
|                                    |                   | Alternate Name          |                              |
|                                    |                   | Trusted                 | ✓ enable                     |
|                                    |                   | Key Usage List          | digitalSignature 🗙           |
|                                    |                   | Extended Key Usage List | serverAuth 🗙 clientAuth 🗙    |

• Click OK at the bottom

Next, using this same procedure, configure certificate records for the Root CA certificates

**Root CA and Intermediate Certificates** 

## • Go Daddy Root

The following, GoDaddyRoot, is the root CA certificate used to sign the SBC's end entity certificate. As mentioned above, your root CA and/or intermediate certificate may differ. This is for example purposes only.

## • DigiCert Global Root G2

The DNS name of the Microsoft Teams Direct Routing interface is sip.pstnhub.microsoft.com. Microsoft presents a certificate to the SBC which is signed by DigiCert Global Root G2.To trust this certificate, your SBC must have the certificate listed as a trusted ca certificate. You can download this certificate here: <u>DigiCert Global Root G2</u>

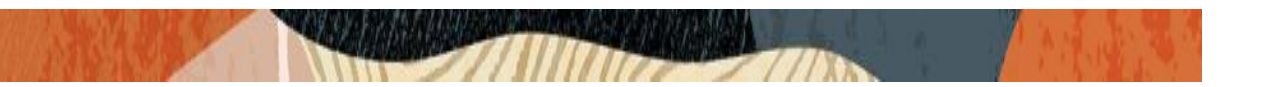

## Baltimore Root

The DNS name of the Microsoft Teams Direct Routing interface is sip.pstnhub.microsoft.com. Microsoft presents a certificate to the SBC which is signed by Baltimore Cyber Baltimore CyberTrust Root. To trust this certificate, your SBC must have the certificate listed as a trusted ca certificate.

You can download this certificate here: <u>https://cacerts.digicert.com/BaltimoreCyberTrustRoot.crt.pem</u>

Please use the following table as a configuration reference: Modify the table according to the certificates in your environment.

| Config Parameter        | Baltimore Root                      | GoDaddy Root                        | DigiCert Global<br>Root G2          |
|-------------------------|-------------------------------------|-------------------------------------|-------------------------------------|
| Common Name             | Baltimore CyberTrust<br>Root        | Go Daddy Class2<br>Root CA          | DigiCert Global Root<br>G2          |
| Key Size                | 2048                                | 2048                                | 2048                                |
| Key-Usage-List          | digitalSignature<br>keyEncipherment | digitalSignature<br>keyEncipherment | digitalSignature<br>keyEncipherment |
| Extended Key Usage List | serverAuth                          | serverAuth                          | serverAuth                          |
| Key algor               | rsa                                 | rsa                                 | rsa                                 |
| Digest-algor            | Sha256                              | Sha256                              | Sha256                              |

| ORACLE Enterprise Session Border Controller                                                          |                    |           |        |                      |         |            |              |                    |                  |          |               |  |
|----------------------------------------------------------------------------------------------------|--------------------|-----------|--------|----------------------|---------|------------|--------------|--------------------|------------------|----------|---------------|--|
| NN3950-101 10.138.194.101 SC29.0.0 Patch 3 (Build 290) Dashboard Configuration Monitor and Trace Wid |                    |           |        |                      |         |            |              |                    |                  |          |               |  |
| Configuration                                                                                        | View Configuration | Q         |        |                      |         |            |              |                    | Discard          | 😟 Verify | 🖹 Save        |  |
| media-manager                                                                                        | •                  | Certific  | ate Re | cord                 |         |            |              |                    |                  |          |               |  |
| security                                                                                             | •                  |           |        |                      |         |            |              |                    |                  |          |               |  |
| authentication-p                                                                                     | profile            | ı<br>آل ا | ነ .↑.  | .↓. I pkcs12         |         | :=. [2]    |              |                    | Search           |          | 0             |  |
| certificate-record                                                                                   | t                  | Action    | Select | Name                 | Country | State      | Locality     | Organization       | Unit             | Comm     | non Name      |  |
| tls-global                                                                                           |                    | :         |        | BaltimoreRoot        | US      | MA         | Burlington   | Engineering        |                  | Baltim   | iore CyberT   |  |
| tls-profile<br>session-router                                                                        | •                  | :         |        | DigiCertGlobalRootG2 | US      | МА         | Burlington   | DigiCert           | www.digicert.com | DigiCe   | ert Global Ro |  |
| system                                                                                               | Þ                  | ÷         |        | GoDaddyRoot          | US      | МА         | Burlington   | Engineering        |                  | GoDad    | ddy Class2 F  |  |
|                                                                                                    |                    | :         |        | SBCCertificateforTea | US      | California | Redwood City | Oracle Corporation |                  | telech   | at.o-test06'  |  |
|                                                                                                    |                    |           |        |                      |         |            |              |                    |                  |          |               |  |
|                                                                                                    |                    |           |        |                      |         |            |              |                    |                  |          |               |  |

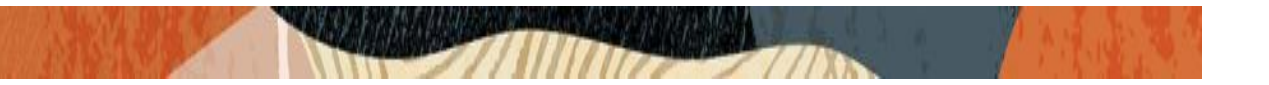

At this point, before generating a certificate signing request, or importing any of the Root CA certs, we must **save and activate** the configuration of the SBC.

| ORACLE Enterprise Session Border Controller                                                                     |       |  |                    |            |           |              |    |                      |                         |              |                    |                  |          |                 |
|----------------------------------------------------------------------------------------------------|-------|--|--------------------|------------|-----------|--------------|----|----------------------|-------------------------|--------------|--------------------|------------------|----------|-----------------|
| NN3950-101 10.138.194.101 SCZ9.0.0 Patch 3 (Build 290) Dashboard Configuration Monitor and Trace Widgets System |       |  |                    |            |           |              |    |                      |                         |              |                    |                  |          | Sy <b>x a</b> m |
| Configuration Q                                                                                                 |       |  |                    |            |           |              |    |                      |                         |              |                    |                  | 😟 Verity | 🖹 Save          |
| media-manager                                                                                                   | +     |  | Certificate Record |            |           |              |    |                      |                         |              |                    |                  |          |                 |
| security                                                                                                    | •     |  |                    |            |           |              |    |                      |                         |              |                    |                  |          |                 |
| authentication-pro                                                                                              | ofile |  |                    | - •        |           |              |    |                      |                         |              |                    | [ <b>c</b> - 1   |          | 0               |
| certificate-record                                                                                              |       |  | L? T               | <u>.</u> 工 | *         | PKCS12       |    | Confirm              |                         |              |                    | Search           |          | Q               |
| ile elebel                                                                                                    |       |  | Action             | Select     | Name      |              | Co | Commit               |                         | ocality      | Organization       | Unit             | Comm     | on Name         |
| tis-glodai                                                                                                    |       |  | :                  |            | Baltimore | eRoot        | US | Do you want to activ | vate the configuration? | urlington    | Engineering        |                  | Baltim   | ore CyberT      |
| tls-profile                                                                                                    |       |  |                    |            |           |              |    |                      |                         |              |                    |                  |          |                 |
| session-router                                                                                                  | ►     |  | :                  |            | DigiCert  | GlobalRootG2 | US | Confin               | m Cancel                | urlington    | DigiCert           | www.digicert.com | DigiCe   | rt Global R     |
| system                                                                                                    | •     |  | :                  |            | GoDaddy   | Root         | US |                      | MA                      | Burlington   | Engineering        |                  | GoDad    | ldy Class2 F    |
|                                                                                                    |       |  | :                  |            | SBCCerti  | ficateforTea | US |                      | California              | Redwood City | Oracle Corporation |                  | telech   | at.o-test06′    |
|                                                                                                    |       |  |                    |            |           |              |    |                      |                         |              |                    |                  |          |                 |
|                                                                                                    |       |  |                    |            |           |              |    |                      |                         |              |                    |                  |          |                 |
|                                                                                                    |       |  |                    |            |           |              |    |                      |                         |              |                    |                  |          |                 |

## Generate Certificate Signing Request

Now that the SBC's certificate has been configured, create a certificate signing request for the SBC's end entity only. This is not required for any of the Root CA or intermidiate certificates that have been created.

On the certificate record page in the Oracle SBC GUI, select the SBC's end entity certificate that was created above, and click the "generate" tab at the top:

| ORACLE Enterprise Session Border Controller |                 |                  |           |            |              |         |            |              |                    |                   | Û 🔺      | admin 🔻      |
|---------------------------------------------|-----------------|------------------|-----------|------------|--------------|---------|------------|--------------|--------------------|-------------------|----------|--------------|
| NN3950-101 10.1                             | 38.194.101 SCZ  | 9.0.0 Patch 3 (I | Build 290 | )          |              |         |            | Dashboard    | Configuration      | Monitor and Trace | Widgets  | System       |
| Configuration                               | View Configurat | ion Q            |           |            |              |         |            |              |                    | Discard           | 😟 Verify | 🖹 Save       |
| media-manager                               | Þ               | Certifi          | cate R    | ecord      |              |         |            |              |                    |                   |          |              |
| security                                    | •               |                  |           |            |              |         |            |              |                    |                   |          |              |
| authentication-p                            | rofile          | D:               | 盘 ♪       | . <b>.</b> | PKCS12       | ∕ ⊡ ⊡   | <b>.</b>   |              |                    | Search            |          | Q            |
| certificate-record                          | 1               | Action           | Select    | Name       |              | Country | State      | Locality     | Organization       | Unit              | Comm     | ion Name     |
| tls-global                                  |                 | :                |           | Baltimor   | eRoot        | US      | МА         | Burlington   | Engineering        |                   | Baltim   | ore CyberT   |
| tls-profile                                 |                 |                  |           |            |              |         |            |              |                    |                   |          |              |
| session-router                              | •               | :                |           | DigiCert   | GlobalRootG2 | US      | MA         | Burlington   | DigiCert           | www.digicert.com  | DigiCe   | rt Global Ro |
| system                                      | •               | :                |           | GoDaddy    | /Root        | US      | МА         | Burlington   | Engineering        |                   | GoDad    | ldy Class2 F |
|                                             |                 | :                | ✓         | SBCCerti   | ficateforTea | US      | California | Redwood City | Oracle Corporation |                   | telech   | at.o-test06' |
|                                             |                 |                  |           |            |              |         |            |              |                    |                   |          |              |
|                                             |                 |                  |           |            |              |         |            |              |                    |                   |          |              |
|                                             |                 |                  |           |            |              |         |            |              |                    |                   |          |              |

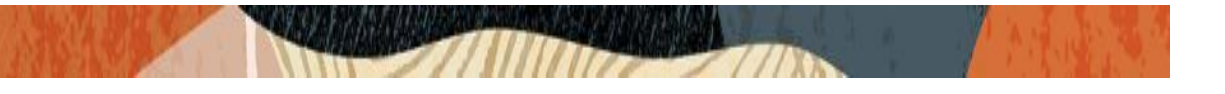

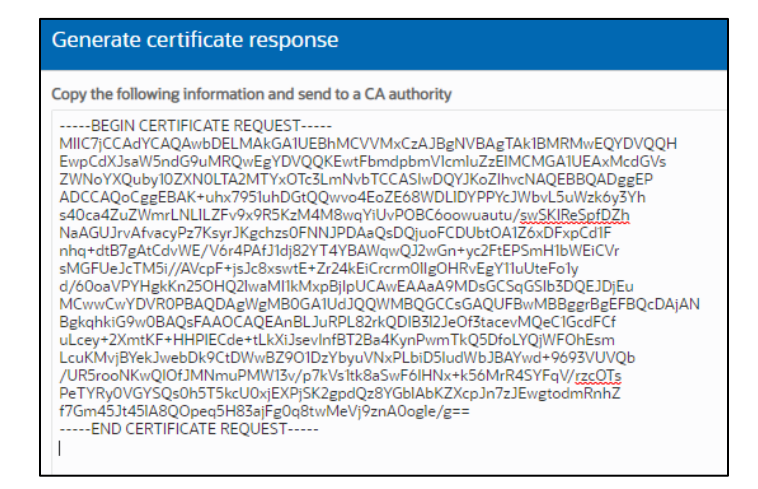

Copy/paste the text that gets printed on the screen as shown above and upload to your CA server for signature.

Also note, at this point, **another save and activate is required** before you can import the certificates to each certificate record created above.

Once you have received the signed certificate back from your signing authority, we can now import all certificates to the SBC configuration.

## Import Certificates to SBC

Once certificate signing request has been completed - import the signed certificate to the SBC.

Please note – all certificates including root and intermediate certificates are required to be imported to the SBC.

Once all certificates have been imported, issue a third **save/activate** from the WebGUI to complete the configuration of certificates on the Oracle SBC.

| ORACL             | Enterprise         | Session Bo     | order Co  | ntroller             |         |            |              |                    |                   | Û 🔺      | admin 🔻       |
|-------------------|--------------------|----------------|-----------|----------------------|---------|------------|--------------|--------------------|-------------------|----------|---------------|
| NN3950-101 10.1   | 138.194.101 SCZ9.0 | ).0 Patch 3 (E | Build 290 | )                    |         |            | Dashboard    | Configuration      | Monitor and Trace | Widgets  | System        |
| Configuration     | View Configuration | Q              |           |                      |         |            |              |                    | Discard           | 😟 Verify | 🖹 Save        |
| media-manager     | •                  | Certific       | cate Re   | ecord                |         |            |              |                    |                   |          |               |
| security          | •                  |                |           |                      | ~       |            |              |                    |                   |          |               |
| authentication-p  | orofile            |                | ⊕ ↑       |                      |         |            |              |                    | Search            |          | 0             |
| certificate-recor | d                  | Action         | Select    | Name                 | Country | State      | Locality     | Organization       | Unit              | Comm     | on Name       |
| tls-global        |                    |                |           | PaltimorePoot        |         |            | Burlington   | Engineering        | -                 | Baltim   | oro CuborT    |
| tls-profile       |                    | :              |           | BaltimoreRoot        | 03      | МА         | burnington   | Engineering        |                   | Daluii   | ore cyberr    |
| session-router    | •                  | :              |           | DigiCertGlobalRootG2 | US      | МА         | Burlington   | DigiCert           | www.digicert.com  | DigiCe   | ert Global Re |
| system            | •                  | :              |           | GoDaddyRoot          | US      | MA         | Burlington   | Engineering        |                   | GoDad    | ldy Class2 F  |
|                   |                    | :              |           | SBCCertificateforTea | US      | California | Redwood City | Oracle Corporation |                   | telech   | at.o-test06'  |
|                   |                    |                |           |                      |         |            |              |                    |                   |          |               |
|                   |                    |                |           |                      |         |            |              |                    |                   |          |               |
|                   |                    |                |           |                      |         |            |              |                    |                   |          |               |

| mport Certificate |                                            |            |
|-------------------|--------------------------------------------|------------|
|                   |                                            |            |
| Format            | try-all 💌                                  |            |
| Import Method     | ◯ File                                     |            |
|                   | Paste                                      |            |
| Paste             | SMIANDAWDAWDAWAAAAAAAAAAAAAAAAAAAAAAAAAAAA |            |
|                   |                                            |            |
|                   |                                            | Import Car |

• Once pasted in the text box, select Import at the bottom, then **save and activate** your configuration.

Repeat these steps to import all the root and intermediate CA certificates into the SBC:

# 8.10.TLS Profile

TLS profile configuration on the SBC allows for specific certificates to be assigned.

GUI Path: security/tls-profile

ACLI Path: config t→security→tls-profile

• Click Add, use the example below to configure

|                                                                                                    |            |                                                                                                    | 1// AAN                                                                                                    |                |               |                   |          |         |
|----------------------------------------------------------------------------------------------------|------------|----------------------------------------------------------------------------------------------------|----------------------------------------------------------------------------------------------------|----------------|---------------|-------------------|----------|---------|
| ORACL                                                                                                    | Ente       | rprise Session Border Controller                                                                                                    |                                                                                                    |                |               |                   | Û 🔺      | admin 🔻 |
| NN3950-101 10.1                                                                                             | 38.194.101 | SCZ9.0.0 Patch 3 (Build 290)                                                                                                    |                                                                                                    | Dashboard      | Configuration | Monitor and Trace | Widgets  | System  |
| Configuration                                                                                               | View Confi | guration Q                                                                                                    |                                                                                                    |                |               | Discard           | 😧 Verify | Save    |
| media-manager                                                                                               | +          | Modify TLS Profile                                                                                                    |                                                                                                    |                |               |                   |          |         |
| security<br>authentication-p<br>certificate-record<br>tts-global<br>tts-profile<br>session-router<br>system | vrofile    | Name<br>End Entity Certificate<br>Trusted Ca Certificates<br>Cipher List<br>Verify Depth<br>Mutual Authenticate<br>TLS Version<br>Options | TLSTeams         SBCCertificateforTeams         BaltimoreRoot ×         DigiCertGlobalRootG2 ×         GoDaddyRoot ×         DEFAULT ×         #         10         I0         I0         I0         I1         I2         I3 | ( Range: 010 ) |               |                   |          | *       |
|                                                                                                    |            | ОК                                                                                                    | Bark                                                                                                    |                |               |                   |          |         |

• Select OK at the bottom

### 8.11. IKE/IPSEC Config

The configuration elements required for IKE are not available via the Oracle ESBC GUI, and must be configured from ACLI too.

Note: The examples provided will only display the parameters of each element that have been changed. All others can be left at default values unless required to be changed for your specific purpose.

### 8.11.1. IKE Config

ACLI Path: config t  $\rightarrow$  security $\rightarrow$ ike  $\rightarrow$ ike-config

Type Select, and use the below example to configure the global lke configuration

ike-config

| ike-version         | 1         |
|---------------------|-----------|
| log-level           | NOTICE    |
| phase1-dh-mode      | dh-group2 |
| phase2-exchangemode | dh-group2 |

#### 8.11.2. IKE Interface

ACLI Path: config t  $\rightarrow$  security $\rightarrow$ ike  $\rightarrow$ ike-interface

ike-interface

| ike-version     | 1               |
|-----------------|-----------------|
| address         | 155.212.214.101 |
| realm-id        | Verizon         |
| ike-mode        | initiator       |
| shared-password | ******          |

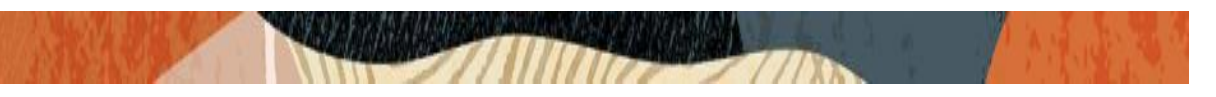

sd-authentication-method shared-password

## 8.11.3. IKE Salnfo

ACLI Path: config t  $\rightarrow$  security $\rightarrow$ ike  $\rightarrow$ ike-sainfo

ike-sainfo

| nomo               | \/71            |
|--------------------|-----------------|
| name               | VZI             |
| auth-algo          | md5             |
| encryption-algo    | 3des            |
| tunnel-local-addr  | 155.212.214.101 |
| tunnel-remote-addr | 152.188.29.84   |
|                    |                 |

ike-sainfo

| \/70            |
|-----------------|
| VZZ             |
| md5             |
| 3des            |
| 155.212.214.101 |
| 152.188.28.212  |
|                 |

# 8.11.4. Security Policy

Security Policies are part of the IPSEC configuration on the SBC,

This is also available through the GUI. GUI Path: security/ipsec/security policy

ACLI Path: config t security pipsec security-policy

Use the below table as an example to configure security policies on the SBC toward Verizon Business

| Functio                       | IPSEC                             | SIP                                | IPSEC                             | SIP                            |
|-------------------------------|-----------------------------------|------------------------------------|-----------------------------------|--------------------------------|
| Name                          | Verizon-<br>Security-<br>Policy-1 | Verizon-<br>Security-<br>Policy-1A | Verizon-<br>Security-<br>Policy-2 | Verizon-Security-<br>Policy-2A |
| Network-Interface             | S1p0:0                            | S1p0:0                             | S1p0:0                            | S1p0:0                         |
| Priority                      | 0                                 | 1                                  | 2                                 | 3                              |
| Local IP addr match           | 155.212.214.10<br>1               | 155.212.214.1<br>01                | 155.212.214.10<br>1               | 155.212.214.101                |
| Remote ip addr match          | <vz-ipsec-ip></vz-ipsec-ip>       | <vz-sip-ip></vz-sip-ip>            | <vz-ipsec-ip></vz-ipsec-ip>       | <vz-sip-ip></vz-sip-ip>        |
| Local port match              | 500                               | 0                                  | 500                               | 0                              |
| Remote port match             | 500                               | 0                                  | 500                               | 0                              |
| Local IP Mask                 | 255.255.255.0                     | 255.255.255.2<br>55                | 255.255.255.0                     | 255.255.255.255                |
| Remote IP mask                | 255.255.255.22<br>4               | 255.255.255.2<br>55                | 255.255.255.22<br>4               | 255.255.255.255                |
| Ike-sainfo-name               |                                   | VZ1                                |                                   | VZ2                            |
| Action                        | Allow                             | IPSEC                              | Allow                             | IPSEC                          |
| Outbound-sa-fine-grained-mask |                                   |                                    |                                   |                                |
| Local ip mask                 | 255.255.255.25<br>5               | 255.255.255.0                      | 255.255.255.25<br>5               | 255.255.255.0                  |
| Remote ip mask                | 255.255.255.25<br>5               | 255.255.255.2<br>24                | 255.255.255.25<br>5               | 255.255.255.224                |

|                      | terprise Se | ession Border Controller   |                   |          |                     |                      |               |                   | Û 🔺       | admin |
|----------------------|-------------|----------------------------|-------------------|----------|---------------------|----------------------|---------------|-------------------|-----------|-------|
|                      |             |                            |                   |          |                     | Dashboard            | Configuration | Monitor and Trace | Widgets   | Sy    |
| Wizards 👻 🔯 Com      | nands 👻     |                            |                   |          |                     |                      |               | Save Verify       | Discard   |       |
| cert-status-profile  | ^           | Security Policy            |                   |          |                     |                      |               |                   |           |       |
| ike                  | •           |                            |                   |          |                     |                      |               |                   |           |       |
| ipsec                | •           | Add Delet                  | e All Upload      | Download |                     |                      |               | search            |           | Q,    |
| ipsec-global-config  |             | Name                       | Network Interface | Priority | Local IP Addr Match | Remote IP Addr Match | Local Port Ma | tch Local Port    | Match Max |       |
|                      |             | Verizon-Security-Policy-1  | M00:0             | 0        |                     |                      | 500           | 65535             |           |       |
| security-association | <u>۲</u>    | Verizon-Security-Policy-1A | M00:0             | 1        |                     |                      | 0             | 65535             |           |       |
| security-policy      |             | Verizon-Security-Policy-2  | M00:0             | 2        |                     |                      | 500           | 65535             |           |       |
| media-security       | •           | Verizon-Security-Policy-2A | M00:0             | 3        |                     |                      | 0             | 65535             |           |       |
| password-policy      |             |                            |                   |          |                     |                      |               |                   |           |       |
| security-config      |             |                            |                   |          |                     |                      |               |                   |           |       |
| ssh-config           |             |                            |                   |          |                     |                      |               |                   |           |       |
| ssh-key              |             |                            |                   |          |                     |                      |               |                   |           |       |
|                      |             |                            |                   |          |                     |                      |               |                   |           |       |

# 8.12. Configure SIP Interfaces

Navigate to sip-interface under session-router and configure the sip-interface as shown below. Please configure the below settings under the sip-interface.

- Tls-profile needs to match the name of the tls-profile previously created
- Set allow-anonymous to agents-only to ensure traffic to this sip-interface only comes from the particular Session agents added to the SBC.

Below is the sip-interface Configured for Teams side.

|  |  | 1 |
|--|--|---|
|  |  |   |

|                                                                            | 27/11                            | 1117      |                           |                                | 1.1.1.1                        |               |                   |                |             |
|----------------------------------------------------------------------------|----------------------------------|-----------|---------------------------|--------------------------------|--------------------------------|---------------|-------------------|----------------|-------------|
|                                                                            | Session Border Cont              | roller    |                           |                                | Dashboard                      | Configuration | Monitor and Trace | ⊕ ▼<br>Widgets | ədm<br>s Sj |
| 다 Wizards v 다 Commands v                                                   |                                  |           |                           |                                |                                |               | Save Verify       | Discard        | 1           |
| local-policy                                                               | Modify SIP Inte                  | erface    |                           |                                |                                |               |                   | Show C         | onfigur     |
| media-profile<br>session-agent<br>session-group                            | State<br>Realm ID<br>Description |           | ✓ enable<br>Teams         | ¥                              |                                |               |                   |                |             |
| session-recording-group<br>session-recording-server<br>session-translation | SIP Ports                        |           |                           |                                |                                |               |                   |                |             |
| sip-config                                                                 | Add                              |           |                           |                                |                                |               |                   |                |             |
| sip-feature<br>sip-interface                                               | Address                          | Port 5061 | Transport Protocol<br>TLS | TLS Profile<br>TLSTeamsCarrier | Allow Anonymous<br>agents-only |               | Multi Home Addrs  |                |             |
| show All                                                                   |                                  | ОК        | Back                      |                                |                                |               |                   |                |             |

Similarly, Configure sip-interface for Verizon side as below:

|                          | Session Border Cont | roller |                    |             |                 |               |                   | Û 🔺     | admin 🔻     |
|--------------------------|---------------------|--------|--------------------|-------------|-----------------|---------------|-------------------|---------|-------------|
|                          |                     |        |                    |             | Dashboard       | Configuration | Monitor and Trace | Widgets | System      |
|                          |                     |        |                    |             |                 |               |                   |         |             |
| 🔅 Wizards 👻 🔅 Commands 💌 |                     |        |                    |             |                 |               | Save Verify       | Discard | Sear        |
| iocar-routing-comig      |                     |        |                    |             |                 |               |                   | Show Co | ofiguration |
| media-profile            | Modify SIP Inte     | errace |                    |             |                 |               |                   |         |             |
| session-agent            | Realm ID            |        | Malaur             |             |                 |               |                   |         |             |
| corrigon group           |                     |        | verizon            | ¥           |                 |               |                   |         |             |
| session-Brook            | Description         |        |                    |             |                 |               |                   |         |             |
| session-recording-group  |                     |        |                    |             |                 |               |                   |         |             |
| session-recording-server |                     |        |                    |             |                 |               |                   |         |             |
| session-translation      |                     |        |                    |             |                 |               |                   |         |             |
|                          | SIP Ports           |        |                    |             |                 |               |                   |         |             |
| sip-config               | Add                 |        |                    |             |                 |               |                   |         |             |
| sip-feature              | A defenses          | Deat   | Terrer et Desta et | TIC Profile | 411             |               |                   |         |             |
| sip-interface            | Address             | Port   |                    | TLS Profile | Allow Anonymous | 5             | Multi Home Addrs  |         |             |
| de marte later           |                     | 5060   | ICP                |             | agents-only     |               |                   |         |             |
| sip-manipulation         |                     | 5060   | UDP                |             | agents-only     |               |                   |         |             |
| sip-monitoring 🗸 🗸       |                     | ОК В   | ack                |             |                 |               |                   |         |             |
| Show All                 |                     |        |                    |             |                 |               |                   |         |             |

Finally, configure sip-interface for Avaya side as below

| ORACLE Enterprise        | Session Border Controll |        |                    |             |                 |                     |              | Û 🔺      | admi    |
|--------------------------|-------------------------|--------|--------------------|-------------|-----------------|---------------------|--------------|----------|---------|
|                          |                         |        |                    |             | Dashboard       | Configuration Monit | or and Trace | Widgets  | Sy      |
| 🐼 Wizards 🔻              |                         |        |                    |             |                 | Save                | Verify       | Discard  |         |
| session-agent            | Modify SIP Inte         | erface |                    |             |                 |                     |              | Show Cor | nfigura |
| session-recording-group  | State                   |        | enable             |             |                 |                     |              |          |         |
| session-recording-server | Realm ID                |        | AvayaRealm         | -           |                 |                     |              |          |         |
| session-translation      | Description             |        |                    |             |                 |                     |              |          |         |
| sip-config               |                         |        |                    |             |                 |                     |              |          |         |
| sip-feature              |                         |        |                    |             |                 |                     |              |          |         |
| sip-interface            | SIP Ports               |        |                    |             |                 |                     |              |          |         |
| sip-manipulation         | Add                     |        |                    |             |                 |                     |              |          |         |
| sip-monitoring           | Address                 | Port   | Transport Protocol | TLS Profile | Allow Anonymous | Multi Home Add      | irs          |          |         |
| sti-server               | 10.232.50.65            | 5060   | тср                |             | agents-only     |                     |              |          |         |
| translation-rules        | 10.232.50.65            | 5060   | UDP                |             | agents-only     |                     |              |          |         |
| system                   |                         |        |                    |             |                 |                     |              |          |         |
| •                        |                         | OK     | Back               |             |                 |                     |              |          |         |

Once sip-interface is configured – the SBC is ready to accept traffic on the allocated IP address.

### 8.13. Configure session-agent

Session-agents are config elements which are trusted agents who can send/receive traffic from the SBC with direct access to trusted data path. Session-agents are config elements which are trusted agents who can send/receive traffic from the SBC with direct access to trusted data path.

Configure the session-agent for Teams with the following parameters. Go to session-router->Session-Agent.

- hostname to "sip.pstnhub.microsoft.com"
- port 5061
- realm-id needs to match the realm created for Teams
- transport set to "StaticTLS"
- refer-call-transfer set to enabled
- ping-method send OPTIONS message to Microsoft to check health
- ping-interval to 30 secs
- Refer Call Transfer set to Enabled

| ession Agent                 | pstnhub.microsoft.com | (Range: 0,102565535) | Dashboard | Configuration | Monitor and Trace Save Verify | Widgets Discard Show Co | Sy<br>nfigura |
|------------------------------|-----------------------|----------------------|-----------|---------------|-------------------------------|-------------------------|---------------|
| ession Agent<br>sip.r<br>506 | pstnhub.microsoft.com | (Range: 0,102565535) |           |               | Save Verify                   | Discard<br>Show Co      | nfigura       |
| ession Agent<br>sip,r<br>506 | pstnhub.microsoft.com | (Range: 0,102565535) |           |               |                               | Show Cc                 | nfigura       |
| sip.;<br>506                 | pstnhub.microsoft.com | (Range: 0,102565535) |           |               |                               |                         |               |
| 506                          | 51                    | (Range: 0,102565535) |           |               |                               |                         |               |
| 506                          | 51                    | (Range: 0,102565535) |           |               |                               |                         |               |
| <b>v</b> e                   | 1000 m 1000           |                      |           |               |                               |                         |               |
|                              | enable                |                      |           |               |                               |                         |               |
| SIP                          |                       |                      |           |               |                               |                         |               |
|                              |                       |                      |           |               |                               |                         |               |
| lethod Stat                  | ticTLS                |                      |           |               |                               |                         |               |
| Tear                         | ims 💌                 |                      |           |               |                               |                         |               |
| n ID                         |                       |                      |           |               |                               |                         |               |
|                              |                       |                      |           |               |                               |                         |               |
|                              |                       |                      |           |               |                               |                         |               |
|                              | m ID                  | m ID v               | m D v     | m ID v        | ok Back                       | m ID v                  | m ID          |

7///

| ORACLE Enterprise Ses    | ssion Border Controller                           |              |                      |           |               |                   |         | admin       |
|--------------------------|---------------------------------------------------|--------------|----------------------|-----------|---------------|-------------------|---------|-------------|
|                          |                                                   |              |                      | Dashboard | Configuration | Monitor and Trace | Widgets | Syst        |
|                          |                                                   |              |                      |           |               |                   |         |             |
| 🚯 Wizards 👻              |                                                   |              |                      |           |               | Save Verify       | Discard | S           |
| session-agent            | Modify Session Agent                              |              |                      |           |               |                   | Show Co | onfiguratio |
| session-group            | Proxy Mode                                        | v            |                      |           |               |                   |         |             |
| session-recording-server | Redirect Action                                   |              |                      |           |               |                   |         |             |
| session-translation      | Loose Routing                                     | enable       |                      |           |               |                   |         |             |
| sip-config               | Response Map                                      | V            |                      |           |               |                   |         |             |
| sip-feature              | Ping Method                                       | OPTIONS      |                      |           |               |                   |         |             |
| sip-interface            | Ping Interval                                     | 30           | (Range: 04294967295) |           |               |                   |         |             |
| sip-manipulation         | Ping Send Mode                                    | keep-alive 🔻 |                      |           |               |                   |         |             |
| sip-monitoring           | Ping All Addresses Ping In Service Response Codes | enable       |                      |           |               |                   |         |             |
| sti-server               | Options                                           |              |                      |           |               |                   |         |             |
| translation-rules        |                                                   |              |                      |           |               |                   |         |             |
| system                   | SPL Options                                       | Danie        |                      |           |               |                   |         |             |
| Show All                 | ŬŔ.                                               | DACK         |                      |           |               |                   |         |             |

Follow above steps to create 2 more sessions for:

2/11

- sip2.pstnhub.microsoft.com sip3.pstnhub.microsoft.com •

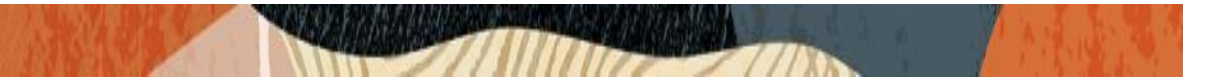

Similarly, configure the session-agents for Verizon as below

- Host name to "sce10001.1259031211.globalipcom.com" and " sce10002.1259031211.globalipcom.com" IP Address to 152.188.29.19 and 152.188.28.147
- port as 66292 and 5201
- realm-id needs to match the realm created for Verizon \_
- transport set to "UDP+TCP

| ORACLE Enterprise Ses    | ssion Border Controller |                                     |                      |           |               |                   | Û 🗕     | admir    |
|--------------------------|-------------------------|-------------------------------------|----------------------|-----------|---------------|-------------------|---------|----------|
|                          |                         |                                     |                      | Dashboard | Configuration | Monitor and Trace | Widgets | Sy       |
| 🔅 Wizards 👻              |                         |                                     |                      |           |               | Save Verify       | Discard |          |
| session-agent            | Modify Session Agent    |                                     |                      |           |               |                   | Show Co | nfigural |
| session-recording-group  | Hostname                | sce10001.1259031211.globalipcom.com |                      |           |               |                   |         |          |
| session-recording-server | IP Address              | 152.188.29.19                       |                      |           |               |                   |         |          |
| session-translation      | Port                    | 6292                                | (Range: 0,102565535) |           |               |                   |         |          |
| sip-config               | State                   | ✓ enable                            |                      |           |               |                   |         |          |
| sip-feature              | App Protocol            | SIP 💌                               |                      |           |               |                   |         |          |
| sip-interface            | Арр Туре                | v                                   |                      |           |               |                   |         |          |
| sip-manipulation         | Transport Method        | UDP+TCP v                           |                      |           |               |                   |         |          |
| sip-monitoring           | Realm ID                | Verizon 💌                           |                      |           |               |                   |         |          |
| sti-server               | Egress Realm ID         | T                                   |                      |           |               |                   |         |          |
| translation-rules        | Description             |                                     |                      |           |               |                   |         |          |
| system  V Show All       | OK E                    | Back                                |                      |           |               |                   |         |          |

| ORACLE Enterprise Ses    | sion Border Controller |                                     |                      |           |               |                   | Û 🔺     | admin       |
|--------------------------|------------------------|-------------------------------------|----------------------|-----------|---------------|-------------------|---------|-------------|
|                          |                        |                                     |                      | Dashboard | Configuration | Monitor and Trace | Widgets | Syst        |
| 🔯 Wizards 🔻              |                        |                                     |                      |           |               | Save Verify       | Discard | Si          |
| session-agent            | Modify Session Agent   |                                     |                      |           |               |                   | Show Co | onfiguratio |
| session-recording-group  | Hostname               | sce10002.1259031211.globalipcom.com |                      |           |               |                   |         |             |
| session-recording-server | IP Address             | 152.188.28.147                      |                      |           |               |                   |         |             |
| session-translation      | Port                   | 5201                                | (Range: 0,102565535) |           |               |                   |         |             |
| sip-config               | State                  | ✓ enable                            |                      |           |               |                   |         |             |
| sip-feature              | App Protocol           | SIP 💌                               |                      |           |               |                   |         |             |
| sip-interface            | Арр Туре               | ▼                                   |                      |           |               |                   |         |             |
| sip-manipulation         | Transport Method       | UDP+TCP 🔻                           |                      |           |               |                   |         |             |
| sip-monitoring           | Realm ID               | Verizon 💌                           |                      |           |               |                   |         |             |
| sti-server               | Egress Realm ID        | Ψ                                   |                      |           |               |                   |         |             |
| translation-rules        | Description            |                                     |                      |           |               |                   |         |             |
| system  V Show All       | OK                     | Back                                |                      |           |               |                   |         |             |

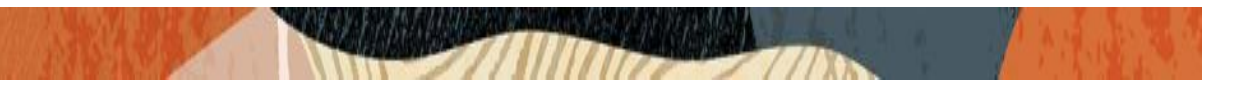

Finally, Configure the session-agent for Avaya Side which is Oracle ECB where SBC should route the calls. Go to session-router->Session-Agent.

- Host name and IP address to 10.232.50.70 which is the ECB IP.
- port 5060

\_

\_

- realm-id needs to match the realm created for Avaya Side.
  - transport set to "UDP+TCP

| ORACLE Enterprise Set    | ssion Border Controller |              |                      |              |             |                   | Û 🔺     | admin      |
|--------------------------|-------------------------|--------------|----------------------|--------------|-------------|-------------------|---------|------------|
|                          |                         |              |                      | Dashboard Co | nfiguration | Monitor and Trace | Widgets | Syste      |
| 🔅 Wizards 🔻              |                         |              |                      |              |             | Save Verify       | Discard | Se         |
| session-agent            | Modify Session Agent    |              |                      |              |             |                   | Show Co | nfiguratio |
| session-recording-group  | Hostname                | 10.232.50.70 |                      |              |             |                   |         |            |
| session-recording-server | IP Address              | 10.232.50.70 |                      |              |             |                   |         |            |
| session-translation      | Port                    | 5060         | (Range: 0,102565535) |              |             |                   |         |            |
| sip-config               | State                   | ✓ enable     |                      |              |             |                   |         |            |
| sip-feature              | App Protocol            | SIP          | v                    |              |             |                   |         |            |
| sip-interface            | Арр Туре                |              | v                    |              |             |                   |         |            |
| sip-manipulation         | Transport Method        | UDP+TCP      | v                    |              |             |                   |         |            |
| sip-monitoring           | Realm ID                | AvayaRealm   | v                    |              |             |                   |         |            |
| sti-server               | Egress Realm ID         |              | v                    |              |             |                   |         |            |
| translation-rules        | Description             |              |                      |              |             |                   |         |            |
| system  V Show All       | OK                      | Back         |                      |              |             |                   |         |            |

### 8.14. Configure session-agent group

A session agent group allows the SBC to create a load balancing model. Go to Session-Router->Session-Group

Please configure the following group for Teams Session Agents

|                                | ession Border Controller |                              |   |           |               |                   | Û 🔺     | admi |
|--------------------------------|--------------------------|------------------------------|---|-----------|---------------|-------------------|---------|------|
|                                |                          |                              |   | Dashboard | Configuration | Monitor and Trace | Widgets | Sy   |
| 🔅 Wizards 🔻                    |                          |                              |   |           |               | Save Verify       | Discard |      |
| account-config                 | Add Session Group        |                              |   |           |               |                   |         |      |
| filter-config                  | Group Name               | TeamsGrp                     |   |           |               |                   |         |      |
| local-policy                   | Description              |                              |   |           |               |                   |         |      |
| local-routing-config           |                          |                              |   |           |               |                   |         |      |
| media-profile<br>session-agent | State                    | ✓ enable                     |   |           |               |                   |         |      |
| session-group                  | App Protocol             | SIP                          | * |           |               |                   |         |      |
| session-recording-group        | Strategy                 | Hunt                         | 7 |           |               |                   |         |      |
| session-recording-server       | Dest                     | sip.pstnhub.microsoft.com 🗶  |   |           |               |                   |         |      |
| session-translation            |                          | sip2.pstnhub.microsoft.com 🗙 |   |           |               |                   |         |      |
| sip-config                     | Trunk Crown              | sip3.pstnhub.microsoft.com 🗙 |   |           |               |                   |         |      |
| sip-feature V<br>Show All      | ОК                       | Back                         |   |           |               |                   |         |      |

111

Please configure the following group for Verizon Session Agents

| ORACLE Enterprise S      | ession Border Controller |                                         |   |           |               |                   | Û 🔺     | admin |
|--------------------------|--------------------------|-----------------------------------------|---|-----------|---------------|-------------------|---------|-------|
|                          |                          |                                         |   | Dashboard | Configuration | Monitor and Trace | Widgets | Syst  |
|                          |                          |                                         |   |           |               |                   |         |       |
| 🔅 Wizards 🔻              |                          |                                         |   |           |               | Save Verify       | Discard | S     |
| account-config           | Add Session Group        |                                         |   |           |               |                   |         |       |
| filter-config            |                          |                                         |   |           |               |                   |         |       |
| ldap-config              | Group Name               | VerizonGrp                              |   |           |               |                   |         |       |
| local-policy             | Description              |                                         |   |           |               |                   |         |       |
| local-routing-config     |                          |                                         |   |           |               |                   |         |       |
| media-profile            |                          |                                         |   |           |               |                   |         |       |
| session-agent            | State                    | ✓ enable                                |   |           |               |                   |         |       |
| session-group            | App Protocol             | SIP                                     |   |           |               |                   |         |       |
| session-recording-group  | Strategy                 | RoundRobin                              |   |           |               |                   |         |       |
| session-recording-server | Dest                     | sce10001.1259031211.globalipcom.co      | r |           |               |                   |         |       |
| session-translation      |                          | ×<br>sce10002.1259031211.globalipcom.co | n |           |               |                   |         |       |
| sip-config               |                          | x                                       |   |           |               |                   |         |       |
| sip-feature V            | ОК                       | Back                                    |   |           |               |                   |         |       |

# 8.15. Configure local-policy

Local policy config allows for the SBC to route calls from one end of the network to the other based on routing criteria. To configure local-policy, go to Session-Router->local-policy.

We have the following three local policies to route the calls from Teams, Verizon and Avaya Realm respectively.

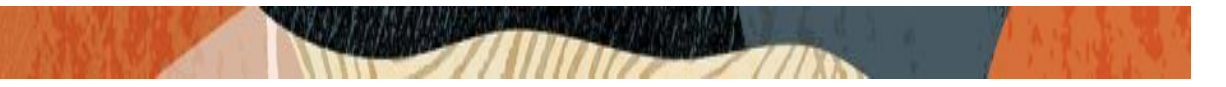

To route the calls from Avaya Realm to Teams, Use the below local –policy This DID filter in TO address isolates the call to Teams instead of these calls going to Verizon.

|                          | Session Border Controller |                    |           |               |                   | Û 🗕     | admi |
|--------------------------|---------------------------|--------------------|-----------|---------------|-------------------|---------|------|
|                          |                           |                    | Dashboard | Configuration | Monitor and Trace | Widgets | Sy   |
| als used.                |                           |                    |           |               |                   |         |      |
| Commands V               |                           |                    |           |               | Save Verity       | Discard |      |
| account-config           | Modify Local Policy       |                    |           |               |                   |         |      |
| filter-config            |                           |                    |           |               |                   |         |      |
| Idap-config              | From Address              | * X                |           |               |                   |         |      |
| local-policy             | To Address                | 1781443 × 781443 × |           |               |                   |         |      |
| local-routing-config     |                           | +1781443 🗙         |           |               |                   |         |      |
| media-profile            | Source Realm              | AvayaRealm 🗙       |           |               |                   |         |      |
| session-agent            | Description               |                    |           |               |                   |         |      |
| session-group            |                           |                    |           |               |                   |         |      |
| session-recording-group  |                           |                    |           |               |                   |         |      |
| session-recording-server | State                     | ✓ enable           |           |               |                   |         |      |
| session-translation      |                           |                    |           |               |                   |         |      |
| Show All                 | OK                        | DOLK               |           |               |                   |         |      |

| ORACLE Enterprise Se                                                             | ssion Border Controlle                                  | 1     |            |                     |      |         |              |              |                   |         | admin 🚽 |
|----------------------------------------------------------------------------------|---------------------------------------------------------|-------|------------|---------------------|------|---------|--------------|--------------|-------------------|---------|---------|
|                                                                                  |                                                         |       |            |                     |      |         | Dashboard Co | onfiguration | Monitor and Trace | Widgets | Syster  |
| 🔅 Wizards 🔻                                                                      |                                                         |       |            |                     |      |         |              |              | Save Verify       | Discard | Sea     |
| media-manager                                                                    | Modify Local Po                                         | olicy |            |                     |      |         |              |              |                   |         |         |
| security  session-router access-control account-config filter-config ldap-config | Source Realm<br>Description<br>State<br>Policy Priority |       | AvayaRealm | ×                   |      |         |              |              |                   |         |         |
| local-routing-config                                                             | Policy Attributes                                       |       | TOTE       |                     |      |         |              |              |                   |         |         |
| media-profile                                                                    | Add                                                     | Doalm | Action     | Terminate Decurcion | Cost | State   | App Drotocol | Looku        | n Novt Kou        |         |         |
| session-agent                                                                    | sag:TeamsGrp                                            | Teams | none       | disabled            | 0    | enabled |              | single       | PHEALNEY          |         |         |
| session-recording-group V<br>Show All                                            |                                                         | ОК    | Back       |                     |      |         |              |              |                   |         |         |

To route the calls from Avaya Realm to Verizon Trunk, Use the below local -policy

|                         | rise Ses | ssion Border Controller |              |  |           |               |                  | Û 🔺       | admin 🖥 |
|-------------------------|----------|-------------------------|--------------|--|-----------|---------------|------------------|-----------|---------|
|                         |          |                         |              |  | Dashboard | Configuration | Monitor and Trac | e Widgets | s Syste |
|                         |          |                         |              |  |           |               |                  |           |         |
| 🔅 Wizards 👻             | 5 💌      |                         |              |  |           |               | Save Verify      | Discard   | Sei     |
| media-manager           | ^        | Modify Local Policy     |              |  |           |               |                  |           |         |
| security 🕨              |          |                         |              |  |           |               |                  |           |         |
| session-router 🗸        |          | From Address            | * ×          |  |           |               |                  |           |         |
| access-control          |          | To Address              | * ×          |  |           |               |                  |           |         |
| account-config          |          | Source Realm            | AvayaRealm 🗙 |  |           |               |                  |           |         |
| filter-config           |          | Description             |              |  |           |               |                  |           |         |
| ldap-config             |          | ·                       |              |  |           |               |                  |           |         |
| local-policy            |          |                         |              |  |           |               |                  |           |         |
| local-routing-config    |          |                         |              |  |           |               |                  |           |         |
| media-profile           |          | State                   | ✓ enable     |  |           |               |                  |           |         |
| session-agent           |          | Policy Priority         | none 🔻       |  |           |               |                  |           |         |
| session-group           |          | Policy Attributes       |              |  |           |               |                  |           |         |
| session-recording-group | ~        | ОК Е                    | lack         |  |           |               |                  |           |         |
| Show All                |          |                         |              |  |           |               |                  |           |         |

| ORACLE Enterprise Session Border Controller |         |             |                  |     |      |         |              |               |         |           | admin   |      |
|---------------------------------------------|---------|-------------|------------------|-----|------|---------|--------------|---------------|---------|-----------|---------|------|
|                                             |         |             |                  |     |      |         | Dashboard    | Configuration | Monitor | and Trace | Widgets | Syst |
|                                             |         |             |                  |     |      |         |              |               |         |           |         |      |
| 🔅 Wizards 🔻 🧔 Commands 🔻                    |         |             |                  |     |      |         |              |               | Save    | Verify    | Discard | Se   |
| media-manager Modify Local Pol              | icy     |             |                  |     |      |         |              |               |         |           |         |      |
| security                                    |         |             |                  |     |      |         |              |               |         |           |         |      |
| session-router 💌                            |         |             |                  |     |      |         |              |               |         |           |         |      |
| access-control                              |         |             |                  |     |      |         |              |               |         |           |         |      |
| account-config                              | [       | ✓ enable    |                  |     |      |         |              |               |         |           |         |      |
| Policy Priority<br>filter-config            |         | none        | •                |     |      |         |              |               |         |           |         |      |
| Policy Attributes                           |         |             |                  |     |      |         |              |               |         |           |         |      |
| local-policy Add                            |         |             |                  |     |      |         |              |               |         |           |         |      |
| local-routing-config Next Hop               | Realm   | Action      | Terminate Recurs | ion | Cost | State   | App Protocol | Look          | up      | Next Key  |         |      |
| media-profile sag:VerizonGrp                | Verizon | replace-uri | disabled         |     | 0    | enabled |              | single        | 9       |           |         |      |
| session-agent                               |         |             |                  |     |      |         |              |               |         |           |         |      |
| session-group                               |         |             |                  |     |      |         |              |               |         |           |         |      |
| session-recording-group V<br>Show All       | ОК Ва   | ck          |                  |     |      |         |              |               |         |           |         |      |

To route the calls from either Teams or Verizon trunk to Avaya Realm, use the below local –policy **Please note that the next hop is ECB IP which is 10.232.50.70** 

| ORACL                         | E Enterpri | ise Ses | sion Border Controller |                   |   |   |  |   |           |               |           |           | Û 🔺     | admin 🦷 |
|-------------------------------|------------|---------|------------------------|-------------------|---|---|--|---|-----------|---------------|-----------|-----------|---------|---------|
|                               |            |         |                        |                   |   |   |  | l | Dashboard | Configuration | Monitor a | and Trace | Widgets | Syster  |
| 🔅 Wizards 🔻                   | Commands   | •       |                        |                   |   |   |  |   |           |               | Save      | Verify    | Discard | Sea     |
| media-manager                 | •          | ^       | Modify Local Policy    |                   |   |   |  |   |           |               |           |           |         |         |
| session-router                | *          |         | From Address           | * X               |   |   |  |   |           |               |           |           |         |         |
| access-control                |            |         | To Address             | * X               |   |   |  |   |           |               |           |           |         |         |
| account-config                |            |         | Source Realm           | Teams 🗙 Verizon 🗙 |   |   |  |   |           |               |           |           |         |         |
| filter-config                 |            |         | Description            |                   |   |   |  |   |           |               |           |           |         |         |
| Idap-config                   |            |         |                        |                   |   |   |  |   |           |               |           |           |         |         |
| local-policy                  |            |         |                        |                   |   |   |  |   |           |               |           |           |         |         |
| local-routing-con             | ifig       |         | State                  | 🗸 enable          |   |   |  |   |           |               |           |           |         |         |
| media-profile                 |            |         | Policy Priority        | none              | v | , |  |   |           |               |           |           |         |         |
| session-group                 |            |         | Policy Attributes      |                   |   |   |  |   |           |               |           |           |         |         |
| session-recording<br>Show All | g-group    | ~       | ОК                     | Back              |   |   |  |   |           |               |           |           |         |         |

2000 Mining

| ORACLE Enterprise Session Border Controller |                     |             |                     |      |         |              |               |                   |         | admir |
|---------------------------------------------|---------------------|-------------|---------------------|------|---------|--------------|---------------|-------------------|---------|-------|
|                                             |                     |             |                     |      |         | Dashboard    | Configuration | Monitor and Trace | Widgets | Sys   |
| 🐼 Wizards 💌                                 |                     |             |                     |      |         |              |               | Save Verify       | Discard |       |
| media-manager                               | fy Local Policy     |             |                     |      |         |              |               |                   |         |       |
| security Source                             | Realm               | Teams 🗙 🛛 V | /erizon 🗙           |      |         |              |               |                   |         |       |
| access-control                              | tion                |             |                     |      |         |              |               |                   |         |       |
| account-config                              |                     |             |                     |      |         |              |               |                   |         |       |
| filter-config                               |                     |             |                     |      |         |              |               |                   |         |       |
| Idap-config State                           |                     | ✓ enable    |                     |      |         |              |               |                   |         |       |
| local-policy Policy F                       | Priority            | none        | v                   |      |         |              |               |                   |         |       |
| local-routing-config Policy A               | Attributes          |             |                     |      |         |              |               |                   |         |       |
| media-profile                               | Add                 |             |                     |      |         |              |               |                   |         |       |
| session-agent Next                          | t Hop Realm         | Action      | Terminate Recursion | Cost | State   | App Protocol | Looku         | IP Next Key       |         |       |
| session-group 10.23                         | 32.50.70 AvayaRealm | none        | disabled            | 0    | enabled |              | single        |                   |         |       |
| session-recording-group                     | OK                  | Back        |                     |      |         |              |               |                   |         |       |

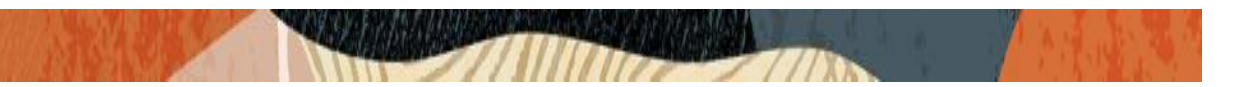

# 8.16. Configure steering-pool

Steering-pool config allows configuration to assign IP address(es), ports & a realm.

Teams side steering pool.

| ORACLE Enterprise Ses    | ssion Border Controller |         |                    |                         |                   | 0.      | admin 👻 |
|--------------------------|-------------------------|---------|--------------------|-------------------------|-------------------|---------|---------|
|                          |                         |         | 1                  | Dashboard Configuration | Monitor and Trace | Widgets | System  |
|                          |                         |         |                    |                         |                   |         |         |
| 🔅 Wizards 👻 🔅 Commands 👻 |                         |         |                    |                         | Save Verify       | Discard | Search  |
| media-manager 👻 🔨        | Add Steering Pool       |         |                    |                         |                   |         |         |
| codec-policy             |                         |         |                    |                         |                   |         |         |
| media-manager            | IP Address              |         |                    |                         |                   |         |         |
| media-policy             | Start Port              | 10000   | ( Range: 1.65535 ) |                         |                   |         |         |
| realm-config             | End Port                | 15000   | ( Range: 165535 )  |                         |                   |         |         |
| steering-pool            | Realm ID                | Teams 🔻 |                    |                         |                   |         |         |
| security                 | Network Interface       | v       |                    |                         |                   |         |         |
| session-router 👻         |                         |         |                    |                         |                   |         |         |
| access-control           |                         |         |                    |                         |                   |         |         |
| account-config           |                         |         |                    |                         |                   |         |         |
| filter-config            |                         |         |                    |                         |                   |         |         |
| ldap-config              |                         |         |                    |                         |                   |         |         |
| local-policy 🗸           | ОК В                    | lack    |                    |                         |                   |         |         |
| Show All                 |                         |         |                    |                         |                   |         |         |

Verizon side steering pool.

| ORACLE Enterprise Se     | ssion Border Controller |           |                 |               |                   | Û.      | admin 🔻 |
|--------------------------|-------------------------|-----------|-----------------|---------------|-------------------|---------|---------|
|                          |                         |           | Dashboard       | Configuration | Monitor and Trace | Widgets | System  |
| ⓒ Wizards 👻 한 Commands 👻 |                         |           |                 |               | Save Verify       | Discard | Search  |
| media-manager 🗸 ^        | Add Steering Pool       |           |                 |               |                   |         |         |
| media-manager            | IP Address              |           |                 |               |                   |         |         |
| media-policy             | Start Port              | 20000     | (Range: 165535) |               |                   |         |         |
| realm-config             | End Port                | 25000     | (Range: 165535) |               |                   |         |         |
| steering-pool            | Realm ID                | Verizon v |                 |               |                   |         |         |
| security >               | Network Interface       | ٣         |                 |               |                   |         |         |
| session-router v         |                         |           |                 |               |                   |         |         |
| access-control           |                         |           |                 |               |                   |         |         |
| account-config           |                         |           |                 |               |                   |         |         |
| filter-config            |                         |           |                 |               |                   |         |         |
| Idap-config              |                         |           |                 |               |                   |         |         |
| Iocal-policy  Show All   | ОКВ                     | ack       |                 |               |                   |         |         |

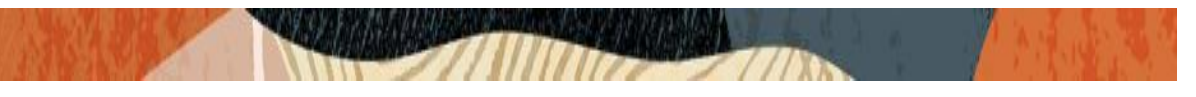

### Avaya side steering pool.

| ORACL                                                                              | _E Enterprise | Session Border Controller                        |                                              |   |                                        |               |                   | Û 🔺     | admin 👻 |
|------------------------------------------------------------------------------------|---------------|--------------------------------------------------|----------------------------------------------|---|----------------------------------------|---------------|-------------------|---------|---------|
|                                                                                    |               |                                                  |                                              |   | Dashboard                              | Configuration | Monitor and Trace | Widgets | System  |
| 🔯 Wizards 👻<br>media-manager                                                       | Commands 🗸    | Add Steering Pool                                |                                              |   |                                        |               | Save Verify       | Discard | Search  |
| codec-policy<br>media-manager<br>media-policy<br>realm-config<br>steering-pool     | r -           | IP Address<br>Start Port<br>End Port<br>Realm ID | 10.232.50.65<br>30000<br>35000<br>AvayaRealm | v | (Range: 1_65535 )<br>(Range: 1_65535 ) |               |                   |         |         |
| security                                                                           |               | Network Interface                                |                                              | Ŧ |                                        |               |                   |         |         |
| session-router<br>access-control<br>account-config<br>filter-config<br>Idap-config | Ŧ             |                                                  |                                              |   |                                        |               |                   |         |         |
| local-policy<br>Show All                                                           | $\circ$       | 0                                                | K Back                                       |   |                                        |               |                   |         |         |

## 8.17. Configure sip-manipulation

To simplify the ORACLE SBC sip manipulation, from GA Release SCZ830m1p7 contains three additional SBC configuration parameters which are not found in prior releases.

The purpose of these three parameters is to replace the majority of the sip manipulation rules required to be configured in the ORACLE SBC in order to properly interface with Microsoft Teams Direct Routing.

The first two parameters are found under the **realm-config**, and would be enabled in realms facing Microsoft Teams.

### They are **Teams FQDN in URI** and **SDP inactive only**.

The detailed description is given below for each config parameter.

### Teams FQDN in URI:

When enabled, this parameter takes the FQDN configured under hostname of the network interface, and inserts that into the Contact and FROM headers of Invites generated by the SBC towards Teams. This also adds a new "X-MS-SBC" Header to both Invite and OPTIONS Requests, which takes the place of the User-Agent header currently being added via Sip Manipulation. Lastly, SBC will add a Contact Header to outgoing SIP Options Pings, also containing the FQDN of the SBC listed under the hostname field of the network interface, and with the Contact Header added to OPTION Requests generated by the SBC, Record Route is no longer required.

### SDP inactive only:

When enabled on Teams facing realm(s), this will modify the following SDP attributes in both requests and responses to and from Microsoft Teams

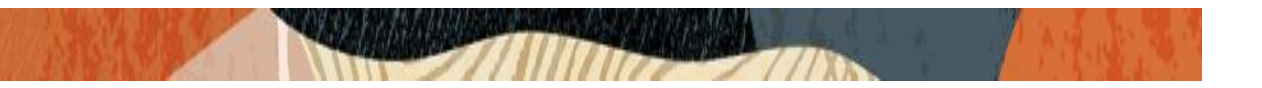

| Message Type | Match Value | New Value |
|--------------|-------------|-----------|
| request      | inactive    | sendonly  |
| reply        | inactive    | recvonly  |
| request      | sendonly    | inactive  |
| reply        | recvonly    | inactive  |

| ORACI          | _E Enterprise S | Session Border Controller |                                   |           |               |           |          | Û 🗕     | admin |
|----------------|-----------------|---------------------------|-----------------------------------|-----------|---------------|-----------|----------|---------|-------|
|                |                 |                           |                                   | Dashboard | Configuration | Monitor a | nd Trace | Widgets | Sys   |
|                |                 |                           |                                   |           | -             |           |          |         |       |
| 🔅 Wizards 🔻    | 🔅 Commands 👻    |                           |                                   |           |               | Save      | Verify   | Discard | 9     |
| media-manager  | *               | Modify Realm Config       |                                   |           |               |           |          |         |       |
| codec-policy   |                 |                           |                                   |           |               |           |          |         |       |
| media-manage   | er              | ldentifier                | Teams                             |           |               |           |          |         |       |
| media-policy   |                 | Description               | Realm Facing Teams Direct Routing |           |               |           |          |         |       |
| realm-config   |                 |                           |                                   |           |               |           |          |         |       |
| steering-pool  |                 |                           |                                   |           |               |           |          |         |       |
| security       | •               | Addr Prefix               | 0.0.0.0                           |           |               |           |          |         |       |
| session-router | •               | Network Interfaces        | M00:0.4 🗙                         |           |               |           |          |         |       |
| access-control |                 | Media Realm List          |                                   |           |               |           |          |         |       |
| account-config |                 | Mm In Realm               | 🖌 enable                          |           |               |           |          |         |       |
| filter-config  |                 | Mm In Network             |                                   |           |               |           |          |         |       |
| ldap-config    |                 | Mm Same Ip                | enable                            |           |               |           |          |         |       |
| local-policy   | ~               | ОК                        | Back                              |           |               |           |          |         |       |
| Show All       | $\bigcirc$      |                           |                                   |           |               |           |          |         |       |

| ORACL                    | Enterpr      | rise Ses | sion Border Controller |                   |                    |      |         |                  |             |        | Û 🔺     | admin , |
|--------------------------|--------------|----------|------------------------|-------------------|--------------------|------|---------|------------------|-------------|--------|---------|---------|
|                          |              |          |                        |                   |                    |      | Dashboa | rd Configuration | Monitor and | Trace  | Widgets | Syste   |
| 🔯 Wizards 🔻              | Commands     | •        |                        |                   |                    |      |         |                  | Save V      | /erify | Discard | Se      |
| media-manager            | •            | ^        | Modify Realm Config    |                   |                    |      |         |                  |             |        |         |         |
| codec-policy             |              |          | Media Policy           |                   |                    | •    |         |                  |             |        |         |         |
| media-manager            |              |          | Media Sec Policy       | sdesPolicy        |                    | •    |         |                  |             |        |         |         |
| media-policy             |              |          | RTCP Mux               | ✓ enable          |                    |      |         |                  |             |        |         |         |
| realm-config             |              |          | Ice Profile            | ice               |                    | •    |         |                  |             |        |         |         |
| steering-pool            |              |          | Teams Fqdn             | customers.telecha | it.o-test06161977. | .cor |         |                  |             |        |         |         |
| security                 | •            |          | Teams Fqdn In Uri      | 🖌 enable          |                    |      |         |                  |             |        |         |         |
| session-router           | •            |          | SDP Inactive Only      | ✓ enable          | $\triangleleft$    |      |         |                  |             |        |         |         |
| access-control           |              |          | DTLS Srtp Profile      |                   |                    | •    |         |                  |             |        |         |         |
| account-config           |              |          | Srtp Msm Passthrough   | enable            |                    |      |         |                  |             |        |         |         |
| filter-config            |              |          | Class Profile          |                   |                    | •    |         |                  |             |        |         |         |
| ldap-config              |              |          | In Translationid       |                   |                    | •    |         |                  |             |        |         |         |
| local-policy<br>Show All | $\mathbf{O}$ | ~        | OK                     | Back              |                    |      |         |                  |             |        |         |         |

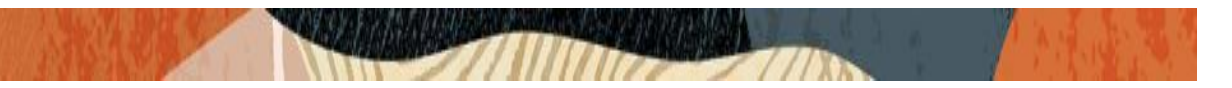

The third parameter is found under the **Session agent** configuration element and will be enabled on all three session agents configured for Microsoft Teams. The parameter name is **Ping response**.

### Ping Response:

When enabled, the SBC responds with a 200 OK to all Sip Options Pings it receives from trusted agents. This takes the place of the current Sip Manipulation, RepondOptions.

|                          | ssion Border Controller |                           |                      |           |               |                   | <b>₽</b> ► | admin 🔫    |
|--------------------------|-------------------------|---------------------------|----------------------|-----------|---------------|-------------------|------------|------------|
|                          |                         |                           |                      | Dashboard | Configuration | Monitor and Trace | Widgets    | System     |
| 🔅 Wizards 👻              |                         |                           |                      |           |               | Save Verify       | Discard    | Search     |
| Idap-config              | Modify Session Agent    |                           |                      |           |               |                   | Show Con   | figuration |
| local-policy             | Hostname                | sip.pstnhub.microsoft.com |                      |           |               |                   |            | ^          |
| local-routing-config     | IP Address              |                           |                      |           |               |                   |            |            |
| media-profile            | Port                    | 5061                      | (Range: 0,102565535) |           |               |                   |            |            |
| session-agent            | State                   | ✓ enable                  |                      |           |               |                   |            |            |
| session-group            | App Protocol            | SIP                       | v                    |           |               |                   |            |            |
| session-recording-group  | Арр Туре                |                           | •                    |           |               |                   |            |            |
| session-recording-server | Transport Method        | StaticTLS                 | •                    |           |               |                   |            |            |
| session-translation      | Realm ID                | Teams                     | •                    |           |               |                   |            |            |
| sip-config               | Egress Realm ID         |                           | •                    |           |               |                   |            |            |
| sip-feature              | Description             |                           |                      |           |               |                   |            |            |
| sip-interface            |                         |                           |                      |           |               |                   |            | ~          |
| Show All                 | OK                      | Back                      |                      |           |               |                   |            |            |

| ORACLE Enterprise Ses    | ssion Border Controller   |          |                    |          |               |                   | Û 🔺     | admin       |
|--------------------------|---------------------------|----------|--------------------|----------|---------------|-------------------|---------|-------------|
|                          |                           |          | D                  | ashboard | Configuration | Monitor and Trace | Widgets | Syste       |
| 🔯 Wizards 🔻              |                           |          |                    |          |               | Save Verify       | Discard | Se          |
| Idap-config              | Modify Session Agent      |          |                    |          |               |                   | Show Co | nfiguration |
| local-policy             | Out Translationid         | ▼<br>▼   |                    |          |               |                   |         |             |
| local-routing-config     | Trust Me                  | enable   |                    |          |               |                   |         |             |
| media-profile            | Local Response Map        | <b>v</b> |                    |          |               |                   |         |             |
| session-agent            | Ping Response             | ✓ enable | <b></b>            |          |               |                   |         |             |
| session-group            | In Manipulationid         | <b>v</b> |                    |          |               |                   |         |             |
| session-recording-group  | Out Manipulationid        | ▼        |                    |          |               |                   |         |             |
| session-recording-server | Manipulation String       |          |                    |          |               |                   |         |             |
| session-translation      | Manipulation Pattern      |          |                    |          |               |                   |         |             |
| sip-config               | Trunk Group               |          |                    |          |               |                   |         |             |
| sip-feature              | Max Register Sustain Rate | 0        | (Range: 099999999) |          |               |                   |         |             |
| sip-interface            | ОК                        | Back     |                    |          |               |                   |         |             |
| Show All                 |                           |          |                    |          |               |                   |         |             |

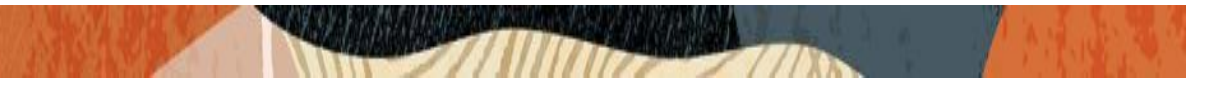

Similarly, create one more sip-manipulation remove attribute to remove certain parameters from Requests going towards Avaya realm. Please check the sip-manipulation created as below

| ORACI           | LE Enterp   | prise Ses | ssion Border Controller |                 |               |               |                   | Û 🔺      | admin      |
|-----------------|-------------|-----------|-------------------------|-----------------|---------------|---------------|-------------------|----------|------------|
|                 |             |           |                         |                 | Dashboard     | Configuration | Monitor and Trace | Widgets  | Syste      |
|                 | at a        |           |                         |                 |               |               |                   |          | -          |
| Wizards 🔻       | Command     | ds 🔻      |                         |                 |               |               | Save Verify       | Discard  | Se         |
| local-routing-c | config      | ^         | Modify SIP Manipulation |                 |               |               |                   | Show Cor | nfiguratio |
| media-profile   |             |           | Name                    | RemoveAttribute |               |               |                   |          |            |
| session-agent   |             |           | Description             |                 |               |               |                   |          |            |
| session-group   |             |           |                         |                 |               |               |                   |          |            |
| session-record  | ling-group  |           |                         |                 |               |               |                   |          |            |
| session-record  | ling-server |           | Split Headers           |                 |               |               |                   |          |            |
| session-transla | ation       |           |                         |                 |               |               |                   |          |            |
| sip-config      |             |           | Join Headers            |                 |               |               |                   |          |            |
| sip-feature     |             |           | CfgRules                |                 |               |               |                   |          |            |
| sip-interface   |             |           | Add 💌                   |                 |               |               |                   |          |            |
| sip-manipulati  | on          |           | Name                    |                 | Element Type  |               |                   |          |            |
| sip-monitoring  | 3           |           | RemoveXAttribute        |                 | mime-sdp-rule |               |                   |          |            |
| Show All        | $\bigcirc$  | <b>v</b>  | ОКВ                     | ack             |               |               |                   |          |            |

| ORACLE Enterprise Ses    | ssion Border Controller   | Ļ 🖛 ad                                            | min    |
|--------------------------|---------------------------|---------------------------------------------------|--------|
|                          |                           | Dashboard Configuration Monitor and Trace Widgets | Syst   |
| 🐼 Wizards 🔻              |                           | Save <b>Verify</b> Discard                        | S      |
| local-routing-config     | Modify SIP Manipulation   | Show Configu                                      | ıratic |
| media-profile            | Split Headers             |                                                   |        |
| session-agent            | Join Headers              |                                                   |        |
| session-group            | CfgRules                  |                                                   |        |
| session-recording-group  |                           |                                                   |        |
| session-recording-server |                           | Demost Ture                                       |        |
| session-translation      | Name<br>RemoveX Attribute | mime.sdn.rule                                     |        |
| i safa                   |                           | header-rule                                       |        |
| sip-config               | ArmeNatTo                 | header-rule                                       |        |
| sip-feature              | RemovePrivacy             | header-rule                                       |        |
| sip-interface            | DeletePAI                 | header-rule                                       |        |
| sip-manipulation         | DeletePAIO                | header-rule                                       |        |
| sip-monitoring           | Displaying 1 - 6 of 6     |                                                   |        |
| Show All                 | OK Back                   |                                                   |        |

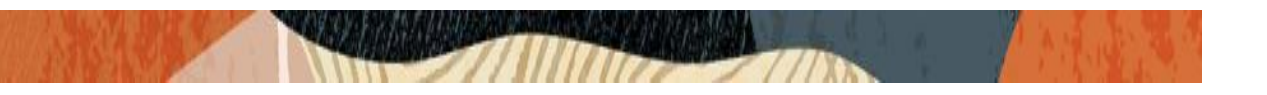

Now, we can see each rule of the sip-manipulation in detail as given below. We will start with RemoveXAttribute mime-SDP-rule

| Configuration View Configuration | Q                                       | Discard 🖉 Verify |  |  |  |  |
|----------------------------------|-----------------------------------------|------------------|--|--|--|--|
|                                  | Modify Sip manipulation / mime SDP rule |                  |  |  |  |  |
| media-profile                    | Name RemoveXAttribute                   |                  |  |  |  |  |
| session-agent                    | Msg Type request 💌                      |                  |  |  |  |  |
| session-group                    | Methods Invite X                        |                  |  |  |  |  |
| session-recording-group          | Action manipulate v                     |                  |  |  |  |  |
| session-recording-server         | Comparison Type case-sensitive v        |                  |  |  |  |  |
| session-translation              | Match Value                             |                  |  |  |  |  |
| sip-config                       | New Value                               |                  |  |  |  |  |
| sip-feature                      | CfgRules                                |                  |  |  |  |  |
| sip-interface                    | Add ▼ / G @ ↑ ↓                         |                  |  |  |  |  |
| cin-maninulation                 | Action Select Name Ele                  | ment Type        |  |  |  |  |
|                                  | : RemoveX sdp                           | o-media-rule     |  |  |  |  |
| sip-monitoring                   |                                         |                  |  |  |  |  |
| Show All                         | OK Back                                 |                  |  |  |  |  |

| Configuration View Configuration | Q               |                                                          |         |                |   |  |               | Discard | 😧 Verify |
|----------------------------------|-----------------|----------------------------------------------------------|---------|----------------|---|--|---------------|---------|----------|
| local-routing-config             | Modify          | Nodify Sip manipulation / mime SDP rule / SDP media rule |         |                |   |  |               |         |          |
| media-profile                    | Name            |                                                          |         | RemoveX        |   |  |               |         |          |
| session-agent                    | Media Type      |                                                          |         | audio          |   |  |               |         |          |
| session-group                    | Action          |                                                          |         | manipulate     | • |  |               |         |          |
| session-recording-group          | Comparison Type |                                                          |         | case-sensitive | • |  |               |         |          |
| session-recording-server         | Match Value     |                                                          |         |                |   |  |               |         |          |
| session-translation              | New Value       |                                                          |         |                |   |  |               |         |          |
| sip-config                       | CfgRules        | CfgRules                                                 |         |                |   |  |               |         |          |
| sip-feature                      | Ado             |                                                          |         |                |   |  |               |         |          |
| sip-interface                    | Action          | Select                                                   | Name    |                |   |  | Element Type  |         |          |
| sip-manipulation                 | :               |                                                          | RemoveA |                |   |  | sdp-line-rule |         |          |
| sip-monitoring                   |                 |                                                          |         |                |   |  |               |         |          |
| Show All                         |                 |                                                          | ОКВ     | ack            |   |  |               |         |          |

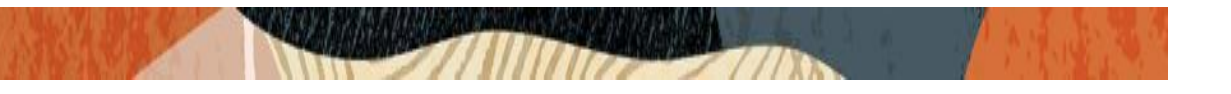

| Configuration View Configuration | Q                         |                           | Discard 🖉 Verify     |
|----------------------------------|---------------------------|---------------------------|----------------------|
| local-routing-config             | Modify Sip manipulation / | mime SDP rule / SDP media | rule / SDP line rule |
| media-profile                    | Name                      | RemoveA                   |                      |
| session-agent                    | Туре                      | a                         |                      |
| session-group                    | Action                    | delete 🔻                  |                      |
| session-recording-group          | Comparison Type           | pattern-rule 🔻            |                      |
| session-recording-server         | Match Value               | x-candidate-info          |                      |
| session-translation              | New Value                 |                           |                      |
| sip-config                       |                           |                           |                      |
| sip-feature                      |                           |                           |                      |
| sip-interface                    |                           |                           |                      |
| sip-manipulation                 |                           |                           |                      |
| sip-monitoring                   |                           |                           |                      |
| Show All                         | OK                        | Back                      |                      |

We will now check the next AcmeNATFrom header rule.

| Configuration View Configuration Q | 2                                     | Discard 🔇 Verify |  |  |  |  |  |
|------------------------------------|---------------------------------------|------------------|--|--|--|--|--|
| local-policy                       | Vodify Sip manipulation / header rule |                  |  |  |  |  |  |
| local-routing-config               | local-routing-config                  |                  |  |  |  |  |  |
| media-profile                      | Name AcmeNATFrom                      |                  |  |  |  |  |  |
| session-agent                      | Header Name From                      |                  |  |  |  |  |  |
| session-group                      | Action manipulate v                   |                  |  |  |  |  |  |
| session-recording-group            | Comparison Type case-sensitive v      |                  |  |  |  |  |  |
| session-recording-server           | Msg Type request v                    |                  |  |  |  |  |  |
| session-translation                | Methods Invite X                      |                  |  |  |  |  |  |
| sip-config                         | Match Value                           |                  |  |  |  |  |  |
| sip-feature                        | New Value                             |                  |  |  |  |  |  |
| sip-interface                      | ClgRules                              |                  |  |  |  |  |  |
| sip-manipulation                   | Add 💌 🥒 🖻 🏠 🧅                         |                  |  |  |  |  |  |
| sip-monitoring                     | Action Select Name Element Type       |                  |  |  |  |  |  |
| translation-rules                  | : FromHost element-rule               |                  |  |  |  |  |  |
| system                             | : FromPort element-rule               |                  |  |  |  |  |  |
| Show All                           | OK Back                               |                  |  |  |  |  |  |
| Configuration View Configuration Q | Discard | 😧 Verify |
|------------------------------------|---------|----------|
|                                    |         |          |

| local-policy             | ^ | Modify Sip manipulation | n / header rule / element r | nt rule |
|--------------------------|---|-------------------------|-----------------------------|---------|
| local-routing-config     |   |                         |                             |         |
| media-profile            |   | Name                    | FromHost                    |         |
| session-agent            |   | Parameter Name          |                             |         |
| session-group            |   | Туре                    | uri-host                    | Y       |
| session-recording-group  |   | Action                  | replace                     | v       |
| session-recording-server |   | Match Val Type          | any                         | v       |
| session-translation      |   | Comparison rype         | case-sensitive              | Y       |
| sip-config               |   | Match value             |                             |         |
| sip-feature              |   | New Value               | \$LOCAL_IP                  |         |
| sip-interface            |   |                         |                             |         |
| sip-manipulation         |   |                         |                             |         |
| sip-monitoring           |   |                         |                             |         |
| translation-rules        |   |                         |                             |         |
| system                   | • |                         |                             |         |
| Show All                 |   | ОК                      | Back                        |         |

| guration View Configuration C | λ                         |                              |     | Disca |
|-------------------------------|---------------------------|------------------------------|-----|-------|
| ocal-policy                   | Modify Sip manipulation / | / header rule / element rule |     |       |
| local-routing-config          |                           | ,                            |     |       |
| media-profile                 | Name                      | FromPort                     |     |       |
| session-agent                 | Parameter Name            |                              |     |       |
| session-group                 | Туре                      | uri-port                     | v . |       |
| session-recording-group       | Action                    | replace                      | Υ.  |       |
| session-recording-server      | Match Val Type            | any                          | Y   |       |
| session_translation           | Comparison Type           | case-sensitive               | Y   |       |
| cin config                    | Match Value               |                              |     |       |
| sip-comg                      | New Value                 | \$LOCAL_PORT                 |     |       |
| sip-reature                   |                           |                              |     |       |
| sip-interface                 |                           |                              |     |       |
| sip-manipulation              |                           |                              |     |       |
| sip-monitoring                |                           |                              |     |       |
| translation-rules             |                           |                              |     |       |
| system                        |                           |                              |     |       |
| Show All                      | ОК                        | Back                         |     |       |

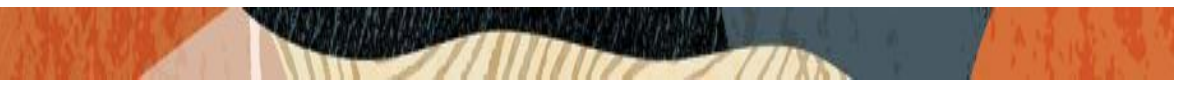

We will now check the next AcmeNatTo header rule.

| Configuration View Configuration Q | L                         |                                     | Discard 🖉 Verify |  |  |  |  |  |  |
|------------------------------------|---------------------------|-------------------------------------|------------------|--|--|--|--|--|--|
| local-policy                       | Modify Sip manipulation / | dify Sip manipulation / header rule |                  |  |  |  |  |  |  |
| local-routing-config               |                           |                                     |                  |  |  |  |  |  |  |
| media-profile                      | Name                      | AcmeNatTo                           |                  |  |  |  |  |  |  |
| session-agent                      | Header Name               | То                                  |                  |  |  |  |  |  |  |
| session-group                      | Action                    | manipulate v                        |                  |  |  |  |  |  |  |
| session-recording-group            | Comparison Type           | case-sensitive v                    |                  |  |  |  |  |  |  |
| session-recording-server           | Msg Туре                  | request v                           |                  |  |  |  |  |  |  |
| session-translation                | Methods                   | Invite X                            |                  |  |  |  |  |  |  |
| sip-config                         | Match Value               |                                     |                  |  |  |  |  |  |  |
| sip-feature                        | New Value                 |                                     |                  |  |  |  |  |  |  |
| sip-interface                      | CfgRules                  |                                     |                  |  |  |  |  |  |  |
| sip-manipulation                   | Add 🔻 🖉 🗇                 | ∄ ↑ ↓                               |                  |  |  |  |  |  |  |
| sip-monitoring                     | Action Select Name        |                                     | Element Type     |  |  |  |  |  |  |
| translation-rules                  | : ToHost                  |                                     | element-rule     |  |  |  |  |  |  |
| system                             | : ToPort                  |                                     | element-rule     |  |  |  |  |  |  |
| Show All                           | OK                        | Gack                                |                  |  |  |  |  |  |  |

| guration View Configuration Q | L.                        |                            |    | Discard |
|-------------------------------|---------------------------|----------------------------|----|---------|
| al-policy                     | Modify Sip manipulation / | / header rule / element ru | le |         |
| local-routing-config          |                           |                            |    |         |
| media-profile                 | Name                      | ToHost                     |    |         |
| session-agent                 | Parameter Name            |                            |    |         |
| session-group                 | Туре                      | uri-host                   | Y  |         |
| session-recording-group       | Action                    | replace                    | Ŧ  |         |
| session-recording-server      | Match Val Type            | any                        | v  |         |
| session-translation           | Comparison Type           | case-sensitive             | Ŧ  |         |
| sip-config                    | Match Value               |                            |    |         |
| sip-feature                   | New Value                 | \$REMOTE_IP                |    |         |
| sip-interface                 |                           |                            |    |         |
| sip-manipulation              |                           |                            |    |         |
| sip-monitoring                |                           |                            |    |         |
| translation-rules             |                           |                            |    |         |
| ystem                         |                           |                            |    |         |
| Show All                      | OK                        | Back                       |    |         |

|--|

| Configuration View Configuration Q |                           |                            |    | Discard | 😧 Verify |
|------------------------------------|---------------------------|----------------------------|----|---------|----------|
| local-policy                       | Modify Sip manipulation / | header rule / element rule |    |         |          |
| local-routing-config               |                           |                            |    |         |          |
| media-profile                      | Name                      | ToPort                     |    |         |          |
| session-agent                      | Parameter Name            |                            |    |         |          |
| session-group                      | Туре                      | uri-port v                 | Ψ. |         |          |
| session-recording-group            | Action                    | replace                    | Ψ. |         |          |
| session-recording-server           | Match Val Type            | any                        | ν. |         |          |
| session-translation                | Comparison Type           | case-sensitive             | π  |         |          |
| sip-config                         | Match Value               |                            |    |         |          |
| sip-feature                        | New Value                 | \$REMOTE_PORT              |    |         |          |
| sip-interface                      |                           |                            |    |         |          |
| sip-manipulation                   |                           |                            |    |         |          |
| sip-monitoring                     |                           |                            |    |         |          |
| translation-rules                  |                           |                            |    |         |          |
| system                             |                           |                            |    |         |          |
| Show All                           | OK                        | lack                       |    |         |          |

We will check the RemovePrivacy header rule.

| Configuration View Configura | tion Q                    |                |          | Discard | 😧 Verify |
|------------------------------|---------------------------|----------------|----------|---------|----------|
| local-policy                 | Modify Sip manipulation / | ' header rule  |          |         |          |
| local-routing-config         |                           |                |          |         |          |
| media-profile                | Name                      | RemovePrivacy  |          |         |          |
| session-agent                | Header Name               | Privacy        |          |         |          |
| session-group                | Action                    | delete         | •        |         |          |
| session-recording-group      | Comparison Type           | case-sensitive | <b>v</b> |         |          |
| session-recording-server     | Msg Туре                  | request        | <b>v</b> |         |          |
| session-translation          | Methods                   | Invite 🗙       |          |         |          |
| sip-config                   | Match Value               |                |          |         |          |
| sip-feature                  | New Value                 |                |          |         |          |
| sip-interface                | CfgRules                  |                |          |         |          |
| Show All                     | ОК                        | Back           |          |         |          |

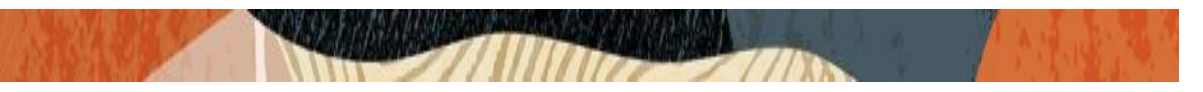

We will check the DeletePAI header rule as below.

| Configuration View Configuration | on Q                      |                        |          | Discard | 😧 Verify |
|----------------------------------|---------------------------|------------------------|----------|---------|----------|
| local-policy                     | Modify Sip manipulation / | ' header rule          |          |         |          |
| local-routing-config             |                           |                        |          |         |          |
| media-profile                    | Name                      | DeletePAI              |          |         |          |
| session-agent                    | Header Name               | P-Asserted-Identity[1] |          |         |          |
| session-group                    | Action                    | delete                 | <b>v</b> |         |          |
| session-recording-group          | Comparison Type           | case-sensitive         | T        |         |          |
| session-recording-server         | Msg Туре                  | request                | T        |         |          |
| session-translation              | Methods                   | INVITE X               |          |         |          |
| sip-config                       | Match Value               |                        |          |         |          |
| sip-feature                      | New Value                 |                        |          |         |          |
| sip-interface                    | CfgRules                  |                        |          |         |          |
| Show All                         | ОК                        | Back                   |          |         |          |

We will check the DeletePAI0 header rule as below.

| Configuration View Configuratio | n Q                       |                        |   | Dis | ard 😧 Verify |
|---------------------------------|---------------------------|------------------------|---|-----|--------------|
| local-policy                    | Modify Sip manipulation / | header rule            |   |     |              |
| local-routing-config            |                           |                        |   |     |              |
| media-profile                   | Name                      | DeletePAIO             |   |     |              |
| session-agent                   | Header Name               | P-Asserted-Identity[0] |   |     |              |
| session-group                   | Action                    | delete                 | • |     |              |
| session-recording-group         | Comparison Type           | case-sensitive         | • |     |              |
| session-recording-server        | Msg Туре                  | request                | • |     |              |
| session-translation             | Methods                   | INVITE 🗙               |   |     |              |
| sip-config                      | Match Value               |                        |   |     |              |
| sip-feature                     | New Value                 |                        |   |     |              |
| sip-interface                   | CfgRules                  |                        |   |     |              |
| Show All                        | OK                        | Back                   |   |     |              |

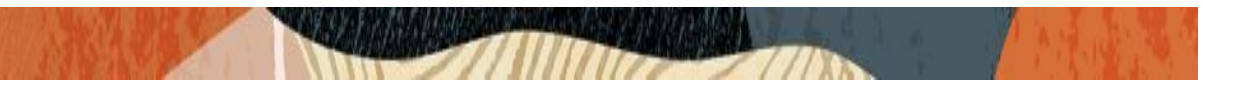

Please assign this sip-manipulation to the Avaya Realm sip-interface as shown below:

| ORACLE Enterprise Ses    | ssion Border Controlle | r     |                    |   |             |                 |               |                   | Û 🔺      | admin      |
|--------------------------|------------------------|-------|--------------------|---|-------------|-----------------|---------------|-------------------|----------|------------|
|                          |                        |       |                    |   |             | Dashboard       | Configuration | Monitor and Trace | Widgets  | Syste      |
|                          |                        |       |                    |   |             |                 |               |                   |          |            |
| 🔅 Wizards 👻              |                        |       |                    |   |             |                 |               | Save Verify       | Discard  | Se         |
| local-policy             | Madify SID lata        | rfaca |                    |   |             |                 |               |                   | Show Cor | nfiguratio |
| local-routing-config     | Moully SIP Inte        | nace  |                    |   |             |                 |               |                   |          |            |
| media-profile            | State                  |       | 🖌 enable           |   |             |                 |               |                   |          |            |
| session-agent            | Realm ID               |       | AvayaRealm         | - |             |                 |               |                   |          |            |
| session-group            | Description            |       |                    |   |             |                 |               |                   |          |            |
| session-recording-group  |                        |       |                    |   |             |                 |               |                   |          |            |
| session-recording-server |                        |       |                    |   |             |                 |               |                   |          |            |
| session-translation      | SIP Ports              |       |                    |   |             |                 |               |                   |          |            |
| sip-config               |                        |       |                    |   |             |                 |               |                   |          |            |
| sip-feature              | Add                    |       |                    |   |             |                 |               |                   |          |            |
| Law a                    | Address                | Port  | Transport Protocol |   | TLS Profile | Allow Anonymous | Multi H       | lome Addrs        |          |            |
| sip-interface            | 10.232.50.65           | 5060  | тср                |   |             | agents-only     |               |                   |          |            |
| sip-manipulation         | 10.232.50.65           | 5060  | UDP                |   |             | agents-only     |               |                   |          |            |
| sip-monitoring           |                        |       |                    |   |             |                 |               |                   |          |            |
| Show All                 |                        | ОК Ва | ack                |   |             |                 |               |                   |          |            |

| ORACLE Enterprise Set    | ssion Border Controller |                 |                      |           |               |                   | Û 🔺     | admin     |
|--------------------------|-------------------------|-----------------|----------------------|-----------|---------------|-------------------|---------|-----------|
|                          |                         |                 |                      | Dashboard | Configuration | Monitor and Trace | Widgets | Sys       |
|                          |                         |                 |                      |           |               |                   |         |           |
| 🔅 Wizards 🔻              |                         |                 |                      |           |               | Save Verify       | Discard | 9         |
| local-policy             | Modify SIP Interface    |                 |                      |           |               |                   | Show Co | nfigurati |
| local-routing-config     |                         |                 |                      |           |               |                   |         |           |
| media-profile            | Trust Mode              | all             |                      |           |               |                   |         |           |
| session-agent            | Max Nat Interval        | 3600            | (Range: 04294967295) |           |               |                   |         |           |
| session-group            | Stop Recurse            | 401,407         |                      |           |               |                   |         |           |
| session-recording-group  | Port Map Start          | 0               | (Range: 0,102565535) |           |               |                   |         |           |
| Session recording Broop  | Port Map End            | 0               | (Range: 0,102565535) |           |               |                   |         |           |
| session-recording-server | In Manipulationid       |                 |                      |           |               |                   |         |           |
| session-translation      | Out Manipulationid      | RemoveAttribute |                      |           | 2             |                   |         |           |
| sip-config               | SIP Atcf Feature        | enable          |                      |           |               |                   |         |           |
| sip-feature              | Rfc2833 Payload         | 101             | (Range: 96.,127)     |           |               |                   |         |           |
| sip-interface            | Rfc2833 Mode            | transparent     | ,                    |           |               |                   |         |           |
| sip-manipulation         | Response Map            |                 |                      |           |               |                   |         |           |
| sip-monitoring           |                         |                 |                      |           |               |                   |         |           |
| Show All                 | OK                      | Back            |                      |           |               |                   |         |           |

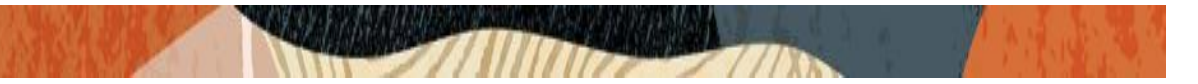

## **Respond to Options:**

To ensure the SBC generates a 200OK response to SIP Options messages received from Teams, we'll configure the following sip-manipulation rule

Go to GUI Path: session router/sip manipulation and add the following:

|                                  | Session Border Controller |                                |           |               |                   |          | admin 🔻 |
|----------------------------------|---------------------------|--------------------------------|-----------|---------------|-------------------|----------|---------|
| NN4900-102 10.138.194.102 SCZ9   | .0.0 Patch 4 (Build 343)  |                                | Dashboard | Configuration | Monitor and Trace | Widgets  | System  |
| Configuration View Configuration | on Q                      |                                |           |               | Discard           | 😧 Verify | B Save  |
| session-group                    |                           |                                |           |               |                   |          |         |
| session-recording-group          | Add SIP Manipulation      |                                |           |               |                   |          |         |
| session-recording-server         | Name                      | RespondOptions                 |           |               |                   |          | ^       |
| session-translation              | Description               | SIP Manipulation to respond to |           |               |                   |          |         |
| sip-config                       |                           | options locally                |           |               |                   |          |         |
| sip-feature                      |                           |                                |           |               |                   |          |         |
| sin_interface                    | Snlit Headers             |                                |           |               |                   |          |         |
| sip-interface                    | Spirreaders               |                                |           |               |                   |          |         |
| sip-manipulation                 | Join Headers              |                                |           |               |                   |          |         |
| sip-monitoring                   | CfaDulos                  |                                |           |               |                   |          |         |
| translation-rules                | Cigitaics                 |                                |           |               |                   |          |         |
| system                           |                           |                                | (:)       |               |                   |          | ~       |
| Show All                         | ОК                        | Back                           |           |               |                   |          |         |

Next, under CfgRules, select "header rule" in the "Add" drop down menu:

|                                  | Session Border Controller |                  |         |                  |                   | Û 🔺      | admin 🖣 |
|----------------------------------|---------------------------|------------------|---------|------------------|-------------------|----------|---------|
| NN4900-102 10.138.194.102 SCZ9.  | 0.0 Patch 4 (Build 343)   |                  | Dashboa | rd Configuration | Monitor and Trace | Widgets  | System  |
| Configuration View Configuration | n Q                       |                  |         |                  | Discard           | 😧 Verify | 🕒 Si    |
| session-group                    | Add Sip manipulation / he |                  |         |                  |                   |          |         |
| session-recording-server         | Name                      | RejectOptions    |         |                  |                   |          |         |
| session-translation              | Header Name               | From             |         |                  |                   |          |         |
| sip-config                       | Action                    | reject 💌         |         |                  |                   |          |         |
| sip-feature                      | Comparison Type           | case-sensitive 💌 |         |                  |                   |          |         |
| sip-interface                    | Msg Туре                  | request v        |         |                  |                   |          |         |
| sip-manipulation                 | Methods                   | OPTIONS 🗙        |         |                  |                   |          |         |
| sip-monitoring                   | Match Value               |                  |         |                  |                   |          |         |
| translation-rules                | New Value                 | 200-OK           |         |                  |                   |          |         |
| system                           |                           |                  |         |                  |                   |          |         |
| Show All                         | OK E                      | Back             |         |                  |                   |          |         |

Click OK at the bottom when finished. With this sip-manipulation is complete.

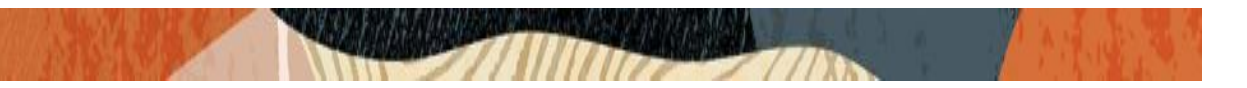

### 8.18. Configure Media Profile and Codec Policy

The Oracle Session Border Controller (SBC) uses codec policies to describe how to manipulate SDP messages as they cross the SBC. The SBC bases its decision to transcode a call on codec policy configuration and the SDP. Each codec policy specifies a set of rules to be used for determining what codecs are retained, removed, and how they are ordered within SDP.

Note: this is an optional config - configure codec policy only if deemed required

SILK & CN offered by Microsoft teams are using a payload type which is different than usual. Configure the media-profile as shown below, Go to Session-Router->Media-profile

|                          | ssion Border Controller         |          |                        |           |               |                   | Û 🔺    |
|--------------------------|---------------------------------|----------|------------------------|-----------|---------------|-------------------|--------|
|                          |                                 |          |                        | Dashboard | Configuration | Monitor and Trace | Widget |
| 🔅 Wizards 🔻              |                                 |          |                        |           |               | Save Verify       | Discan |
| access-control           | Modify Media Profile            |          |                        |           |               |                   |        |
| filter-config            | Name                            | CN       |                        |           |               |                   |        |
| ldap-config              | Subname                         | wideband |                        |           |               |                   |        |
| local-policy             | Media Type                      | audio    |                        |           |               |                   |        |
| local-routing-config     | Payload Type                    | 118      |                        |           |               |                   |        |
| media-profile            | Transport                       | RTP/AVP  |                        |           |               |                   |        |
| session-agent            | Clock Rate                      | 16000    | (Range: 04294967295)   |           |               |                   |        |
| session-group            | Req Bandwidth                   | 0        | (Range: 0999999999)    |           |               |                   |        |
| session-recording-group  | Frames Per Packet<br>Parameters | 0        | (Range: 0256)          |           |               |                   |        |
| session-recording-server | As Bandwidth                    |          |                        |           |               |                   |        |
| session-translation      | AS Danamaan                     | 0        | ( Range: 04294967295 ) |           |               |                   |        |
| sip-config ¥<br>Show All | OK                              | Back     |                        |           |               |                   |        |

Configure media profiles similarly, for silk codec also as given below.

| Parameters   | SILK-1     | SILK-2   |
|--------------|------------|----------|
| Subname      | narrowband | wideband |
| Payload-Type | 103        | 104      |
| Clock-rate   | 8000       | 16000    |

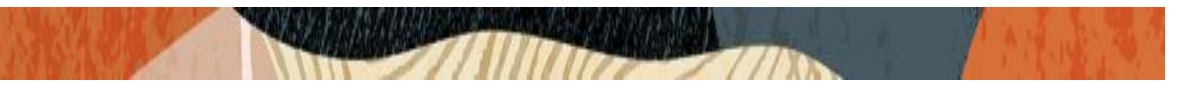

After creating media profile, create codec-policy, addCN, to add comfort noise towards Teams. Go to media manager ---- codec policy

| ORACL          | Enterp  | orise Ses | ssion Border Controller       |            |             |           | View history, sa | ved bookr         |         |
|----------------|---------|-----------|-------------------------------|------------|-------------|-----------|------------------|-------------------|---------|
|                |         |           |                               |            |             | Dashboard | Configuration    | Monitor and Trace | Widgets |
|                |         |           |                               |            |             |           |                  |                   |         |
| 🔅 Wizards 🔻    | Command | ls 🔻      |                               |            |             |           |                  | Save Verify       | Discard |
| media-manager  | •       | ^         | Modify Codec Policy           |            |             |           |                  |                   |         |
| codec-policy   |         |           |                               |            |             |           |                  |                   |         |
| media-manage   | r       |           | Name                          | addCN      |             |           |                  |                   |         |
| media-policy   |         |           | Allow Codecs                  | * X        |             |           |                  |                   |         |
| realm-config   |         |           | Add Codecs On Egress          | CN 🗶       |             |           |                  |                   |         |
| steering-pool  |         |           | Order Codecs                  |            |             |           |                  |                   |         |
| security       | ►       |           | Packetization Time            | 20         |             |           |                  |                   |         |
| session-router | •       |           | Force Ptime                   | enable     |             |           |                  |                   |         |
| access-control |         |           | Secure Dtmf Cancellation      | enable     |             |           |                  |                   |         |
| account-config |         |           | Dtmf In Audio                 | disabled 🔹 |             |           |                  |                   |         |
| filter-config  |         |           | Tone Detection                |            |             |           |                  |                   |         |
| ldap-config    |         |           |                               |            |             |           |                  |                   |         |
| local-policy   |         | ~         | Tone Detect Renegotiate Timer | Park       | (0 0 73000) |           |                  |                   |         |
| Show All       |         |           | UK I                          | DdLK       |             |           |                  |                   |         |

Apply this codec policy on the Teams realm

#### 8.19. Configure ice profile

SBC supports ICE-Lite. This configuration is only required to support Teams media-bypass. Configure the following ice profile and apply it on the realm towards Teams. Go to media-manager->ice-profile. Note: This config is required only for Media bypass model and its not needed for Non media bypass model.

| ORACLE Enterprise Set | ssion Border Controller  |              |   |                 |           |               |                   |         |
|-----------------------|--------------------------|--------------|---|-----------------|-----------|---------------|-------------------|---------|
|                       |                          |              |   |                 | Dashboard | Configuration | Monitor and Trace | Widgets |
| 🔅 Wizards 🔻           |                          |              |   |                 |           |               | Save Verify       | Discard |
| media-manager 🗸 ^     | Modify Ice Profile       |              |   |                 |           |               |                   |         |
| dns-alg-constraints   | Name                     | ice          |   |                 |           |               |                   |         |
| dns-config            | Stun Conn Timeout        | 0            |   | (Range: 09999)  |           |               |                   |         |
| ice-profile           | Stun Keep Alive Interval | 0            |   | (Range: 0300)   |           |               |                   |         |
| media-manager         | Stun Rate Limit          | 100<br>PROXY | v | (Range: 099999) |           |               |                   |         |
| media-policy          |                          |              |   |                 |           |               |                   |         |
| msrp-config           |                          |              |   |                 |           |               |                   |         |
| playback-config       |                          |              |   |                 |           |               |                   |         |
| realm-config          |                          |              |   |                 |           |               |                   |         |
| realm-group           |                          |              |   |                 |           |               |                   |         |
| rtcp-policy           |                          |              |   |                 |           |               |                   |         |
| static-flow 🗸         | OK                       | Back         |   |                 |           |               |                   |         |
| Show All              |                          |              |   |                 |           |               |                   |         |

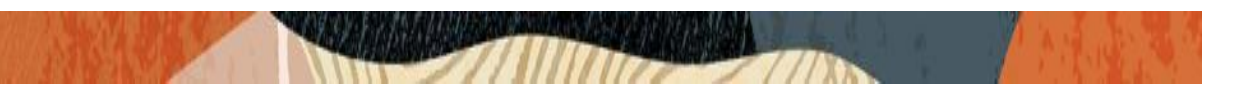

### 8.20. Configure sdes profile

Please go to  $\rightarrow$  Security  $\rightarrow$  Media Security  $\rightarrow$  sdes profile and create the policy as below.

| ORACL             | E E    | nterprise | Session Border Controller  |                           |           |               |                   | a       |
|-------------------|--------|-----------|----------------------------|---------------------------|-----------|---------------|-------------------|---------|
|                   |        |           |                            |                           | Dashboard | Configuration | Monitor and Trace | Widgets |
|                   |        |           |                            |                           |           | -             |                   |         |
| 🔅 Wizards 🔻       | 🔅 Com  | mands 🔻   |                            |                           |           |               | Save Verify       | Discard |
| certificate-recon | d<br>s | ^         | Add Sdes Profile           |                           |           |               |                   |         |
| ike               | Þ      |           | Name                       | SDES                      |           |               |                   |         |
| ipsec             | ►      |           | Crypto List                | AES_CM_128_HMAC_SHA1_80 × |           |               |                   |         |
| local-accounts    |        |           |                            | AES_CM_128_HMAC_SHA1_32 🗙 |           |               |                   |         |
| media-security    | •      |           | Srtp Auth                  | ✓ enable                  |           |               |                   |         |
| dtls-srtp-prof    | ile    | 11        | Srtp Encrypt               | ✓ enable                  |           |               |                   |         |
| media-sec-po      | olicy  |           | SrTCP Encrypt              | ✓ enable                  |           |               |                   |         |
| sdes-profile      |        |           | Mki                        | enable                    |           |               |                   |         |
| sipura-profile    |        | 11        | Egress Offer Format        | same-as-ingress 🔹         |           |               |                   |         |
| password-policy   | ,      |           | Use Ingress Session Params |                           |           |               |                   |         |
| Show All          |        | ~         | ОК                         | Back                      |           |               |                   |         |

## 8.21. Configure Media Security Profile

Please go to  $\rightarrow$ Security  $\rightarrow$  Media Security  $\rightarrow$ media Sec policy and create the policy as below: Create Media Sec policy with name SDES for the Teams Public Side which will have the sdes profile created above. Assign this media policy to the Teams Realm.

| ORAC             | LE Ent | erprise S | Session Border Controller |        |   |           |               |                   | a       |
|------------------|--------|-----------|---------------------------|--------|---|-----------|---------------|-------------------|---------|
|                  |        |           |                           |        |   | Dashboard | Configuration | Monitor and Trace | Widgets |
|                  |        |           |                           |        |   |           |               |                   |         |
| 🔅 Wizards 🔻      | 🔅 Comm | ands 🔻    |                           |        |   |           |               | Save Verify       | Discard |
| certificate-reco | ord    | ^         | Add Media Sec Policy      |        |   |           |               |                   |         |
| factory-accour   | nts    |           |                           |        |   |           |               |                   |         |
| ike              | •      |           | Name                      | SDES   |   |           |               |                   |         |
| ipsec            | ►      |           | Pass Through              | enable |   |           |               |                   |         |
| local-accounts   |        |           | Options                   |        |   |           |               |                   |         |
| media-security   | · •    |           | 🔺 Inbound                 |        |   |           |               |                   |         |
| dtls-srtp-pro    | ofile  |           | Profile                   | SDES 🔻 |   |           |               |                   |         |
| media-sec-p      | oolicy |           | Mode                      | srtp   | • |           |               |                   |         |
| sdes-profile     |        |           | Protocol                  | sdes   | • |           |               |                   |         |
| sipura-profil    | le     | ١.        | Hide Egress Media Update  | enable |   |           |               |                   |         |
| password-polic   | сy     |           | Outbound                  |        |   |           |               |                   |         |
| Show All         |        | ~         | ОК                        | Back   |   |           |               |                   |         |

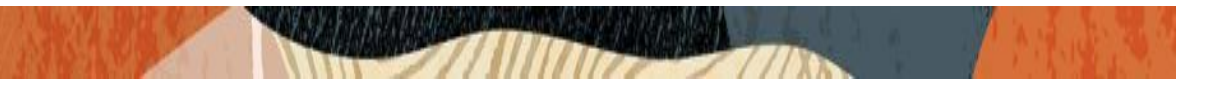

Similarly, Create Media Sec policy with name RTP to convert srtp to rtp for the Avaya side and Verizon side which will use only TCP/UDP as transport protocol. Assign this media policy to the Verizon Realm and Avaya Realm.

| ORACL             | _E En    | terprise S | Session Border Controller |        |   |          |               |           |           |         |
|-------------------|----------|------------|---------------------------|--------|---|----------|---------------|-----------|-----------|---------|
|                   |          |            |                           |        | D | ashboard | Configuration | Monitor a | and Trace | Widgets |
|                   |          |            |                           |        |   |          |               |           |           |         |
| 🚯 Wizards 🔻       | 🔅 Com    | nands 🔻    |                           |        |   |          |               | Save      | Verify    | Discard |
| certificate-recor | rd<br>ts | ^          | Add Media Sec Policy      |        |   |          |               |           |           |         |
| ike               | Þ        |            | Name                      | RTP    |   |          |               |           |           |         |
| ipsec             | ►        |            | Pass Through              | enable |   |          |               |           |           |         |
| local-accounts    |          |            | Options                   |        |   |          |               |           |           |         |
| media-security    | •        |            | 🔺 Inbound                 |        |   |          |               |           |           |         |
| dtls-srtp-prof    | file     |            | Profile                   | •      |   |          |               |           |           |         |
| media-sec-po      | olicy    |            | Mode                      | rtp    | · |          |               |           |           |         |
| sdes-profile      |          |            | Protocol                  | none   | ~ |          |               |           |           |         |
| sipura-profile    | 2        | 11         | Hide Egress Media Update  | enable |   |          |               |           |           |         |
| password-policy   | V        |            | Outbound                  |        |   |          |               |           |           |         |
| Show All          |          | ~          | ОК                        | Back   |   |          |               |           |           |         |

## 8.22. Configure RTCP Policy and RTCP Mux

The RTCP policy needs to be configured in order to generate RTCP reports towards Teams

| ORACLE Enterprise Ses                                                                                            | ssion Border Controller             |                                  |           |               |                   | Û 🗕     | adr |
|----------------------------------------------------------------------------------------------------|-------------------------------------|----------------------------------|-----------|---------------|-------------------|---------|-----|
|                                                                                                    |                                     |                                  | Dashboard | Configuration | Monitor and Trace | Widgets | 5   |
| 🔅 Wizards 🔻                                                                                                    |                                     |                                  |           |               | Save Verify       | Discard |     |
| media-manager 💌 ^                                                                                                | Modify RTCP Policy                  |                                  |           |               |                   |         |     |
| codec-policy<br>dns-alg-constraints<br>dns-config<br>ice-profile<br>media-manager<br>media-policy<br>msrp-config | Name<br>RTCP Generate<br>Hide Cname | rtcpGen<br>all-calls •<br>enable |           |               |                   |         |     |
| playback-config<br>realm-config<br>realm-group<br>rtcp-policy                                                    |                                     |                                  |           |               |                   |         |     |
| static-flow v<br>Show All                                                                                        | ОК                                  | Back                             |           |               |                   |         |     |

Go to Media-manager->rtcp-policy to configure rtcp-policy.

Apply this RTCP policy on the Teams realm. Enable rtcp-mux also in the realm.

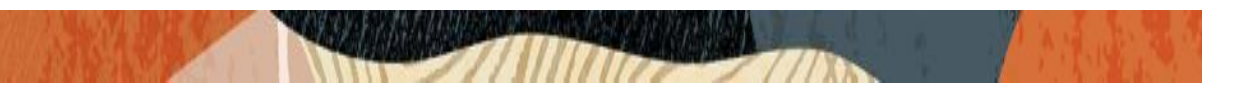

## 8.23. QOS Marking

QoS marking allows you to apply a set of TOS/DiffServ mechanisms that enable you to provide better service for selected networks. Add this policy to Verizon Realm media policy.

Go to media manager/media policy

| ORACLE Enterp                 | rise Sessio | on Border Controller |                                                                                                    |           |                   |                   | Ū          |
|-------------------------------|-------------|----------------------|----------------------------------------------------------------------------------------------------|-----------|-------------------|-------------------|------------|
|                               |             |                      |                                                                                                    | Dashbo    | ard Configuration | Monitor and Trace | Widgets    |
|                               |             |                      |                                                                                                    |           |                   |                   |            |
| 🚯 Wizards 👻 🚯 Commands        | s 🔻         |                      |                                                                                                    |           |                   | Save Verify       | Discard    |
| dns-config                    | ^           | Modify Media Policy  |                                                                                                    |           |                   |                   | Show Confi |
| ice-profile                   |             | Name                 | izonQQS                                                                                                    |           |                   |                   |            |
| media-manager                 |             | Toc Sottings         | in the second second second second second second second second second second second second second second second |           |                   |                   |            |
| media-policy                  |             | Tos Settings         |                                                                                                    |           |                   |                   |            |
| msrp-config                   |             | Add                  |                                                                                                    |           |                   |                   |            |
| alaukaala aaafa               |             | Media Type           | Media Sub Type                                                                                                  | Tos Value | Media Attributes  |                   |            |
| playback-connig               |             | audio                |                                                                                                    | 0xb8      |                   |                   |            |
| realm-config                  |             | message              | sip                                                                                                    | 0x68      |                   |                   |            |
| realm-group                   |             |                      |                                                                                                    |           |                   |                   |            |
| rtcp-policy                   |             |                      |                                                                                                    |           |                   |                   |            |
| static-flow                   |             |                      |                                                                                                    |           |                   |                   |            |
| steering-pool                 |             |                      |                                                                                                    |           |                   |                   |            |
| tro-media-profile<br>Show All | *           | OK Back              |                                                                                                    |           |                   |                   |            |

### 8.24. Configure Translation Rules

The translation rules sub-element is where the actual translation rules are created. Go to Session router  $\rightarrow$  translation-rules and create the below rule.

| ORACLE Enterprise Set    | ssion Border Controller |           |                    |           |               |                   | Û 🔺     | a |
|--------------------------|-------------------------|-----------|--------------------|-----------|---------------|-------------------|---------|---|
|                          |                         |           |                    | Dashboard | Configuration | Monitor and Trace | Widgets |   |
|                          |                         |           |                    |           |               |                   |         |   |
| 🔅 Wizards 🔻              |                         |           |                    |           |               | Save Verify       | Discard |   |
| session-group            | Add Translation Rules   |           |                    |           |               |                   |         |   |
| session-recording-group  |                         |           |                    |           |               |                   |         |   |
| session-recording-server | ld                      | addplus   |                    |           |               |                   |         |   |
| session-translation      | Туре                    | replace 💌 |                    |           |               |                   |         |   |
| sip-config               | Add String              | +         |                    |           |               |                   |         |   |
| sip-feature              | Add Index               | 0         |                    |           |               |                   |         |   |
| sip-interface            | Delete String           |           |                    |           |               |                   |         |   |
| sip-manipulation         | Delete Index            | 0         | (Range: 099999999) |           |               |                   |         |   |
| sip-monitoring           |                         |           |                    |           |               |                   |         |   |
| sti-server               |                         |           |                    |           |               |                   |         |   |
| translation-rules        |                         |           |                    |           |               |                   |         |   |
| sustam                   |                         |           |                    |           |               |                   |         |   |
| system                   | ОК                      | Back      |                    |           |               |                   |         |   |
| Show All                 |                         |           |                    |           |               |                   |         |   |

2/11/1/1/1/2/1/15

| ORACLE Enterprise Set    | ssion Border Controller |            |                    |           |               |                   | Û 🔺     | admi |
|--------------------------|-------------------------|------------|--------------------|-----------|---------------|-------------------|---------|------|
|                          |                         |            |                    | Dashboard | Configuration | Monitor and Trace | Widgets | Sy   |
| 🔅 Wizards 🔻              |                         |            |                    |           |               | Save Verify       | Discard |      |
| session-group            | Add Translation Rules   |            |                    |           |               |                   |         |      |
| session-recording-server | ld                      | removeplus |                    |           |               |                   |         |      |
| session-translation      | Туре                    | delete 💌   |                    |           |               |                   |         |      |
| sip-config               | Add String              |            |                    |           |               |                   |         |      |
| sip-feature              | Add Index               | 0          |                    |           |               |                   |         |      |
| sip-interface            | Delete String           | +          |                    |           |               |                   |         |      |
| sip-manipulation         | Delete Index            | 0          | (Range: 099999999) |           |               |                   |         |      |
| sip-monitoring           |                         |            |                    |           |               |                   |         |      |
| sti-server               |                         |            |                    |           |               |                   |         |      |
| translation-rules        |                         |            |                    |           |               |                   |         |      |
| system                   |                         |            |                    |           |               |                   |         |      |
| Show All                 | ОК                      | Back       |                    |           |               |                   |         |      |

# 8.25. Configure Session Translation Rules

A session translation defines how translation rules are applied to calling and called numbers. Go to Session Router  $\rightarrow$  session-translation and configure the below translation rules.

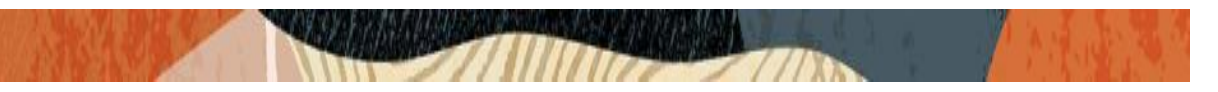

Add the below translation rule to Avaya realm side as Avaya rejects call with + sign

|                          | ssion Border Controller |               |           |               |                   | Û 🗕 s   |
|--------------------------|-------------------------|---------------|-----------|---------------|-------------------|---------|
|                          |                         |               | Dashboard | Configuration | Monitor and Trace | Widgets |
|                          |                         |               |           |               |                   |         |
| 🚯 Wizards 👻              |                         |               |           |               | Save Verify       | Discard |
| session-agent            |                         |               |           |               |                   |         |
| session-group            | Add Session Translation |               |           |               |                   |         |
| session-recording-group  | Id                      | toAvaya       |           |               |                   |         |
| session-recording-server | Rules Calling           | removeplus 🗙  |           |               |                   |         |
| session-translation      | Rules Called            | romouonlus at |           |               |                   |         |
| sip-config               |                         | Temovepius 🗶  |           |               |                   |         |
| sip-feature              | Rules Asserted Id       |               |           |               |                   |         |
| sip-interface            | Rules Redirect          |               |           |               |                   |         |
| sip-manipulation         | Rules Isup Cdpn         |               |           |               |                   |         |
| sip-monitoring           | Rules Isup Cgpn         |               |           |               |                   |         |
| sti-server               | Rules Isup Gn           |               |           |               |                   |         |
| translation-rules        |                         |               |           |               |                   |         |
| system                   | Rules Isup Rdn          |               |           |               |                   |         |
| Show All                 | ОК                      | Back          |           |               |                   |         |

Add the below translation rule to Verizon realm side as PSTN expects call with + sign.

| ORACLE Enterprise Ses    | ssion Border Controller |           |           |               |                   | 0.      | adm |
|--------------------------|-------------------------|-----------|-----------|---------------|-------------------|---------|-----|
|                          |                         |           | Dashboard | Configuration | Monitor and Trace | Widgets | Sj  |
| 🔅 Wizards 👻              |                         |           |           |               | Save Verify       | Discard | 1   |
| session-agent            | Add Session Translation |           |           |               |                   |         |     |
| session-recording-group  | ld                      | toPSTN    |           |               |                   |         |     |
| session-recording-server | Rules Calling           | addPlus 🗙 |           |               |                   |         |     |
| session-translation      | Rules Called            | addPlus 🗙 |           |               |                   |         |     |
| sip-config               | Rules Asserted Id       |           |           |               |                   |         |     |
| sip-feature              | Rules Redirect          |           |           |               |                   |         |     |
| sip-manipulation         | Rules Isup Cdpn         |           |           |               |                   |         |     |
| sip-monitoring           | Rules Isup Cgpn         |           |           |               |                   |         |     |
| sti-server               | Rules Isup Gn           |           |           |               |                   |         |     |
| translation-rules        | Rules Isup Rdn          |           |           |               |                   |         |     |
| Show All                 | ОК                      | Back      |           |               |                   |         |     |

Please add the above session translation rules to Avaya realm as shown below

|                | E Enternrise | Session Border Controller |            |           |               |                   |         | adm |
|----------------|--------------|---------------------------|------------|-----------|---------------|-------------------|---------|-----|
|                | enciphise    |                           |            | Dashboard | Configuration | Monitor and Trace | Widgets | s   |
| 🔅 Wizards 🔻    | Commands 🔻   |                           |            |           |               | Save Verify       | Discard |     |
| media-manager  | Ŧ            | Modify Realm Config       |            |           |               |                   |         |     |
| media-manage   | er           | Identifier                | AvayaRealm |           |               |                   |         |     |
| media-policy   |              | Description               |            |           |               |                   |         |     |
| steering-pool  |              |                           |            |           |               |                   |         |     |
| security       | •            | Addr Prefix               | 0.0.0.0    |           |               |                   |         |     |
| session-router | •            | Network Interfaces        | M10:0 🗙    |           |               |                   |         |     |
| system         | •            | Media Realm List          |            |           |               |                   |         |     |
|                |              | Mm In Realm               | ✓ enable   |           |               |                   |         |     |
|                |              | Mm In Network             | ✓ enable   |           |               |                   |         |     |
|                |              | Mm Same Ip                | 🗸 enable   |           |               |                   |         |     |
| Show All       |              | ОК                        | Back       |           |               |                   |         |     |

2/11/1/1/202/1/00

| ORACLE         | Ξ Enterp | orise Ses | sion Border Controller     |           |                      |               |                   | Û 🔺     | adır |
|----------------|----------|-----------|----------------------------|-----------|----------------------|---------------|-------------------|---------|------|
|                |          |           |                            |           | Dashboard            | Configuration | Monitor and Trace | Widgets | S    |
| 🔅 Wizards 🔻    | Command  | s 🔻       |                            |           |                      | -             | Save Verify       | Discard |      |
|                |          |           |                            |           |                      |               |                   |         |      |
| media-manager  |          | •         | Modify Realm Config        |           |                      |               |                   |         |      |
| codec-policy   |          |           | Teams Fada la Liri         |           |                      |               |                   |         |      |
| media-manager  |          |           | leans run in on            | enable    |                      |               |                   |         |      |
| media-policy   |          |           | SDP Inactive Only          | enable    |                      |               |                   |         |      |
| realm-config   |          |           | DTLS Srtp Profile          | v         |                      |               |                   |         |      |
| steering-pool  |          |           | Srtp Msm Passthrough       | enable    |                      |               |                   |         |      |
| Steering poor  |          |           | Class Profile              | v         |                      |               |                   |         |      |
| security       |          | •         | In Translationid           | toPSTN    |                      |               |                   |         |      |
| session-router |          | Þ         | Out Translationid          | to Augus  |                      |               |                   |         |      |
| system         |          | Þ         | In Manipulationid          | toAvaya 🖤 |                      |               |                   |         |      |
|                |          |           | in Manipulationia          | v         |                      |               |                   |         |      |
|                |          |           | Out Manipulationid         | v         |                      |               |                   |         |      |
|                |          |           | Average Rate Limit         | 0         | (Range: 04294967295) |               |                   |         |      |
|                |          |           | Access Control Trust Level | high v    |                      |               |                   |         |      |
| Show All       |          |           | OK                         | Back      |                      |               |                   |         |      |

With this, SBC configuration is complete

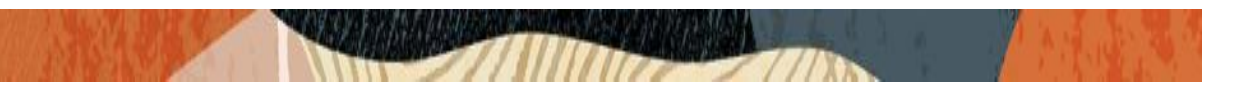

#### **9.SIP Access Controls**

The Oracle Session Border Controller (SBC) family of products are designed to increase security when deploying Voice over IP (VoIP) or Unified Communications (UC) solutions. Properly configured, Oracle's SBC family helps protect IT assets, safeguard confidential information, and mitigate risks—all while ensuring the high service levels which users expect from the corporate phone system and the public telephone network.

Please note, DDOS values are specific to platform and environment. For more detailed information please refer to the Oracle Communications SBC Security Guide.

https://docs.oracle.com/en/industries/communications/session-border-controller/9.0.0/security/security-guide.pdf

However. While some values are environment specific, there are some basic security parameters that can be implemented on the SBC that will help secure your setup.

- 1. On all public facing interfaces, create Access-Controls to only allow sip traffic from trusted IP's with a trust level of high
- 2. Set the access control trust level on public facing realms to HIGH

Microsoft Teams has two subnets, 52.112.0.0/14 and 52.120.0.0/14 that must be allowed to send traffic to the SBC. Both must be configured as an access control on the Oracle SBC and associated with the realm facing Teams.

Use this example to create ACL's for all MSFT Teams subnets. This example can be followed for any of the public facing interfaces, ie...SipTrunk, etc...

GUI Path: session-router/access-control

ACLI Path: config tàsession-routeràaccess-control

Use this example to create ACL's for both MSFT Teams subnets, 52.112.0.0/14 and 52.120.0.0/14.

|                                      | ssion Border (   | Controller            |               |   |
|--------------------------------------|------------------|-----------------------|---------------|---|
| SolutionsLab-vSBC-1 10.1.1.4 SCZ9.0. | 0 Patch 2 (Build | 172)                  |               |   |
| Configuration View Configuration     | Q                |                       |               |   |
| media-manager                        | •                | Modify Access Control |               |   |
| security                             | •                |                       |               |   |
| session-router                       | <b>.</b>         | Realm ID              | Teams         | • |
| access-control                       |                  | Description           |               |   |
| account-config                       |                  |                       |               |   |
| filter-config                        |                  | Source Address        | 52.112.0.0/14 |   |
| ldap-config                          |                  | Destination Address   | 0.0.0.0       |   |
| local-policy                         |                  | Application Protocol  | SIP           | • |
| local-routing-config                 |                  | Transport Protocol    | ALL           |   |
| media-profile                        |                  | Access                | permit        | • |
| session-agent                        | - 1-             | Average Rate Limit    | 0             |   |
| session-group                        |                  | Trust Level           | high          | • |

111

• Select OK at the bottom

This concludes the required configuration of the SBC to properly interface with Microsoft Teams Phone System Direct Routing.

#### **10. Existing SBC configuration**

If the SBC being used is an existing SBC with functional configuration, following configuration elements are required:

- New realm-config
- Configuring a certificate for SBC Interface
- TLS-Profile
- IKE/IPSEC Config
- <u>New sip-interface</u>
- New session-agent
- New session-agent group
- New steering-pools
- New local-policy
- New sip-manipulation
- New media-profile and codec-policy
- ICE profile
- SDES Profile
- Media-sec-Policy
- RTCP Policy and RTP Mux
- QOS Marking

- - New Translation Rules
  - New Session Translation Rules

Please follow the steps mentioned in the above chapters to configure these elements.

### **10. Verification of Sample Call flows**

Once the configuration is complete, we can try making sample calls and can check the signaling path and the call trace details as below:

1. Make Call from Avaya User to Teams user and check the call flow. The Call from Avaya Session manager reaches ECB IP and then routed to SBC and to Teams.

|                             |          | [+] Session S  | Summary                             |                |           |
|-----------------------------|----------|----------------|-------------------------------------|----------------|-----------|
| 10.23                       | 2.50.127 |                | 10.232.50.70                        |                | 10.232.50 |
| 2021-01-26 20:00:43.540     | →        | INVITE (6)     |                                     |                |           |
| <br>2021-01-26 20:00:43.542 | <b>←</b> | Status:100 (6) |                                     |                |           |
| 2021-01-26 20:00:43.550     |          | EGRESS         | ROUTE, TYPE=ecb, NEXT HOP=10.232.50 | ).65:5060/UDP  |           |
| 2021-01-26 20:00:43.550     |          |                | <b>→</b>                            | INVITE (6)     |           |
| 2021-01-26 20:00:43.560     |          |                | <b>→</b>                            | Status:100 (6) |           |
| 2021-01-26 20:00:45.178     |          |                | ←                                   | Status:180 (6) |           |
| 2021-01-26 20:00:45.187     |          | Status:180 (6) | ←                                   |                |           |
| 2021-01-26 20:00:54.541     |          |                | <b>←</b>                            | Status:200 (6) |           |
| 2021-01-26 20:00:54.550     |          | Status:200 (6) | ←                                   |                |           |
| 2021-01-26 20:00:54.569     | <b>→</b> | ACK (6)        | <b>&gt;</b>                         |                |           |
| 2021-01-26 20:00:54.573     |          |                | <b>→</b>                            | ACK (6)        |           |
| 2021-01-26 20:01:31.017     |          |                | ←──                                 | BYE (1)        |           |
| 2021-01-26 20:01:31 023     |          | RVF (1)        | 4                                   |                |           |
|                             |          | SIP Message    | e Details                           |                |           |
|                             |          |                |                                     |                |           |
|                             |          |                |                                     |                |           |
|                             |          |                |                                     |                |           |
|                             |          |                |                                     |                |           |
|                             |          |                |                                     |                |           |

| ORACLE Enter   | prise Session Border Controller        |                         |                                                                                                    |                       |                 |                    | Û 🗕          | admin    |
|----------------|----------------------------------------|-------------------------|----------------------------------------------------------------------------------------------------|-----------------------|-----------------|--------------------|--------------|----------|
|                |                                        |                         |                                                                                                    | Dashboard             | Configuration   | Monitor and Trace  | Widgets      | Syste    |
| Sessions       | Session List 00R0F040_C45E_ER11_03D1_C | 33&12C2E333@10.232.50.2 |                                                                                                    |                       |                 |                    |              |          |
| Registrations  |                                        |                         | [+] Seccion Summa                                                                                                    | D/                    |                 |                    |              |          |
| Subscriptions  | 10 232 50 70                           | 1                       | 0 232 50 65                                                                                                    | .,                    |                 |                    | 52 114 148 ( | 1        |
| subscriptions  | 2021-01-26 23:14:34 307                | INVITE (6)              |                                                                                                    |                       | _               |                    |              | -        |
| Notable Events | 2021-01-26 23:14:34.307                | Status: 100 (6)         | +                                                                                                    |                       |                 |                    |              | 1        |
|                | 2021-01-26 23:14:34.309                | M                       | EDIA FLOW ADD, ID=                                                                                                    | 16777217, DIRECTION   | -CALLING        |                    |              |          |
|                | 2021-01-26 23:14:34.309                | M                       | EDIA FLOW ADD, ID=                                                                                                    | 16777218, DIRECTION   | -CALLED         |                    |              | 1        |
|                | 2021-01-26 23:14:34.310 EGRI           | ESS ROUTE, TYPE=local   | -policy, NEXT HOP= <si< td=""><td>p:+17814437247@sip.ps</td><td>stnhub.microsof</td><td>t.com:5061;transpo</td><td>ort=tls&gt;</td><td></td></si<> | p:+17814437247@sip.ps | stnhub.microsof | t.com:5061;transpo | ort=tls>     |          |
|                | 2021-01-26 23:14:34.310                |                         |                                                                                                    | H                     |                 | INVITE (6)         |              | <b>→</b> |
|                | 2021-01-26 23:14:34.429                |                         |                                                                                                    | +                     | - :             | Status:100 (6)     |              | +        |
|                | 2021-01-26 23:14:35.921                |                         |                                                                                                    | +                     |                 | Status:180 (6)     |              | - 1      |
|                | 2021-01-26 23:14:35.921                | Status:180 (6)          | +                                                                                                    |                       |                 |                    |              |          |
|                | 2021-01-26 23:14:45.279                |                         |                                                                                                    | +                     |                 | Status:200 (6)     |              | - →      |
|                | 2021-01-26 23:14:45.282                | ME                      | DIA FLOW MODIFY, II                                                                                                    | -16777218, DIRECTIO   | N=CALLED        |                    |              |          |
|                | 2021-01-26 23:14:45.282                | MEI                     | DIA FLOW MODIFY, ID                                                                                                    | -16777217, DIRECTIO   | N=CALLING       |                    |              | Π.       |
|                | 2021-01-26 23:14:45.282                | Status:200 (6)          | +                                                                                                    |                       |                 |                    |              |          |
|                | 2021-01-26 23:14:45.329                | ACK (6)                 | $\rightarrow$                                                                                                    |                       |                 |                    |              | Π.       |
|                | 2021-01-26 23:14:45.407                |                         |                                                                                                    | +                     |                 | ACK (6)            |              | +        |
|                | 2021-01-26 23:15:21.763                |                         |                                                                                                    | +                     |                 | BYE (1)            |              | •        |
|                | 2021-01-26 23:15:21.763                | BYE (1)                 | +                                                                                                    |                       |                 |                    |              |          |
|                |                                        | Ref                     | resh Export diagram Ex                                                                                                    | xport session details |                 |                    |              |          |
|                |                                        |                         |                                                                                                    |                       |                 |                    |              |          |

2/1/1/1/1/2/1/18

Make Call from Teams user to Avaya User and check the call flow.
The Call from Teams reaches SBC and then to ECB and then routed to Avaya User as below.

| ise Session Border Controller |                         |          |                |                                |                                                                                                    |                              | ÷.              |
|-------------------------------|-------------------------|----------|----------------|--------------------------------|----------------------------------------------------------------------------------------------------|------------------------------|-----------------|
|                               |                         |          |                |                                | C                                                                                                    | ashboard Configuration Monit | r and Trace Wid |
|                               |                         |          |                |                                |                                                                                                    |                              |                 |
|                               |                         |          |                |                                |                                                                                                    |                              |                 |
| Session List 224              | #0511cf8f553c9d1ca4ea3d | 99a8ce 🗙 |                |                                |                                                                                                    |                              |                 |
|                               |                         |          |                |                                |                                                                                                    |                              |                 |
|                               |                         |          |                | [+] Session Summary            |                                                                                                    |                              |                 |
|                               | 52.114.148              | .0       |                |                                | 10.232.50.65                                                                                                    |                              | 10.232.50       |
| 2021-01-                      | 26 23:24:53.526         | P        | INVITE (1)     |                                |                                                                                                    |                              |                 |
| 2021-01-                      | 26 23:24:53.526         |          | Status:100 (1) | Ч                              |                                                                                                    |                              |                 |
| 2021-01-2                     | 26 23:24:53.529         |          |                | MEDIA FLOW ADD, ID=            | =33554433, DIRECTION=CALLING                                                                                         |                              |                 |
| 2021-01-2                     | 26 23:24:53.529         |          |                | MEDIA FLOW ADD, ID             | =33554434, DIRECTION=CALLED                                                                                          |                              |                 |
| 2021-01-2                     | 26 23:24:53.529         |          | EGRESS RO      | UTE, TYPE=local-policy, NEXT H | IOP= <sip:+17813131034@10.232.50.70:5< td=""><td>060;user=phone&gt;</td><td></td></sip:+17813131034@10.232.50.70:5<> | 060;user=phone>              |                 |
| 2021-01-2                     | 26 23:24:53.529         |          |                |                                | +                                                                                                    | INVITE (1)                   | _               |
| 2021-01-2                     | 26 23:24:53.539         |          |                |                                |                                                                                                    | Status:100 (1)               |                 |
| 2021-01-2                     | 26 23:24:53.594         |          |                |                                | ·                                                                                                    | Status:180 (1)               |                 |
| 2021-01-3                     | 26 23:24:53.594         |          | Status:180 (1) | +                              |                                                                                                    |                              |                 |
| 2021-01-1                     | 26 23:24:55.724         |          |                |                                | ←                                                                                                    | Status:200 (1)               |                 |
| 2021-01-2                     | 26 23:24:55.726         |          |                | MEDIA FLOW MODIFY, I           | ID=33554434, DIRECTION=CALLED                                                                                        |                              |                 |
| 2021-01-2                     | 26 23:24:55.726         |          |                | MEDIA FLOW MODIFY, II          | D=33554433, DIRECTION=CALLING                                                                                        |                              |                 |
| 2021-01-3                     | 26 23:24:55.726         | (        | Status:200 (1) | +                              |                                                                                                    |                              |                 |
| 2021-01-2                     | 26 23:24:55.852         | →        | ACK (1)        |                                |                                                                                                    |                              |                 |
| 2021-01-2                     | 26 23:24:55.852         |          |                |                                | <b>→</b>                                                                                                    | ACK (1)                      |                 |
| 2021-01-2                     | 26 23:25:08.433         | →        | BYE (2)        |                                |                                                                                                    |                              |                 |
| 2021-01-2                     | 26 23:25:08.433         |          |                |                                | +                                                                                                    | BYE (2)                      |                 |
| 2021-01-2                     | 26 23:25:08.433         |          |                | , ID=33554434                  | 4, DIRECTION=CALLED                                                                                                  |                              |                 |
| 2021-01-2                     | 26 23:25:08.469         |          |                |                                |                                                                                                    | Status:200 (2)               |                 |
| 2021-01-                      | 26 23:25:08.469         | ·        | Status:200 (2) | +                              |                                                                                                    |                              |                 |
| 2021-01-2                     | 26 23:25:08.469         |          |                | MEDIA FLOW DELETE, II          | D=33554433, DIRECTION=CALLING                                                                                        |                              |                 |
| 2021-01-2                     | 26 23:25:08.469         |          |                | MEDIA FLOW DELETE, I           | D=33554434, DIRECTION=CALLED                                                                                         |                              |                 |
|                               |                         |          |                | SIP Maccane Dataile            |                                                                                                    |                              |                 |

|                         |              | [+] Session Sum | mary                                         |                |          |
|-------------------------|--------------|-----------------|----------------------------------------------|----------------|----------|
|                         | 10.232.50.65 |                 | 10.232.50.70                                 |                | 10.232.5 |
| 2021-01-26 20:11:02.721 | <b>→</b>     | INVITE (1)      |                                              |                |          |
| 2021-01-26 20:11:02.722 |              | Status:100 (1)  | 4                                            |                |          |
| 2021-01-26 20:11:02.730 |              | EG              | RESS ROUTE, TYPE=ecb, NEXT HOP=10.232.50.127 | :5060/UDP      |          |
| 2021-01-26 20:11:02.730 |              |                 | →                                            | INVITE (1)     | _        |
| 2021-01-26 20:11:02.737 |              |                 |                                              | Status:100 (1) |          |
| 2021-01-26 20:11:02.768 |              |                 |                                              | Status:180 (1) |          |
| 2021-01-26 20:11:02.775 | <b>→</b>     | Status:180 (1)  | ←<br>←                                       |                |          |
| 2021-01-26 20:11:04.896 |              |                 | ·                                            | Status:200 (1) |          |
| 2021-01-26 20:11:04.903 | <b>→</b>     | Status:200 (1)  | ←                                            |                |          |
| 2021-01-26 20:11:05.042 | -            | ACK (1)         |                                              |                |          |
| 2021-01-26 20:11:05.046 |              |                 | <b>→</b>                                     | ACK (1)        |          |
| 2021-01-26 20:11:17.622 | <b>→</b>     | BYE (2)         | <b>)</b>                                     |                |          |
| 2021-01-26 20:11:17.626 |              |                 | <b>→</b>                                     | BYE (2)        |          |
| 2021-01-26 20:11:17.646 |              |                 | ·                                            | Status:200 (2) |          |
| 2021-01-26 20:11:17.648 |              | Status:200 (2)  | ←                                            |                |          |
|                         |              | SIP Message [   | Details                                      |                |          |
|                         |              |                 |                                              |                |          |
|                         |              |                 |                                              |                |          |
|                         |              |                 |                                              |                |          |
|                         |              |                 |                                              |                |          |
|                         |              |                 |                                              |                |          |
|                         |              |                 |                                              |                |          |
|                         |              |                 |                                              |                |          |

2/11/1/1/2/1/18

3. Make Call from Avaya User to Verizon Trunk user and check the call flow. The Call from Avaya Session manager reaches ECB IP and then routed to SBC and to Verizon trunk user.

|                   | nrice Comm | unications Dealear      |          |                               |                                 | Notifications V | admin 💌        |
|-------------------|------------|-------------------------|----------|-------------------------------|---------------------------------|-----------------|----------------|
|                   | ladde      | erDiagramTitle          |          |                               |                                 |                 | ×              |
|                   |            |                         |          | [+] Session Sumr              | nary                            |                 |                |
| Monitor And Trace | -          | 10.232                  | .50.127  |                               | 10.232.50.70                    |                 | 10.232.50.65 ^ |
|                   |            | 2021-01-26 20:22:45.088 | +        | INVITE (12)                   | $\rightarrow$                   |                 |                |
| Notable Events    |            | 2021-01-26 20:22:45.090 | ←        | Status:100 (12)               | ←                               |                 |                |
|                   |            | 2021-01-26 20:22:45.101 |          | EGRESS ROUT                   | TE, TYPE=ecb, NEXT HOP=10.232.5 | 0.65:5060/UDP   |                |
| Registrations     |            | 2021-01-26 20:22:45.101 |          |                               | ⊣                               | INVITE (12)     | →              |
| Sessions          |            | 2021-01-26 20:22:45.110 |          |                               | <b>↓</b>                        | Status:100 (12) | +              |
|                   |            | 2021-01-26 20:22:47.251 |          |                               | <b>↓</b>                        | Status:183 (12) |                |
| Subscriptions     |            | 2021-01-26 20:22:47.263 | ←        | Status:183 (12)               | ←                               |                 |                |
|                   |            | 2021-01-26 20:23:14.771 |          |                               | <b>↓</b>                        | Status:200 (12) | ←              |
| Widgets           | •          | 2021-01-26 20:23:14.780 |          | Status:200 (12)               | +                               |                 |                |
|                   |            | 2021-01-26 20:23:14.813 | →        | ACK (12)                      | →                               |                 |                |
|                   |            | 2021-01-26 20:23:14.817 |          |                               | <b>→</b>                        | ACK (12)        |                |
|                   |            | 2021-01-26 20:23:51.669 |          |                               | ←──                             | BYE (554703290) |                |
|                   |            | 2021-01-26 20:23:51.677 |          | BYE (554703290)               |                                 |                 |                |
|                   |            | 2021-01-26 20:23:51.692 | <b>→</b> | Status:200 (554703290)        | <b>→</b>                        |                 | ~              |
|                   |            |                         |          | SIP Message Det               | ails                            |                 |                |
|                   |            |                         |          |                               |                                 |                 |                |
|                   |            |                         |          |                               |                                 |                 |                |
|                   |            |                         |          |                               |                                 |                 |                |
|                   |            |                         |          |                               |                                 |                 |                |
|                   |            |                         |          |                               |                                 |                 |                |
|                   |            |                         |          |                               |                                 |                 |                |
|                   |            |                         |          |                               |                                 |                 |                |
|                   |            |                         |          | Refresh Export diagram Export | t session details Close         |                 |                |
|                   |            |                         |          | Export diagram Export         | Cluse                           |                 |                |

| ACLE Enterprise | Session Border Controller      |                |                        |                        |                             |                           | Û 🔺                     |
|-----------------|--------------------------------|----------------|------------------------|------------------------|-----------------------------|---------------------------|-------------------------|
|                 |                                |                |                        |                        | Das                         | hboard Configuration      | Monitor and Trace Widge |
|                 |                                |                |                        |                        |                             |                           |                         |
|                 | Session List 00E1D954-C75E-EB1 | 1-93DD-C33A120 | 2F333@10.232.50.2      |                        |                             |                           |                         |
| ons             |                                |                |                        |                        |                             |                           |                         |
| ione            |                                |                |                        | [+] Session Sun        | nmary                       |                           |                         |
| 015             | 10.232.50.70                   |                |                        | 10.232.50.65           |                             |                           | 152.188.29              |
| vents           | 2021-01-26 23:36:35.993        | →<br>·         | INVITE (12)            |                        |                             |                           |                         |
|                 | 2021-01-26 23:36:35:993        |                | Status:100 (12)        | H                      |                             | ALL DIO                   |                         |
|                 | 2021-01-26 23:36:35:394        |                |                        | MEDIA FLOW ADD         | 0, ID=50551649, DIRECTION=C | ALLING                    |                         |
|                 | 2021-01-26 23:36:35:394        |                | COPERS BOUTE TIME      | MEDIA FLOW ADI         | D, ID=50551650, DIRECTION=0 | ALLED                     | (202                    |
|                 | 2021-01-26 23:36:35:395        |                | EGRESS ROUTE, TYPE     | =local-policy, NEXT HC | P=sip:+91/338391101@sce100  | 01.1259031211.globalipcor | 1.com:6292              |
|                 | 2021-01-26 23:36:35:995        |                |                        |                        | 7                           | INVITE (                  | (12)                    |
|                 | 2021-01-26 23:36:36.078        |                |                        |                        |                             | - Status:100              | (12)                    |
|                 | 2021-01-26 23:36:38.126        |                |                        |                        |                             | - Status:183              | (12)                    |
|                 | 2021-01-26 23:36:38.127        |                |                        | MEDIA FLOW MODI        | FY, ID=50331650, DIRECTION  | =CALLED                   |                         |
|                 | 2021-01-26 23:36:38.127        |                | 0                      | MEDIA FLOW MODI        | FY, ID=50331649, DIRECTION  | CALLING                   |                         |
|                 | 2021-01-26 23:36:38.127        | •—             | Status:183 (12)        |                        |                             |                           | (10)                    |
|                 | 2021-01-26 23:37:05.650        |                |                        |                        | ·                           | - Status:200              | (12)                    |
|                 | 2021-01-26 23:37:05.651        | <b>←</b>       | Status:200 (12)        | +                      |                             |                           |                         |
|                 | 2021-01-26 23:37:05.711        | •              | ACK (12)               |                        |                             |                           |                         |
|                 | 2021-01-26 23:37:05.711        |                |                        |                        | +                           | ACK (1)                   | 2)                      |
|                 | 2021-01-26 23:37:42.555        |                |                        |                        |                             | - BYE (55470              | 3290)                   |
|                 | 2021-01-26 23:37:42.555        | <b>←</b>       | BYE (554703290)        | +                      |                             |                           |                         |
|                 | 2021-01-26 23:37:42.592        | •              | Status:200 (554703290) | $\rightarrow$          |                             |                           |                         |
|                 | 2021-01-26 23:37:42.592        |                |                        |                        | . ⊢                         | Status:200 (554           | 703290)                 |
|                 | 2021 01 26 22:27:42 502        |                |                        | MEDIA ELOW DELE        | TE ID-50221640 DIDECTION-   | CALLING                   |                         |

4. Make Call from Verizon Trunk user to Avaya User and check the call flow.

The Call from Verizon Trunk reaches SBC and then to ECB and then routed to Avaya User as below

|                                                                                                    | ession Border Controller                                             |                    |                       |               |           |                                                                                                    |                |                                 | Q 🗸 💌             |  |
|----------------------------------------------------------------------------------------------------|----------------------------------------------------------------------|--------------------|-----------------------|---------------|-----------|----------------------------------------------------------------------------------------------------|----------------|---------------------------------|-------------------|--|
|                                                                                                    |                                                                      |                    |                       |               |           |                                                                                                    | Dashboa        | rd Configuration Monitor and Tr | ace Widgets       |  |
|                                                                                                    |                                                                      |                    |                       |               |           |                                                                                                    | 1.501.0041.000 |                                 | - S. Guitz and    |  |
| Sessions                                                                                                    | Sassion List RW04424535922012                                        | 15.46142008/8643.7 | 776 250               |               |           |                                                                                                    |                |                                 |                   |  |
| Registrations                                                                                                    | 152.188.20.19                                                        |                    |                       | 10.232        |           |                                                                                                    | 65             |                                 | 10.232.50.70      |  |
| Subscriptions                                                                                                    | 2021-01-26 23:43:38.923                                              | I→                 | INVITE (554914680     | 0) -          |           |                                                                                                    | 1              |                                 |                   |  |
| and the second second | 2021-01-26 23:43:38.923                                              | -                  | Status:100 (55491468  | 30)           | +         |                                                                                                    |                |                                 |                   |  |
| Notable Events                                                                                                    | 2021-01-26 23:43:38.924                                              | - D                |                       | MEDIA FL      | OW AD     | D. ID=67108865, DI                                                                                          | RECTION=CAI    | LING                            |                   |  |
|                                                                                                    | 2021-01-26 23:43:38 924 MEDIA FLOW ADD ID=67108866. DIRECTION=CALLED |                    |                       |               |           |                                                                                                    |                |                                 |                   |  |
|                                                                                                    | 2021-01-26 23:43:38.925                                              |                    | EGRESS ROUTE,         | TYPE=local-p  | olicy, NI | EXT HOP= <sip:+178< td=""><td>13131034@10.3</td><td>232.50.70:5060;user=phone&gt;</td><td></td></sip:+178<> | 13131034@10.3  | 232.50.70:5060;user=phone>      |                   |  |
|                                                                                                    | 2021-01-26 23:43:38.925                                              |                    |                       |               |           |                                                                                                    | H              | INVITE (554914680)              |                   |  |
|                                                                                                    | 2021-01-26 23:43:38.937                                              |                    |                       |               |           |                                                                                                    | -              | Status:100 (554914680)          | +                 |  |
|                                                                                                    | 2021-01-26 23:43:38.991                                              |                    |                       |               |           |                                                                                                    | -              | Status:180 (554914680)          | +                 |  |
|                                                                                                    | 2021-01-26 23:43:38.991                                              | +                  | Status: 180 (55491468 | 30)           | +         |                                                                                                    |                |                                 |                   |  |
|                                                                                                    | 2021-01-26 23:43:43.816                                              |                    |                       |               |           |                                                                                                    |                | Status:200 (554914680)          | +                 |  |
|                                                                                                    | 2021-01-26 23:43:43.817                                              |                    |                       | MEDIA FLO     | W MOD     | DIFY, ID=67108866, 1                                                                                        | DIRECTION=C    | ALLED                           |                   |  |
|                                                                                                    | 2021-01-26 23:43:43.817                                              |                    | 40                    | MEDIA FLO     | W MOD     | IFY, ID=67108865, I                                                                                         | DIRECTION=CA   | ALLING                          |                   |  |
|                                                                                                    | 2021-01-26 23:43:43.817                                              |                    | Status:200 (55491468  | 30)           | +         |                                                                                                    |                |                                 |                   |  |
|                                                                                                    | 2021-01-26 23:43:43.968                                              | +                  | ACK (554914680)       |               |           |                                                                                                    |                |                                 |                   |  |
|                                                                                                    | 2021-01-26 23:43:43.968                                              |                    |                       |               |           |                                                                                                    | +              | ACK (554914680)                 |                   |  |
|                                                                                                    | 2021-01-26 23:44:21.489                                              |                    |                       |               |           |                                                                                                    | ·              | BYE (18)                        | +                 |  |
|                                                                                                    | 2021-01-26 23:44:21.489                                              |                    | BYE (18)              |               | +         |                                                                                                    |                |                                 |                   |  |
|                                                                                                    | 2021-01-26 23:44:21.585                                              | +                  | Status:200 (18)       |               |           |                                                                                                    |                |                                 |                   |  |
|                                                                                                    | 2021-01-26 23:44:21.585                                              |                    |                       |               |           |                                                                                                    | +              | Status:200 (18)                 | $\longrightarrow$ |  |
|                                                                                                    | 2021-01-26 23:44:21.585                                              | -                  |                       | MEDIA FLO     | W DELE    | TE, ID=67108865, I                                                                                          | DIRECTION=CA   | ALLING                          |                   |  |
|                                                                                                    | 2021-01-26 23:44:21.585                                              |                    |                       | MEDIA FLO     | W DEL     | ETE, ID=67108866, 1                                                                                         | DIRECTION=C    | ALLED                           |                   |  |
|                                                                                                    |                                                                      |                    |                       | Refresh Expor | t diagram | Export session details                                                                                      |                |                                 |                   |  |
|                                                                                                    |                                                                      |                    |                       |               |           |                                                                                                    |                |                                 |                   |  |
| i i i i i i i i i i i i i i i i i i i                                                                                                    |                                                                      |                    |                       |               |           |                                                                                                    |                |                                 |                   |  |
|                                                                                                    |                                                                      |                    |                       |               |           |                                                                                                    |                |                                 |                   |  |

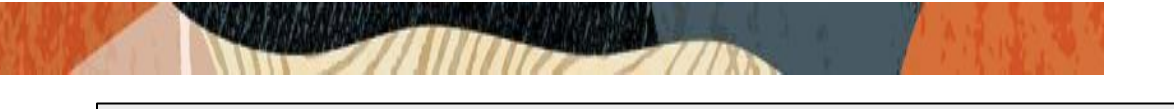

|          |                           |                                                         | [+] Session Sumn       | пагу     |                        |   |  |  |
|----------|---------------------------|---------------------------------------------------------|------------------------|----------|------------------------|---|--|--|
|          | 10,232,50,65 10,232,50,65 |                                                         |                        |          |                        |   |  |  |
| ace      | 2021-01-26 20:29:48.003   | <b>→</b>                                                | INVITE (554914680)     |          |                        |   |  |  |
| e Events | 2021-01-26 20:29:48.004   |                                                         | Status:100 (554914680) | +        |                        |   |  |  |
|          | 2021-01-26 20:29:48.013   | EGRESS ROUTE, TYPE=ecb, NEXT HOP=10.232.50.127:5060/UDP |                        |          |                        |   |  |  |
|          | 2021-01-26 20:29:48.013   |                                                         |                        | ⊢        | INVITE (554914680)     | → |  |  |
|          | 2021-01-26 20:29:48.020   |                                                         |                        |          | Status:100 (554914680) | + |  |  |
|          | 2021-01-26 20:29:48.050   |                                                         |                        | <b>→</b> | Status:180 (554914680) |   |  |  |
|          | 2021-01-26 20:29:48.057   |                                                         | Status:180 (554914680) | +        |                        |   |  |  |
|          | 2021-01-26 20:29:52.871   |                                                         |                        | <b>←</b> | Status:200 (554914680) | + |  |  |
|          | 2021-01-26 20:29:52.878   | <b>→</b>                                                | Status:200 (554914680) | +        |                        |   |  |  |
|          | 2021-01-26 20:29:53.041   | <b>→</b>                                                | ACK (554914680)        | <b>→</b> |                        |   |  |  |
|          | 2021-01-26 20:29:53.045   |                                                         |                        | →        | ACK (554914680)        | → |  |  |
|          | 2021-01-26 20:30:30.546   |                                                         |                        | <b>↓</b> | BYE (18)               |   |  |  |
|          | 2021-01-26 20:30:30.550   | <b>→</b>                                                | BYE (18)               | +        |                        |   |  |  |
|          | 2021-01-26 20:30:30.656   | <b>→</b>                                                | Status:200 (18)        | →        |                        |   |  |  |
|          |                           |                                                         | SIP Message Deta       | ils      |                        |   |  |  |
|          |                           |                                                         |                        |          |                        |   |  |  |
|          |                           |                                                         |                        |          |                        |   |  |  |
|          |                           |                                                         |                        |          |                        |   |  |  |
|          |                           |                                                         |                        |          |                        |   |  |  |
|          |                           |                                                         |                        |          |                        |   |  |  |
|          |                           |                                                         |                        |          |                        |   |  |  |

Oracle Corporation, World HeadquartersWorldwide Inquiries500 Oracle ParkwayPhone: +1.650.506.7000Redwood Shores, CA 94065, USAFax: +1.650.506.7200

ORACLE

#### CONNECT WITH US

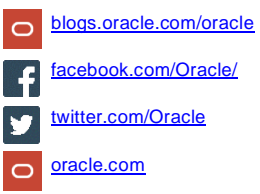

Integrated Cloud Applications & Platform Services

Copyright © 2021, Oracle and/or its affiliates. All rights reserved. This document is provided *for* information purposes only, and the contents hereof are subject to change without notice. This document is not warranted to be error-free, nor subject to any other warranties or conditions, whether expressed orally or implied in law, including implied warranties and conditions of merchantability or fitness for a particular purpose. We specifically disclaim any liability with respect to this document, and no contractual obligations are formed either directly or indirectly by this document. This document may not be reproduced or transmitted in any form or by any means, electronic or mechanical, for any purpose, without our prior written permission.

Oracle and Java are registered trademarks of Oracle and/or its affiliates. Other names may be trademarks of their respective owners.

Intel and Intel Xeon are trademarks or registered trademarks of Intel Corporation. All SPARC trademarks are used under license and are trademarks or registered trademarks of SPARC International, Inc. AMD, Opteron, the AMD logo, and the AMD Opteron logo are trademarks or registered trademarks of Advanced Micro Devices. UNIX is a registered trademark of The Open Group. 0615